# **X0 FLOW**

# INSTRUCTIONS FOR USE

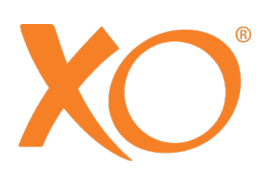

## **CONTENTS**

| 1 EXTRAORDINARY DENTISTRY                             | 7  |
|-------------------------------------------------------|----|
| 2 Operation                                           | 8  |
| 2.1 General                                           | 8  |
| 2.2 Switch the unit on and shutdown                   | 9  |
| 2.3 Stand-by & automatic power down                   | 10 |
| 2.4 Foot control                                      | 10 |
| 2.4.1 Function                                        | 10 |
| 2.4.2 Configuration                                   | 11 |
| 2.5 Instrument bridge                                 | 11 |
| 2.5.1 General                                         | 11 |
| 2.5.2 Instrument bridge working position              | 12 |
| 2.5.3 Working with balanced instruments               | 12 |
| 2.5.4 Instrument bridge parking position              | 13 |
| 2.6 Dashboard                                         | 13 |
| 2.6.1 Information bar                                 | 14 |
| 2.6.2 Lock Dashboard and Navigator button             | 14 |
| 2.6.3 Patient chair menu and unit menu buttons        | 14 |
| 2.6.4 Vertical side menus                             | 14 |
| 2.6.5 Instrument displays                             | 15 |
| 2.6.6 Instrument control windows                      | 15 |
| 2.6.7 Instrument selection indicators                 | 15 |
| 2.7 Basic instrument control                          | 15 |
| 2.7.1 Selecting and activating an instrument          | 15 |
| 2.7.2 Monitoring and adjusting instrument settings    | 17 |
| 2.7.3 Speed                                           | 17 |
| 2.7.4 Spray                                           | 17 |
| 2.7.5 Automatic chip blow                             | 18 |
| 2.7.6 Tactile function                                | 19 |
| 2.7.7 One-motion-control                              | 19 |
| 2.8 Instrument presets                                | 19 |
| 2.8.1 General                                         | 19 |
| 2.8.2 Activating a preset                             | 20 |
| 2.8.3 Speed                                           | 20 |
| 2.8.4 Torque control                                  | 21 |
| 2.8.5 Monitoring and (temporarily) adjusting a preset | 21 |
| 2.8.6 Standard presets                                | 22 |
| 2.8.7 Configuring presets                             | 22 |
| 2.9 Micromotor – Bien-Air MX2 Plus                    | 22 |
| 2.9.1 General                                         | 22 |
|                                                       | 22 |
| 2.9.3 Presets                                         |    |
|                                                       | 23 |
|                                                       |    |
| 2. 10.2 Basic function                                |    |
| 2. IU.3 Presets                                       | 24 |

| 2.11 Ultrasonic scaler – XO ODONTOSCALER                    | 25             |
|-------------------------------------------------------------|----------------|
| 2.11.1 General                                              | 25             |
| 2.11.2 Exchange of tip                                      | 26             |
| 2.11.3 Basic function                                       | 27             |
| 2.11.4 Presets                                              | 28             |
| 2.12 Curing light – XO ODONTOCURE                           | 29             |
| 2.12.1 General                                              | 29             |
| 2.12.2 Basic function                                       | 29             |
| 2.13 Three way syringe & six way syringe (heated) – Luzzani | 31             |
| 2.14 Click-on tray holders                                  | 31             |
| 2.15 Patient chair                                          | 33             |
| 2.15.1 Foot control of patient chair                        | 33             |
| 2.15.2 Dashboard control of patient chair                   | 33             |
| 2.15.3 Configuring the programmable patient chair positions | 34             |
| 2.15.4 Configuring Dashboard control of patient chair       | 34             |
| 2.15.5 Neck rest                                            | 34             |
| 2.15.6 Child cushion                                        | 35             |
| 2.15.7 Positioning the patient                              | 35             |
| 2.15.8 Operators' sitting positions                         | 36             |
| 2.15.9 Patient chair safety                                 | 37             |
| 2.16 Operating light                                        | 38             |
| 2.16.1 Position the light                                   | 38             |
| 2.16.2 Automatic functions                                  | 38             |
| 2.16.3 Dashboard control of operating light                 | 38             |
| 2.16.4 Configuring the operating light settings             | 39             |
| 2.16.5 Configuring Dashboard control of operating light     |                |
| 2.17 Suction                                                |                |
| 2.17.1 Automatic start/stop of the suction                  |                |
| 2.17.2 Dashboard control of suction                         |                |
| 2.17.3 Configuring Dashboard control of suction             |                |
| 2.17.4 Right-handed operator                                |                |
| 2.17.5 Left-handed operator.                                |                |
| 2 17 6 Suction handling                                     | 40             |
| 2 17 7 Wet / dry suction system                             | 41             |
| 2 18 Cuspidor and cup filler                                | 41             |
| 2.18 1 Automatic function                                   | 42             |
| 2 18 2 Manual control cuspidor and cup filler               | 42             |
| 2 18.3 Dashboard control of cuspidor and cup filler         | 42             |
| 2 18 4 Configuring control of cuspidor and cup filler       | 42             |
| 2 18 5 Patient trav                                         | 43             |
| 2.19 Unit without cuspidor and cup filler                   | 40<br>//3      |
| 2 20 Call assistant                                         | <del>1</del> 3 |
| 2 20 1 Dashboard control of assistant call                  | נ+<br>גע       |
| 2 20 2 Configuring Dashboard control of assistant call      | 0+<br>۲۷       |
| 2.20.2 Configuring Dashbuard control of assistant call      | 40<br>⊿∿       |
| 2.20.0 Configuring root control of assistant can            | 43<br>///      |
| 2.21 1 Information bar                                      | ++<br>۱۸       |
| 2.21.1 intormation bar                                      | 44<br>1 л л    |
| 2.21.2 Uystelli Illessayes                                  | 44             |

|   | 2.21.3 Apps                                                 | .44        |
|---|-------------------------------------------------------------|------------|
|   | 2.21.4 Foot control guide                                   | .45        |
|   | 2.21.5 Home button                                          | .45        |
|   | 2.21.6 Positioning                                          | .45        |
|   | 2.22 Apps                                                   | .46        |
|   | 2.22.1 Select user app                                      | .46        |
|   | 2.22.2 Remote desktop app                                   | .46        |
|   | 2.22.3 Help app                                             | .46        |
|   | 2.22.4 Pre-treatment checklist app                          | .47        |
|   | 2.22.5 Asepsis app                                          | .47        |
|   | 2.22.6 Status app                                           | .47        |
|   | 2.22.7 User settings app                                    | .47        |
|   | 2 22 8 Administration app                                   | .47        |
|   | 2 22 9 Technical settings app                               | .48        |
|   | 2 22 10 Future anns                                         | 48         |
|   | 2.22.10 Futule appoint                                      | 48         |
|   | 2 23 Network connection                                     | <u>4</u> 9 |
|   | 2.24 System messages                                        | 10         |
|   | 2.24 Oystelli messages                                      | .40<br>//Q |
|   | 2.26 Four-handed and solo work                              | 50         |
|   |                                                             | 51         |
|   | 2.27 XO OLAT & XO OTOOL                                     | 51         |
|   | 2.27.1 General                                              | 52         |
|   | 2.27.3 XO STOOL                                             | 52         |
| ~ |                                                             | .52        |
| 3 | Infection control and maintenance                           | .54        |
|   | 3.1 General                                                 | .54        |
|   | 3.2 Infection control and maintenance checklist             | .54        |
|   | 3.3 Cleaning, disinfection and sterilization methods        | .55        |
|   | 3.4 Consumables                                             | .58        |
|   | 3.5 Detergents and disinfectants                            | .59        |
|   | 3.6 Daily infection control procedure at start up           | .60        |
|   | 3.7 Infection control procedure after each patient          | .61        |
|   | 3.8 Daily infection control procedure before shutdown       | .62        |
|   | 3.9 Instrument hoses and suspensions                        | .64        |
|   | 3.10 Three way syringe & six way syringe (heated) - Luzzani | .65        |
|   | 3.11 Micromotor – Bien-Air MX2 & Bien-Air MCX               | .66        |
|   | 3.12 Air instrument oil separator                           | .67        |
|   | 3.13 Ultrasonic scaler – XO ODONTOSCALER                    | .67        |
|   | 3.13.1 Infection control                                    | .67        |
|   | 3.13.2 Check wear of tips regularly                         | .69        |
|   | 3.13.3 Replacement of O-rings                               | .69        |
|   | 3.14 Curing light – XO ODONTOCURE                           | .69        |
|   | 3.14.1 Infection control                                    | .69        |
|   | 3.14.2 Testing of effectiveness                             | .70        |
|   | 3.15 Other instruments                                      | .71        |
|   | 3.16 Cuspidor bowl and cup holder                           | .71        |
|   | 3.17 Cleaning/exchange of the cuspidor spout                | .71        |
|   | 3.18 Dashboard, instrument holder and Navigator.            | .72        |
|   | , <b>J</b>                                                  |            |

|             | 3.19 Handles                                                                                                    | 73                                           |
|-------------|----------------------------------------------------------------------------------------------------|----------------------------------------------|
|             | 3.20 Instrument suspension adjustments                                                                                                    | 73                                           |
|             | 3.21 Click-on tray holder adjustment                                                                                                    | 74                                           |
|             | 3.22 Operating Light                                                                                                    | 74                                           |
|             | 3.23 Suction disinfection (manual)                                                                                                    | 74                                           |
|             | 3.24 Suction filters                                                                                                    | 75                                           |
|             | 3.25 Suction nozzles                                                                                                    | 76                                           |
|             | 3.26 Suction hoses                                                                                                    | 76                                           |
|             | 3.27 Cuspidor valve – cleaning the coarse filter                                                                                                    | 77                                           |
|             | 3.28 Amalgam separator – exchange of amalgam collector vessel                                                                                                    | 77                                           |
|             | 3.29 Disinfection of the unit water line (manual)                                                                                                    | 78                                           |
|             | 3.30 Checking the unit's water line quality                                                                                                    | 78                                           |
|             | 3.31 XO Water Softener                                                                                                    | 79                                           |
|             | 3.32 Replacement of disinfection cartridges                                                                                                    | 79                                           |
|             | 3.33 Control of the water disinfection system                                                                                                    | 80                                           |
|             | 3.34 Foot control                                                                                                    | 80                                           |
| 4           | Installation                                                                                                    | 82                                           |
|             | 4.1 Installation                                                                                                    | റ                                            |
|             | 4.1 Installation follow up                                                                                                    | <br>رو                                       |
| _           |                                                                                                    | 04                                           |
| 5           | I rouble shooting                                                                                                    | 85                                           |
|             | 5.1 System messages                                                                                                    | 85                                           |
|             | 5.2 Other possible faults                                                                                                    | 85                                           |
| 6           | Service (authorized service personnel)                                                                                                    | 86                                           |
|             |                                                                                                    |                                              |
|             | 6.1 General                                                                                                    | 86                                           |
|             | 6.1 General<br>6.2 Preventive service and safety inspection                                                                                                    | 86<br>86                                     |
|             | <ul> <li>6.1 General</li> <li>6.2 Preventive service and safety inspection</li> <li>6.2.1 Notification</li> </ul>                                                                                                    | 86<br>86<br>86                               |
|             | <ul> <li>6.1 General</li> <li>6.2 Preventive service and safety inspection</li> <li>6.2.1 Notification</li> <li>6.2.2 Regular inspection and service</li> </ul>                                                                                                    | 86<br>86<br>86<br>86                         |
|             | <ul> <li>6.1 General</li> <li>6.2 Preventive service and safety inspection</li> <li>6.2.1 Notification</li> <li>6.2.2 Regular inspection and service</li> <li>6.2.3 Additional inspection and service activities</li> </ul>                                                                                                    | 86<br>86<br>86<br>86<br>87                   |
|             | <ul> <li>6.1 General</li> <li>6.2 Preventive service and safety inspection</li> <li>6.2.1 Notification</li> <li>6.2.2 Regular inspection and service</li> <li>6.2.3 Additional inspection and service activities</li> <li>6.3 Technical settings app</li> </ul>                                                                                                    | 86<br>86<br>86<br>86<br>87<br>87             |
|             | <ul> <li>6.1 General</li> <li>6.2 Preventive service and safety inspection</li> <li>6.2.1 Notification</li> <li>6.2.2 Regular inspection and service</li> <li>6.2.3 Additional inspection and service activities</li> <li>6.3 Technical settings app</li> <li>6.4 Instrument modules</li> </ul>                                                                                                    | 86<br>86<br>86<br>86<br>87<br>87<br>87       |
|             | <ul> <li>6.1 General</li> <li>6.2 Preventive service and safety inspection</li> <li>6.2.1 Notification</li> <li>6.2.2 Regular inspection and service</li> <li>6.2.3 Additional inspection and service activities</li> <li>6.3 Technical settings app</li> <li>6.4 Instrument modules</li> <li>6.5 Adjustment of the arm systems.</li> </ul>                                                                                                    | 86<br>86<br>86<br>87<br>87<br>87<br>87       |
|             | <ul> <li>6.1 General</li> <li>6.2 Preventive service and safety inspection</li> <li>6.2.1 Notification</li> <li>6.2.2 Regular inspection and service</li> <li>6.2.3 Additional inspection and service activities</li> <li>6.3 Technical settings app</li> <li>6.4 Instrument modules</li> <li>6.5 Adjustment of the arm systems.</li> <li>6.6 Replacement of operating light source</li> </ul>                                                                                                    | 86<br>86<br>86<br>87<br>87<br>87<br>87<br>87 |
|             | <ul> <li>6.1 General</li> <li>6.2 Preventive service and safety inspection</li></ul>                                                                                                    | 86<br>86<br>86<br>87<br>87<br>87<br>87<br>87 |
|             | <ul> <li>6.1 General</li> <li>6.2 Preventive service and safety inspection</li></ul>                                                                                                    | 86<br>86<br>86<br>87<br>87<br>87<br>87<br>87 |
| 7           | <ul> <li>6.1 General</li> <li>6.2 Preventive service and safety inspection</li></ul>                                                                                                    | 86<br>86<br>86<br>87<br>87<br>87<br>87<br>87 |
| 7           | <ul> <li>6.1 General</li> <li>6.2 Preventive service and safety inspection</li></ul>                                                                                                    | 86<br>86<br>87<br>87<br>87<br>87<br>87<br>87 |
| 7           | <ul> <li>6.1 General</li> <li>6.2 Preventive service and safety inspection</li></ul>                                                                                                    | 86<br>86<br>87<br>87<br>87<br>87<br>87<br>87 |
| 7           | <ul> <li>6.1 General</li> <li>6.2 Preventive service and safety inspection</li> <li>6.2.1 Notification</li> <li>6.2.2 Regular inspection and service</li> <li>6.2.3 Additional inspection and service activities</li> <li>6.3 Technical settings app</li> <li>6.4 Instrument modules</li> <li>6.5 Adjustment of the arm systems</li> <li>6.6 Replacement of operating light source</li> <li>6.7 Ultrasonic scaler – XO ODONTOSCALER</li> <li>6.8 Curing light – XO ODONTOCURE</li> <li>Symbols</li> <li>Dimensions and technical data.</li> <li>8.1 Dimensions and range of motion</li> </ul>                                                                                                    | 86<br>86<br>87<br>87<br>87<br>87<br>87<br>87 |
| 7           | <ul> <li>6.1 General</li> <li>6.2 Preventive service and safety inspection</li> <li>6.2.1 Notification</li> <li>6.2.2 Regular inspection and service</li> <li>6.2.3 Additional inspection and service activities</li> <li>6.3 Technical settings app</li> <li>6.4 Instrument modules</li> <li>6.5 Adjustment of the arm systems.</li> <li>6.6 Replacement of operating light source</li> <li>6.7 Ultrasonic scaler – XO ODONTOSCALER</li> <li>6.8 Curing light – XO ODONTOCURE</li> <li>Symbols</li> <li>Dimensions and technical data.</li> <li>8.1 Dimensions and range of motion</li> <li>8.2 Technical specifications</li> </ul>                                                                                                    | 86<br>86<br>87<br>87<br>87<br>87<br>87<br>87 |
| 7<br>8<br>9 | <ul> <li>6.1 General</li> <li>6.2 Preventive service and safety inspection</li> <li>6.2.1 Notification</li> <li>6.2.2 Regular inspection and service.</li> <li>6.2.3 Additional inspection and service activities</li> <li>6.3 Technical settings app</li> <li>6.4 Instrument modules</li> <li>6.5 Adjustment of the arm systems.</li> <li>6.6 Replacement of operating light source</li> <li>6.7 Ultrasonic scaler – XO ODONTOSCALER</li> <li>6.8 Curing light – XO ODONTOCURE</li> <li>Symbols</li> <li>Dimensions and technical data.</li> <li>8.1 Dimensions and range of motion</li> <li>8.2 Technical specifications.</li> </ul>                                                                                                    | 86<br>86<br>87<br>87<br>87<br>87<br>87<br>87 |
| 7<br>8<br>9 | <ul> <li>6.1 General</li></ul>                                                                                                    | 86<br>86<br>87<br>87<br>87<br>87<br>87<br>87 |
| 7<br>8<br>9 | <ul> <li>6.1 General</li></ul>                                                                                                    | 86<br>86<br>87<br>87<br>87<br>87<br>87<br>87 |
| 7<br>8<br>9 | <ul> <li>6.1 General</li></ul>                                                                                                    | 86<br>86<br>87<br>87<br>87<br>87<br>87<br>87 |
| 7<br>8<br>9 | <ul> <li>6.1 General</li> <li>6.2 Preventive service and safety inspection</li> <li>6.2.1 Notification</li> <li>6.2.2 Regular inspection and service.</li> <li>6.2.3 Additional inspection and service activities</li> <li>6.3 Technical settings app</li> <li>6.4 Instrument modules</li> <li>6.5 Adjustment of the arm systems.</li> <li>6.6 Replacement of operating light source</li> <li>6.7 Ultrasonic scaler – XO ODONTOSCALER</li> <li>6.8 Curing light – XO ODONTOCURE</li> <li>Symbols</li> <li>Dimensions and technical data.</li> <li>8.1 Dimensions and range of motion</li> <li>8.2 Technical specifications</li> <li>Legal.</li> <li>9.1 Authorized service personnel</li> <li>9.2 XO CARE General Conditions, Warranty and Service life</li> <li>9.3 Serious incidents.</li> </ul>                                                                                                 | 86<br>86<br>87<br>87<br>87<br>87<br>87<br>87 |
| 7<br>8<br>9 | <ul> <li>6.1 General</li> <li>6.2 Preventive service and safety inspection</li> <li>6.2.1 Notification</li> <li>6.2.2 Regular inspection and service.</li> <li>6.2.3 Additional inspection and service activities</li> <li>6.3 Technical settings app</li> <li>6.4 Instrument modules</li> <li>6.5 Adjustment of the arm systems.</li> <li>6.6 Replacement of operating light source</li> <li>6.7 Ultrasonic scaler – XO ODONTOSCALER</li> <li>6.8 Curing light – XO ODONTOCURE</li> <li>Symbols</li> <li>Dimensions and technical data.</li> <li>8.1 Dimensions and range of motion</li> <li>8.2 Technical specifications</li> <li>Legal.</li> <li>9.1 Authorized service personnel</li> <li>9.2 XO CARE General Conditions, Warranty and Service life</li> <li>9.3 Serious incidents.</li> <li>9.4 Known contradictions</li> <li>9.5 3<sup>rd</sup> Party instruments and accessories</li> </ul> | 86<br>86<br>86<br>87<br>87<br>87<br>87<br>87 |

## XO FLOW – Instructions for use – Table of contents

| 9.7 Software version              | 102 |
|-----------------------------------|-----|
| 9.8 Applicable standards          | 102 |
| 9.9 Electromagnetic emission      | 103 |
| 9.10 Interference Immunity        | 103 |
| 9.11 Classification               | 104 |
| 9.12 Applied parts                | 104 |
| 9.13 Marking plate                | 105 |
| 9.14 Other labels                 | 105 |
| 9.15 Product disposal information | 105 |

## **1 EXTRAORDINARY DENTISTRY**

XO CARE A/S provides treatment solutions that are easy to understand and intuitive to use.

In order to fully benefit from all the extraordinary features of XO FLOW please carefully read these instructions for use:

- In section 2 we describe how to use the equipment
- Read details about infection control and maintenance in section 3
- The XO FLOW unit must be installed as described in section 4
- A trouble shooting guide is included in section 5
- See section 6 for how the unit must be serviced by authorized personnel
- For a list of symbols used please see section 7
- Dimensions and technical details are listed in section 8
- Section 9 lists various legal notices

Visit xo-care.com or contact us at info@xo-care.com for more information.

Best regards

XO CARE A/S

## **2 OPERATION**

## 2.1 GENERAL

XO FLOW is a dental treatment unit with a compact floor-mounted unit stand fitted with a patient chair. The unit has one column with tree balanced arms for instrument bridge, Navigator and operating light respectively.

The instrument bridge comprises a Dashboard with a touch sensitive display and a graphical user interface for managing and monitoring unit and instruments.

The Navigator is a touch sensitive screen offering a variety of dental apps, e.g. selection of user profile with personalized settings, ergonomy guide and remote desktop access to remote computers.

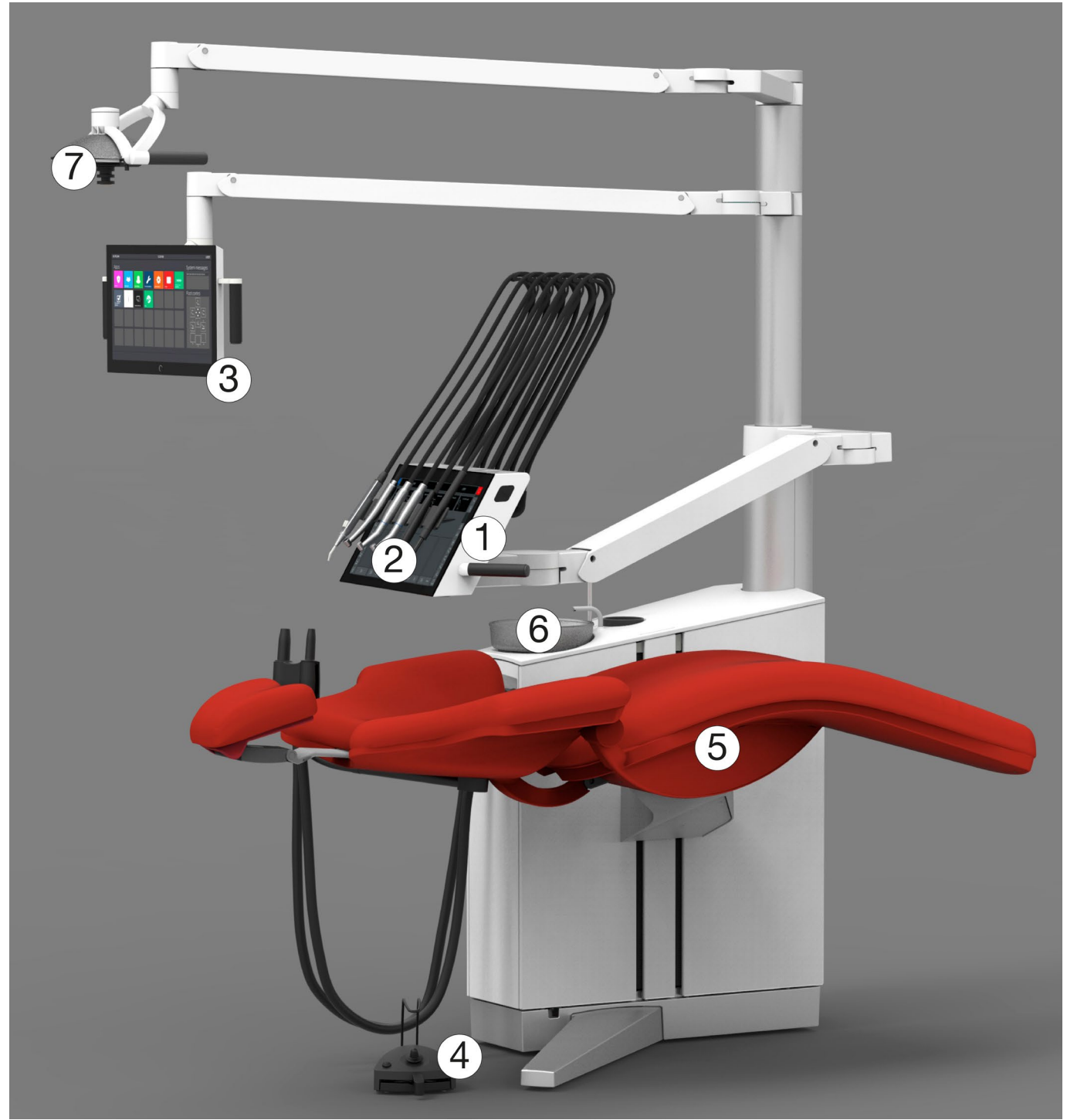

Figure 1 – XO FLOW: (1) instrument bridge, (2) Dashboard, (3) Navigator, (4) foot control, (5) patient chair, (6) cuspidor and cup filler (option) and (7) operating light (option).

To avoid injury to persons or material do not use XO FLOW or its accessories if signs of operational, electrical or mechanical defects are found.

 $\bigcirc$ 

Do not use XO FLOW in oxygen-rich environments! This equipment does not have a gas sealed electronic enclosure and could ignite any flammable or explosive gases in its environment.

Do not simultaneously touch the patient and any external electrical equipment such as PCs, monitors, etc.

Use of other equipment adjacent to or stacked on this equipment should be avoided because it could result in improper operation.

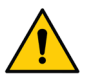

Exercise caution when using the unit in combination with other equipment that can move.

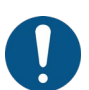

XO FLOW must be used only for prevention and treatment of diseases in the oral cavity of humans.

XO FLOW must only be operated by skilled dental operators.

XO FLOW must be operated in accordance with these instructions for use.

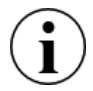

When XO FLOW is used by skilled dental operators no special training is required. A complete technical description of XO FLOW is available at xo-care.com.

## **2.2 SWITCH THE UNIT ON AND SHUTDOWN**

For daily use switch the unit <u>on</u> using the switch (1) in Figure 2 after which a light comes on in the switch.

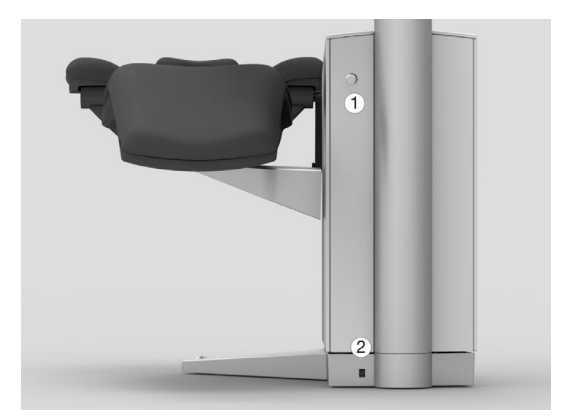

Figure 2 – Switching the unit on and off: (1) on switch; (2) mains switch

For shutdown<sup>1</sup> tap  $\bigcirc$  on the Dashboard – see Figure 9 (3).

When the unit is switched on and when it is shut down with  $\bigcirc$  the general disinfection procedures as described in sections 3.6 and 3.8 are automatically invoked.

Only use the mains switch – see Figure 2 (2) – for turning off/on all electric power. The mains switch should normally be in the "on" position.

<sup>&</sup>lt;sup>1</sup> The unit can also be shut down using switch (1) in Figure 2 in which case the general disinfection procedures are <u>not</u> invoked.

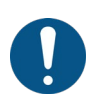

In case of emergency, use the mains switch to turn off the unit.

After switching off the unit wait for at least 30 seconds before the unit is switched on again.

## 2.3 STAND-BY & AUTOMATIC POWER DOWN

When the unit has not been used for 10 minutes it enters into stand-by mode where the Dashboard, Navigator and other energy consuming elements of the unit are shut off.

Exit stand-by mode by activating the foot control, by touching the Dashboard, the Navigator or by lifting an instrument forward.

The stand-by mode function may be configured – see section 2.22.8.

See also section 2.22.8. if you want to enable the automatic power down function.

## **2.4 FOOT CONTROL**

#### 2.4.1 FUNCTION

Use the foot control to activate the selected instrument and position the patient chair.

Place the foot control close to the unit's supporting leg and operate it with the right foot when working in operator working positions 9 - 11 o'clock – see Figure 3. In operator working position 12 o'clock it may be easier to use the left foot (right-handed operator).

Use the hook to position the foot control.

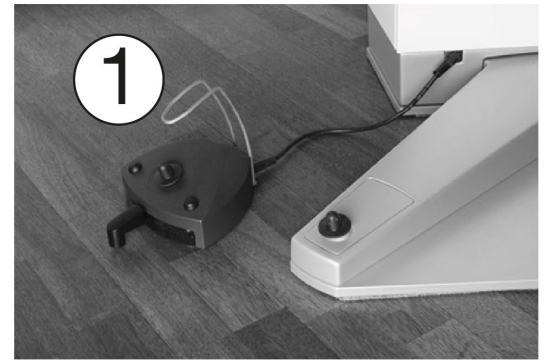

Figure 3 – Optimal position of foot control; (1) hook

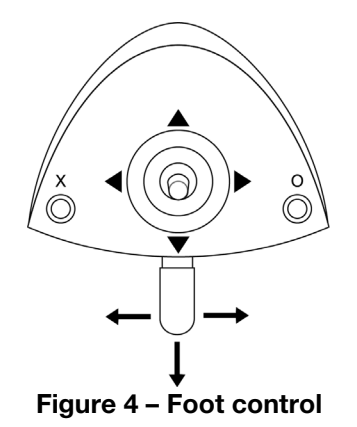

As shown in Figure 4 the foot control has:

- a pedal that can be moved to the right  $(\rightarrow)$ , to the left  $(\leftarrow)$  and pressed down  $(\downarrow)$
- an X button
- an **O** button
- a joystick that can be moved north (▲), west (◄), south (▼) and east (►)

Table 1 below explains the standard function of the foot control.

|   | Table 1 – Foot control functions (standard configuration)                |
|---|--------------------------------------------------------------------------|
|   | Lift chair                                                               |
| ▼ | Lower chair                                                              |
|   | Increase backrest inclination                                            |
| ▼ | Decrease backrest inclination                                            |
| 0 |                                                                          |
| Х | Programable chair position 1 (when no instrument is activated)           |
| 0 | Programable chair entry/rinse position (when no instrument is activated) |
|   |                                                                          |
| Ť | Activate the selected instrument                                         |
| t | Activate the selected instrument (micromotors: counter-clockwise)        |
| Ļ | N.A.                                                                     |

#### **2.4.2 CONFIGURATION**

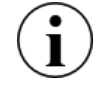

## The foot control may be configured in a way different to what is described above, and more functions may be added.

Open the user settings app (see section 2.22.7) on the Navigator and tap (to configure the function of the foot control.

Drag and drop unit and chair functions to the desired foot control "button".

Drag and drop  $\bigcirc$  to a foot control "button" that should have no function.

Please note that it is possible to configure the foot control function individually for each of the following unit states:

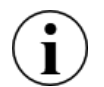

- All instruments rest
- Bien-Air MX2 micromotor selected
- Bien-Air MCX micromotor selected
- Air instrument selected
- XO ODONTOSCALER selected
- XO ODONTOCURE selected

See the actual function of the foot control on the Navigator home screen as shown in Figure 47.

## **2.5 INSTRUMENT BRIDGE**

#### 2.5.1 GENERAL

It is possible to attach up to 6 instruments (with modules as described in section 6.4) to the instrument bridge.

The instrument bridge is equipped with a detachable instrument holder and a touch sensitive graphical user interface – the Dashboard – for monitoring and controlling unit, patient chair and instruments.

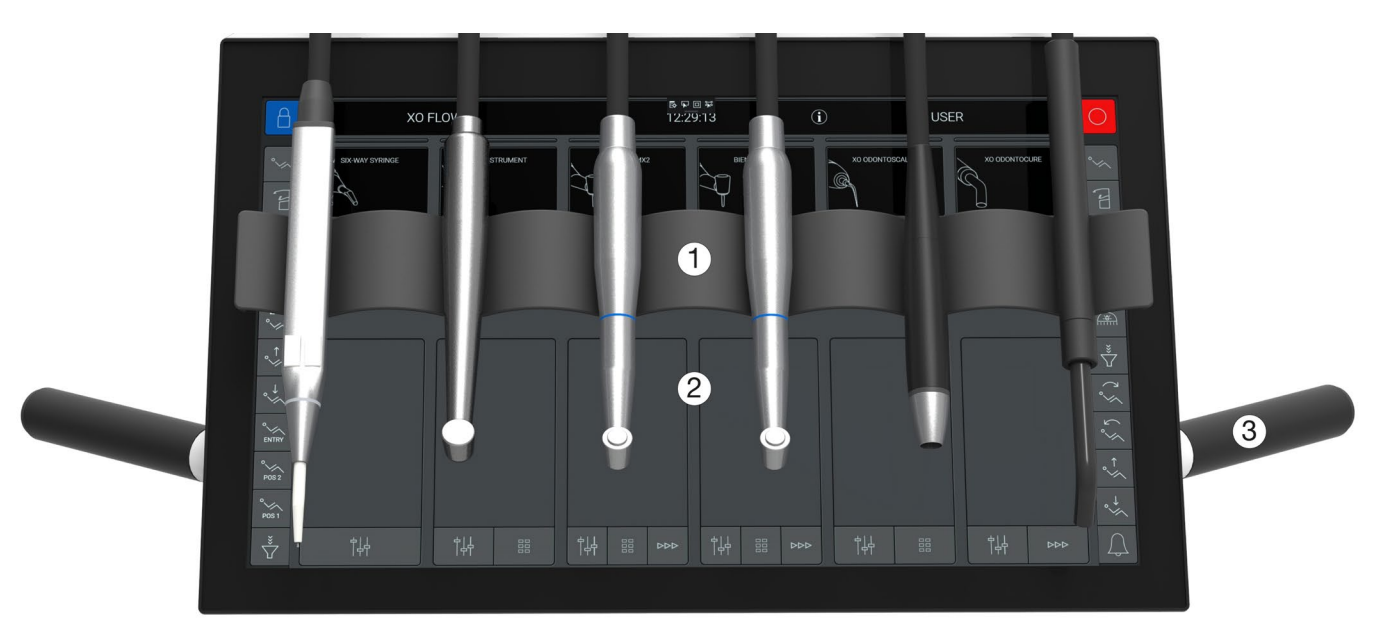

Figure 5 – XO FLOW instrument bridge: (1) instrument holder<sup>2</sup>, (2) Dashboard and (3) handles

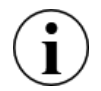

To "save space" it is possible to attach a micromotor <u>or</u> an air instrument (turbine) hose to a micromotor module.

Always use the handles to position the instrument bridge.

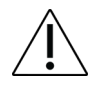

*Never pull the instrument bridge dragging an instrument – this may damage the instrument suspension.* 

#### 2.5.2 INSTRUMENT BRIDGE WORKING POSITION

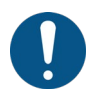

To obtain easy access to and optimal balancing of the instruments, place the instrument bridge close to the center of the patient's chest – with a distance from the tips of the instruments to the oral cavity of 30 cm – see Figure 6.

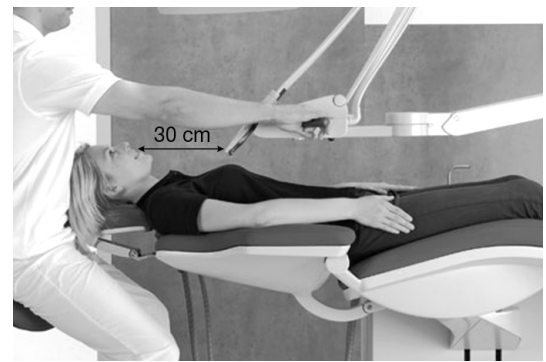

Figure 6 – Position of the instrument bridge while treating a patient

#### **2.5.3 WORKING WITH BALANCED INSTRUMENTS**

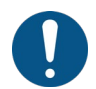

Grab the instruments from below – thereby avoiding lifting the shoulder – as shown in Figure 7.

<sup>&</sup>lt;sup>2</sup> Please note that the visibility of the top side menu buttons (see Figure 9) is restricted while working in the 12 o'clock operator position.

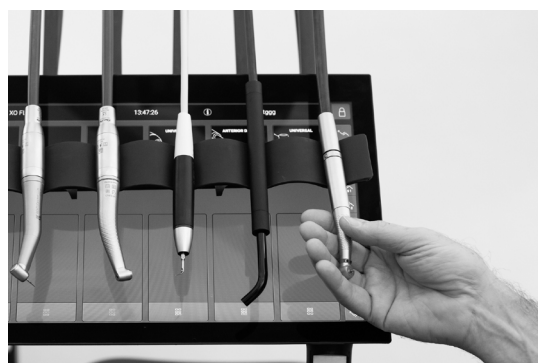

Figure 7 – Lifting an instrument forward

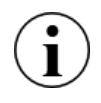

All instruments should be in perfect balance when lifted forward – i.e. there should be no dragging from the instrument hose while holding an instrument! For adjustments of the instrument suspensions see section 3.20.

#### **2.5.4 INSTRUMENT BRIDGE PARKING POSITION**

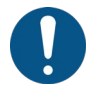

Always place the instrument bridge as shown in Figure 8 when the patient enters or leaves the chair.

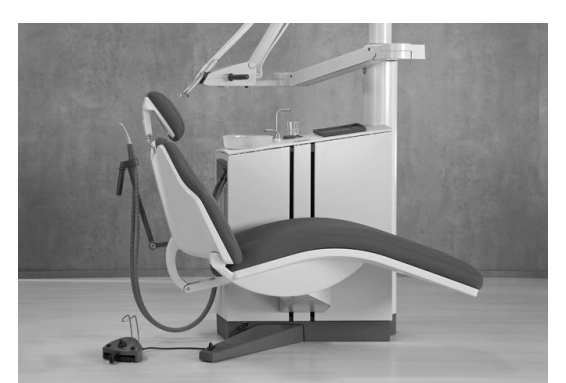

Figure 8 – Position of instrument bridge for optimal patient access to the chair

In this position, the patient does not notice the instruments when getting in and out of the chair. Further the instrument bridge is easily accessible for cleaning and disinfection in this position.

## **2.6 DASHBOARD**

The Dashboard is fitted to the front of the instrument bridge and comprises a touch sensitive display and a graphical user interface as shown in Figure 9.

It is possible to use the graphical user interface of the Dashboard wearing gloves. Please avoid "air bobbles" in the glove fingertips and make sure that the glass surface of the Dashboard is dry.

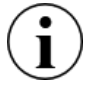

It is possible to cover the Dashboard with plastic foil without jeopardizing the function of the touch buttons and sliders.

Please note that it is perfectly possible to monitor and control unit and instruments in spite of the instruments hanging in front of the Dashboard.

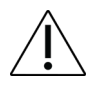

Please avoid touching the Dashboard glass front with sharp items such as diamond burs and scaler tips.

Use protective plastic foil to avoid scratches in the glass front.

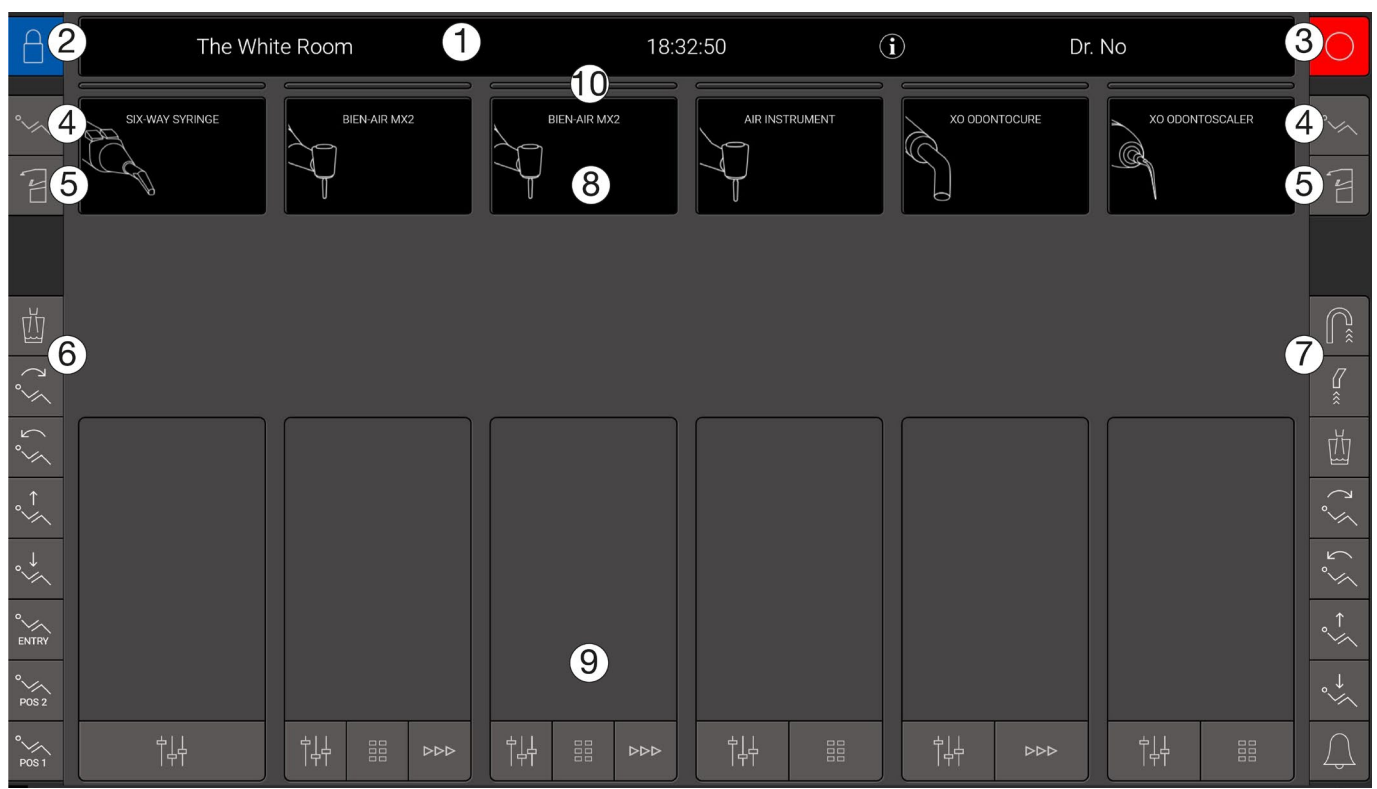

Figure 9 – Dashboard (without instruments and instrument holder): (1) information bar, (2) lock Dashboard, (3) shutdown, (4) patient chair menu, (5) unit menu, (6) left vertical side menu, (7) right vertical side menu, (8) six instrument displays, (9) six instrument control windows and (10) six instrument selection indicators

## **2.6.1 INFORMATION BAR**

Displays time, name of current operator, name of operatory and system message symbols (i) or  $\Lambda$ ), if any. See details about system messages in section 2.23.

## **2.6.2 LOCK DASHBOARD AND NAVIGATOR BUTTON**

Tap  $\square$  for locking the Dashboard and the Navigator while cleaning and disinfecting the glass surfaces.

Unlock the Dashboard and the Navigator by activating the foot control.

## 2.6.3 PATIENT CHAIR MENU AND UNIT MENU BUTTONS

All patient chair and unit functions may be activated from the Dashboard.

Tap  $^{\circ}$  to access the patient chair menu and  $\overset{\sim}{\vdash}$  to access the unit menu.

Thereafter tap the button corresponding to the desired function and close the menu by tapping  $\downarrow$ .

## **2.6.4 VERTICAL SIDE MENUS**

The two vertical side menus can be configured to operate the commonly used unit and patient chair functions.

Open the administration app 🛟 (see section 2.22.8) on the Navigator and tap 🔲 to configure the side menus.

Drag and drop unit and chair functions to the desired side menu buttons.

Drag and drop  $\bigcirc$  to a button that should have no function.

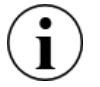

Buttons for most commonly used functions should preferable by placed in the lower part of the vertical side menus.

#### **2.6.5 INSTRUMENT DISPLAYS**

For each instrument the instrument display (see (8) in Figure 9) shows information related to the specific instrument.

#### **2.6.6 INSTRUMENT CONTROL WINDOWS**

For each instrument the instrument control window (see (9) in Figure 9) is used to control and monitor instrument settings.

The instrument control window can assume three different states:

- Closed
- Basic open and close with |+| see section 2.7
- Preset open with # see section 2.8

## **2.6.7 INSTRUMENT SELECTION INDICATORS**

The instrument selection indicator (see (10) in Figure 9) indicates when an instrument is selected. See details in section 2.7.1.

## **2.7 BASIC INSTRUMENT CONTROL**

#### 2.7.1 SELECTING AND ACTIVATING AN INSTRUMENT<sup>3</sup>

While all instruments rest, select an instrument by lifting it forward as described in section 2.5.3.

When an instrument is selected the appropriate instrument selection indicator becomes white (see (11) in Figure 10) and the instrument control window opens automatically (see (1) in Figure 10).

At any given time maximum one instrument may be selected.

Only the selected instrument may be activated using the foot control.

If a second instrument is lifted forward while an instrument is already featuring as the selected instrument, the selected instrument must be returned to the instrument bridge for the second instrument to automatically become the (new) selected instrument.

Note that the syringe is, however, an instrument which may be used while another instrument is selected – see section 2.13.

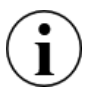

The instrument selection described above makes it possible to increase productivity in a safe way as the chairside assistant can prepare an instrument while the operator uses another instrument.

<sup>&</sup>lt;sup>3</sup> In this section basic instrument control is described for a micromotor. Other instruments are controlled in a similar way. Please see details in the appropriate sections.

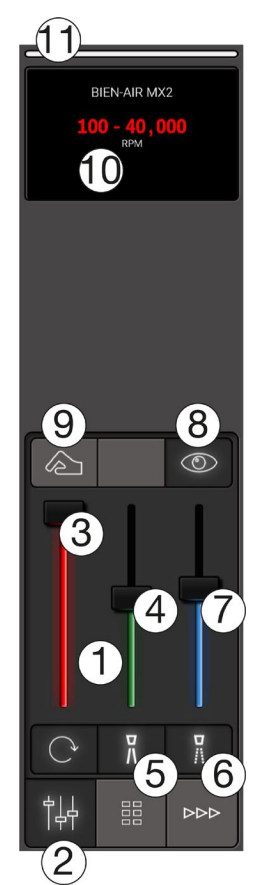

Figure 10 – Basic instrument control: (1) Instrument control window, (2) button for opening and closing instrument window, (3) speed slider, (4) spray water slider, (5) spray water selection button, (6) spray air selection button, (7) spray air slider, (8) automatic chip blow on/off button, (9) "tactile" function on/off button, (10) instrument display and (11) instrument selection indicator

Activate the selected instrument with the foot control pedal ( $\rightarrow$  or  $\leftarrow$ ) as shown in Figure 11

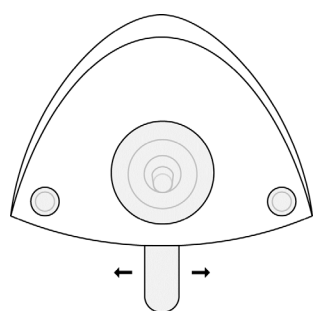

Figure 11 – Foot control: Activation of an instrument using the pedal

When activated, the instrument will operate in accordance with the settings – see section 2.7.2 – and the actual speed is shown in the instrument display.

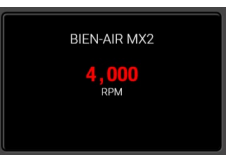

Figure 12 – Instrument display showing the actual micromotor speed

## 2.7.2 MONITORING AND ADJUSTING INSTRUMENT SETTINGS<sup>4</sup>

The instrument control window gives an overview of the instrument settings and is also used to adjust these.

The instrument control window is opened by tapping  $| \downarrow \downarrow \rangle$  – see Figure 10 (2).

When no preset is active the instrument control window opens automatically when the instrument is lifted forward.

The instrument control window closes automatically when the instrument is laid back on the instrument bridge.

Below it is described how the instrument display is used to display detailed instrument settings.

## 2.7.3 SPEED<sup>5</sup>

When an instrument is selected the display shows the setting of the speed. In the example shown in Figure 10 (10) the speed can be controlled in the range  $100 - 40,000^6$  RPM with the foot control pedal.

It is possible to adjust the maximum speed with the "red" slider (3) in Figure 10 and se the new speed range in the display.

Figure 13 shows an example where the maximum speed is reduced to 2,000 RPM making it easy to control the speed precisely in the low RPM area.

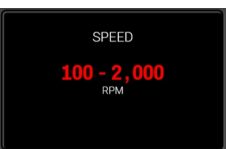

Figure 13 – Instrument display: Monitoring and adjustment of maximum speed

## 2.7.4 SPRAY<sup>7</sup>

To monitor the amount of spray water tap the "green" slider (4) in Figure 10 and the see the current amount of spray water in the instrument display.

Adjust the amount of spray water with the "green" slider.

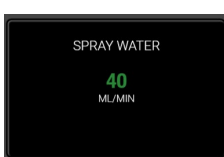

#### Figure 14 - Instrument display: Monitoring and adjustment of amount of spray water

To switch off the spray water tap  $\frac{7}{N}$  – (5) in Figure 10.

When spray water is switched off the "green" slider turns grey and the text "AIR ONLY" is shown in the display – see Figure 15.

Switch spray water on again by tapping  $\frac{n}{n}$ .

Spray air is monitored and adjusted in the same way as spray water using the "blue" slider.

Spray air is switched off/on with  $\frac{\nabla}{11}$ .

<sup>&</sup>lt;sup>4</sup> In this section basic instrument control is described for a micromotor. For other instruments see the appropriate sections.

<sup>&</sup>lt;sup>5</sup> In this section basic instrument control is described for a micromotor. For other instruments see the appropriate sections.

<sup>&</sup>lt;sup>6</sup> When using basic control it is the speed of the micromotor that is displayed.

<sup>&</sup>lt;sup>7</sup> For instruments with spray cooling. For scalers, setting of irrigation water is similar to setting of spray water.

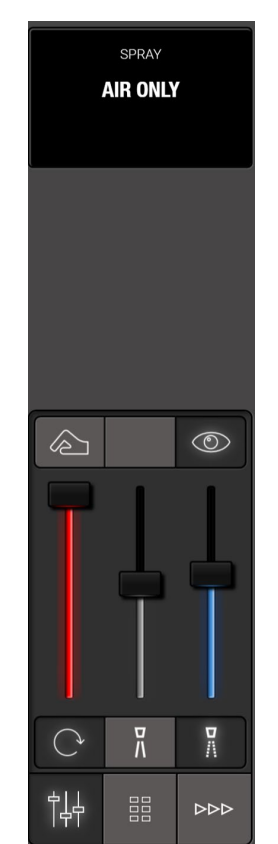

Figure 15 – Spray water switched off

In addition to the functions available from the Dashboard it is possible to configure the foot control with a spray selection function  $\langle T_{i} \rangle$ . See section 2.4.

On the one side be sure to work with an amount of spray water and air in the spray that limits the temperature increase at the pulp to 5.5 °C.

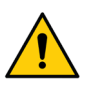

On the other side do not use more spray than necessary to minimize the spray aerosol.

Aerosols and splatter constitutes a potentially life-threatening biological hazard and must be reduced as much as possible.

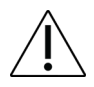

In case the amount of spray water deviates more than  $\pm$  20 % from the set value a warning will appear in the instrument display.

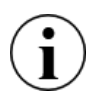

Please note that some handpieces are designed with "spray mixing compartments" etc. that may cause a drop of water to exit the handpiece head when the motor is stopped.

## 2.7.5 AUTOMATIC CHIP BLOW<sup>8</sup>

When ③ is enabled a short blast of air dries the preparation each time a micromotor stops.

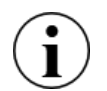

The automatic chip blow function enables a constant clear eyesight of the preparation thereby eliminating changing to/from the syringe.

The automatic chip blow function is enabled/disabled with  $\bigcirc$  – (8) in Figure 10 and the setting is displayed in the display.

<sup>&</sup>lt;sup>8</sup> Available with micromotors and turbines

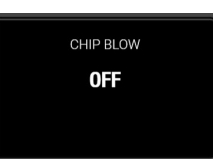

Figure 16 – Instrument display: Automatic chip blow disabled

## 2.7.6 TACTILE FUNCTION<sup>9</sup>

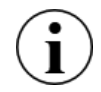

Use the tactile function to enhance the tactile sense and better feel the difference between drilling in decayed dentine and healthy dentine while excavating.

The tactile function is enabled/disabled with 2 – (9) in Figure 10 and the setting is shown in the display.

#### **2.7.7 ONE-MOTION-CONTROL**

The easiest way to access and manage sliders and buttons of the instrument control is to use the little finger to operate sliders and buttons while the instrument is lifted forward – see Figure 17.

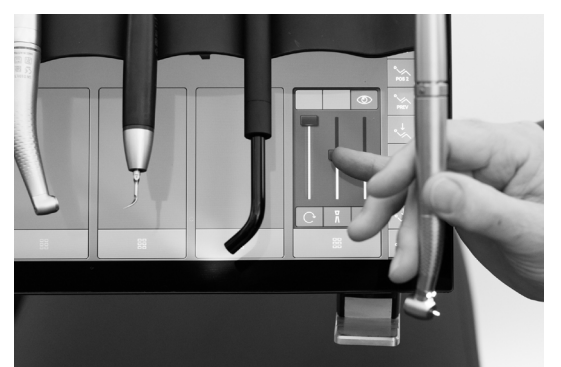

Figure 17 – One-motion-control: Operation of the instrument control window using the little finger

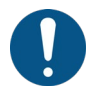

Always use the little finger to control buttons and sliders in the instrument control window.

## 2.8 INSTRUMENT PRESETS<sup>10</sup>

#### 2.8.1 GENERAL

Above in section 2.7 we have **described** how to manually monitor and control instrument settings.

In this section we describe how to use presets to make it easier to ensure optimal instrument settings for any dental procedure.

A preset is a set of optimal instrument settings for a specific instrument targeted at performing a specific procedure, for example preparation.

Presets are generally named with reference to the specific procedure.

As an example, the micromotor standard preset PREPARATION may be used for preparation of a tooth. Fitted with a red (1:5) contra-angle handpiece and an appropriate diamond bur the instrument operates with the following settings when activated with the foot control:

- "High" speed: 200,000 RPM
- A "wet" spray with 60 ml/min spray water and spray air adjusted to 60 % of maximum

<sup>&</sup>lt;sup>9</sup> Available with micromotors.

<sup>&</sup>lt;sup>10</sup> In this section we describe presets for micromotors. Presets for other instruments function in a similar way. For other instruments see the appropriate sections.

- Tactile function disabled
- Automatic chip blow on

Another example is the micromotor standard preset EXCAVATION, that can be used for excavation. When a blue (1:1) contra-angle handpiece and an appropriate rose head bur is fitted to the instrument, it will operate with the following settings when activated with the foot control:

- "Low" speed: 2,000 RPM
- A spray with only 50 ml/min spray water and spray air adjusted to 50 % of maximum
- Tactile function enabled
- Automatic chip blow enabled

#### **2.8.2 ACTIVATING A PRESET**

To select a preset for an instrument tap and a list of available presets appears in the instrument control window.

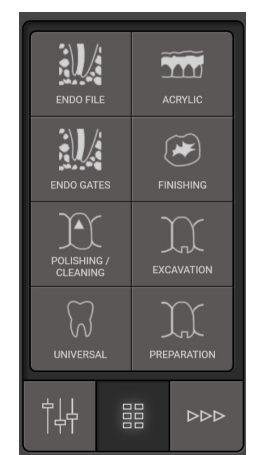

Figure 18 – Instrument control window - presets

Activate a preset by tapping the appropriate button – for example  $\chi$  / PREPARATION – see Figure 19 (1).

The display now instructs the chairside assistant to prepare the instrument in relation to the preset. In the example in Figure 19 a red contra-angle handpiece and a diamond bur shall be fitted for the preset PREPARATION.

Deactivate the preset by tapping the  $\Im$  / PREPARATION button again – or select another preset.

## 2.8.3 SPEED

When the instrument is activated (see section 2.7.1) the speed is shown in the display – see Figure 19 (2).

In presets the speed displayed indicates the speed of the bur.

The micromotor has a maximum speed of 40,000 RPM. Fitted with a red contra-angle handpiece with a 1:5 gearing the speed of the bur equals 200,000 RPM for example.

In most of the standard presets (see section 2.8.6) the speed is set to be constant. This means that the only function of the foot control pedal is to start and stop the instrument – not to adjust the speed. In this way it is easier to work with the optimal speed in relation to the task at hand.

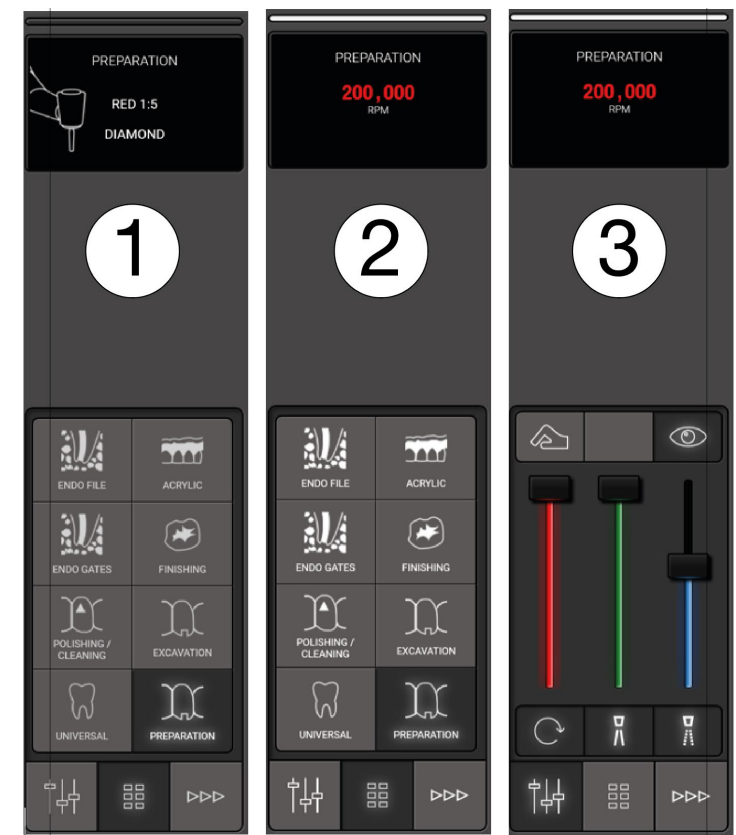

Figure 19 – Preset: (1) Preset activated, (2) instrument activated and (3) monitoring and adjustment of preset

## **2.8.4 TORQUE CONTROL**

In relation to some tasks such as for example endo preparations using files it is possible to limit the torque in order to reduce risk of fracturing the file.

The torque limitation can be either specified in % of maximum torque or in Ncm.

If torque limitation is active this is shown in the display.

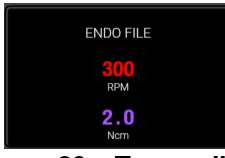

Figure 20 – Torque limit

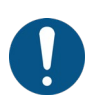

If the torque is specified in Ncm the gear ratio of the contra-angle handpiece and the "efficiency" of the handpiece is taken into account.

Visit xo-care.com for a list of handpiece "efficiencies".

## 2.8.5 MONITORING AND (TEMPORARILY) ADJUSTING A PRESET

To monitor and if necessary (temporarily) adjust a preset tap  $\frac{d}{d} = 0$  - see Figure 19 (3)

Follow the instructions listed in section 2.7.

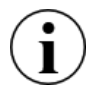

When a preset has been adjusted the word "Adjusted" is shown in the display. Adjustments are not saved.

#### **2.8.6 STANDARD PRESETS**

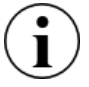

For inspiration XO FLOW is supplied with a number of standard presets for micromotor (section 2.9.3), air instrument (section 2.10.3) and scaler (2.11.4).

The standard presets shall be regarded as a general guide on how to create and use presets.

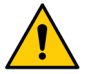

The person who is professionally responsible of the dental practice shall ensure that presets used at the practice live up to the practice's professional standards.

The standard presets must not replace the single dental operator's professional expertise and experience.

#### **2.8.7 CONFIGURING PRESETS**

Each user may configure his/her own presets.

Open the user settings app a on the Navigator to configure presets (see section 2.22.7).

For each type of instrument, tap the associated button to create, modify or delete instrument presets.

It is possible to apply up to 8 presets per instrument type.

Modify a preset by tapping the appropriate button and follow the instruction to the right.

Delete a preset by dragging it to the trash can  $\boxed{10}$ .

#### 2.9 MICROMOTOR - BIEN-AIR MX2 PLUS

#### 2.9.1 GENERAL

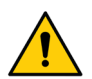

To avoid risk of cross contamination, only use micromotor handpieces with built-in anti-retraction mechanisms.

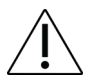

Never connect a handpiece to a running micromotor.

#### **2.9.2 BASIC FUNCTION**

Setup and activate the micromotor as described in section 2.7.

Please note that ← activates the instrument counterclockwise (see Figure 11).

#### 2.9.3 PRESETS

See section 2.8 for a description on how the micromotor functions with presets.

Standard presets for micromotors are listed below in Table 2.

Presets may be modified, deleted or added. See section 2.8.7.

In the standard presets the amount of cooling water and air has been optimized to – on the one hand avoid excessive pulp temperature and – on the other hand minimize spray aerosols for improved infection control and visibility.

|     | Table 2 - Micromotor. Standard presets |                                                                                                    |      |                |                              |               |                  |                          |                      |                |              |              |
|-----|----------------------------------------|----------------------------------------------------------------------------------------------------|------|----------------|------------------------------|---------------|------------------|--------------------------|----------------------|----------------|--------------|--------------|
| #   | Name                                   | Purpose                                                                                                    | Icon | Hand-<br>piece | Rotating<br>instru-<br>ment  | Max.<br>speed | Speed<br>control | Tactile<br>func-<br>tion | Torque<br>limitation | Spray<br>water | Spray<br>air | Chip<br>blow |
|     |                                        |                                                                                                    |      |                |                              | RPM           |                  |                          | Ncm                  | ml/min         | %            |              |
| 111 | Preparation                            | Restorative<br>dentistry:<br>• Preparation<br>for a filling<br>• Removal of<br>old filling<br>Crown, bridge,<br>on- and inlay:<br>Preparation | Ŕ    | Red<br>1:5     | Diamond                      | 200,000       | One-<br>step     | Disabled                 | Off                  | 60             | 60           | Enabled      |
| 2   | Excavation                             | Restorative<br>dentistry:<br>Removal of<br>decayed<br>dentine                                                                                 | X    | Blue<br>1:1    | Rose<br>Head                 | 2,000         | One-<br>step     | Enabled                  | Off                  | 50             | 50           | Enabled      |
| 3   | Finishing                              | Restorative<br>dentistry:<br>Finishing /<br>adjustment of<br>composite /<br>glass ionomer<br>filling                                          | Å    | Blue<br>1:1    | Finishing<br>disk /<br>point | 25,000        | Variable         | Disabled                 | Off                  | 40             | 60           | Disabled     |
| 4   | Polishing /<br>cleaning                | Prophylaxis:<br>• Polishing<br>tooth<br>Restorative<br>dentistry:<br>• Cleaning<br>occlusal<br>surface                                        | M    | Blue<br>1:1    | Rubber<br>cup or<br>brush    | 4,000         | One-<br>step     | Disabled                 | Off                  | Off            | Off          | Disabled     |
| 5   | Pedio                                  | Restorative<br>dentistry:<br>• Children                                                                                                    |      | Blue<br>1:1    | Rose<br>head                 | 7,000         | One-<br>step     | Disabled                 | Off                  | 20             | 30           | Enabled      |
| 6   | Acrylic                                | Dentures:<br>• Adjustment                                                                                                    | TI   | Blue<br>1:1    | Technic                      | 40,000        | Variable         | Disabled                 | Off                  | Off            | Off          | Disabled     |

#### Table 2 – Micromotor: Standard presets

#### **2.10 AIR INSTRUMENT**

#### 2.10.1 GENERAL

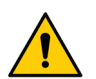

## To avoid risk of cross contamination, only use air instrument handpieces with built-in anti-retraction mechanisms.

Instruments powered by compressed air (drive air) are called air instruments.

Air instruments may for example be turbine handpieces or air scalers.

For drive air settings please note:

| 7 | 8 |
|---|---|
| 5 | 6 |
| 3 | 4 |
| 1 | 2 |

<sup>&</sup>lt;sup>11</sup> Presets order in instrument control window:

The minimum (level 1) and maximum (level 10) air flow that can be supplied to an air instrument must be set by authorized service personnel (see section 5) to best match the needs of the dental practice.

Different air instruments (e.g. turbines) operate at different pressure settings.

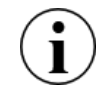

To get the best performance in a scenario where multiple different air instruments are used with <u>one</u> air instrument module, the pressure settings must be adjusted to each type of air instrument. With XO FLOW, the pressure settings can be adjusted individually on a per preset basis as an advanced option. Please contact authorized service personnel (see section 5).

Please note that some turbine handpieces are designed with "spray mixing compartments" etc. that may cause a drop of water to exit the handpiece head when the instrument is stopped.

#### 2.10.2 BASIC FUNCTION

- Replace speed in RPM with drive air level (1 10)
- Tactile function is not available

See Figure 21.

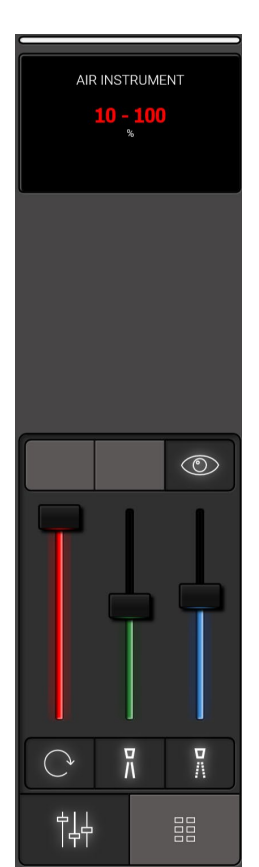

Figure 21 – Instrument control window and display when air instrument is selected

#### 2.10.3 PRESETS

See section 2.8 for a description on how the air instrument functions with presets.

Please see Table 3 below for a list of standard presets for the air instrument.

2.7 with the following modifications:

#### Table 3 – Standard presets: Air instrument

| # | Name        | Purpose                                                                                                    | Icon | Handpiece  | Rotating<br>instrument | Drive<br>air | Speed /<br>power<br>control | Spray /<br>irrigation<br>water | Spray<br>air | Chip<br>blow |
|---|-------------|----------------------------------------------------------------------------------------------------|------|------------|------------------------|--------------|-----------------------------|--------------------------------|--------------|--------------|
|   |             |                                                                                                    |      |            |                        | Level        |                             | ml/min                         | %            |              |
| 1 | Preparation | <ul> <li>Preparation of crown,<br/>bridge, on- or inlay</li> <li>Removal of old filling</li> <li>Preparation for a<br/>filling</li> </ul> |      | Turbine    | Diamond                | 10           | One-step                    | 60                             | 60           | Enabled      |
| 2 | Air scaler  | Scaling                                                                                                    | M    | Air scaler | None                   | 10           | Variable                    | 40                             | Off          | Disabled     |

Presets may be modified, deleted or added. See section 2.8.7.

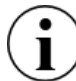

In presets for air scalers spray air must be off.

## 2.11 ULTRASONIC SCALER – XO ODONTOSCALER

XO ODONTOSCALER is a piezoceramic ultrasonic scaler for XO units supplied with the parts listed in Table 4.

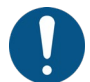

**XO ODONTOSCALER** is intended for removal of supragingival calculus and subgingival concretions, endodontics applications and preparation of tooth enamel.

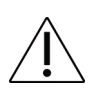

Misuse may damage the scaler and hence cause risks and hazards for patients, operators and third parties.

| # | Item                       | Purpose                                                                     |
|---|----------------------------|-----------------------------------------------------------------------------|
| 1 | Handpiece                  |                                                                             |
| 1 | Universal prophylaxis tip, | Removal of supragingival calculus in all quadrants.                         |
|   | 1U or 1 US with tip        | The entire treatment can be carried out without the tedious job of changing |
|   | changer                    | tips.                                                                       |
| 1 | Universal prophylaxis tip, | Slightly rounded and also particularly narrow and short.                    |
|   | 3U or 3US with tip changer | Fine scaling in the supragingival region.                                   |
|   |                            | Ideal instrument for cleaning the interdental spaces.                       |
| 1 | Periodontology tip, 1P or  | Removal of concretions in the subgingival region.                           |
|   | 1PS with tip changer       | Especially suitable for the treatment of deep periodontal pockets.          |
| 1 | Nozzle cleaner             |                                                                             |
| 2 | Optical fibers             | Spare part                                                                  |
| 2 | Q-rings                    | Spare part                                                                  |

#### Table 4 – XO ODONTOSCALER is supplied with

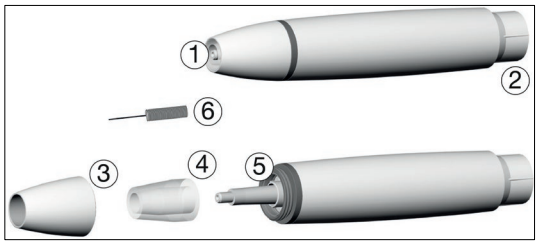

Figure 22 – XO ODONTOSCALER: (1) thread/irrigation outlet, (2) connection for hose, (3) handpiece cap, (4) optical fiber, (5) optic outlet and (6) nozzle cleaner Please note that these instructions for use only apply for the tips supplied with XO ODONTOSCALER or tips supplied by W&H<sup>12</sup>.

XO ODONTOSCALER is available in two different versions indicated with:

- for W&H tips and tips with EMS compatible thread (for example 1U)
  - \_ for tips with ACTEON (Satelec) compatible thread (for example 1US)

The thread type  $(\square \text{ or } \square)$  is indicated on the handpiece as shown in Figure 23, on the tips and on the tip changer.

|  | ODONTOSCALER |
|--|--------------|
|--|--------------|

Figure 23 – XO ODONTOSCALER handpiece: (1) Mark of tip thread of type

## 2.11.2 EXCHANGE OF TIP

Insert the tip as follows (see Figure 24):

- 1. Ensure the matching thread system ( or ) at the handpiece, tip changer and tip!
- 2. Position the tip on the thread of the handpiece (1)
- 3. Turn the tip changer until it audibly engages (2)
- 4. Withdraw the tip changer (3)

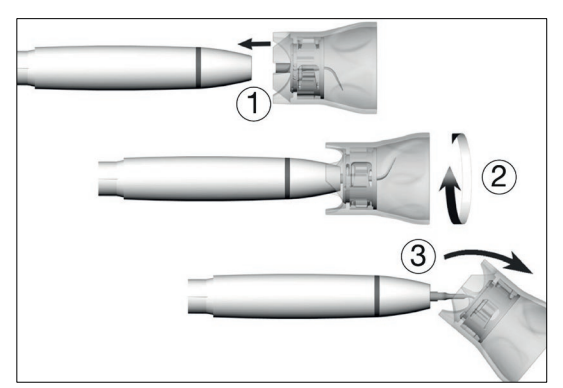

Figure 24- Changing the tip

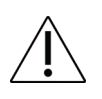

Press the tip with about 1 N (= 100 g) pressure onto a firm object to test the loading capacity of the tip.

Remove the tip as follows:

2. Unscrew the tip with the tip changer

Verify full engagement!

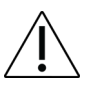

After removal of the tip leave it in the tip changer until cleaning, disinfection and sterilization see section 3.13

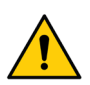

Ensure that the original shape of the tip is not affected (e.g. if dropped).

The tip must not be bent back into shape or re-sharpened.

Do not activate the instrument while inserting and removing the tip.

<sup>&</sup>lt;sup>12</sup> For W&H tips please see: <u>https://www.wh.com/en\_global/dental-products/prophylaxis-periodontology/accessories/piezo-scaler-tips</u>

Never touch the tip while vibrating.

Insert the tip changer onto the inserted tip of the scaler after every treatment (protection against injury and infection, tip protection).

Do not touch the inside of the tip changer (with tip inserted).

Check for the effect of wear on the tip using the accompanying tip card.

Dispose the tip if it shows visible signs of wear.

## 2.11.3 BASIC FUNCTION

Setup and activate the scaler as described in section 2.7 with the following modifications:

- Replace speed in RPM with % of maximum amplitude<sup>13</sup>
- Replace spray water with irrigation water
- Spray air, tactile function and automatic chip are not available

See Figure 25.

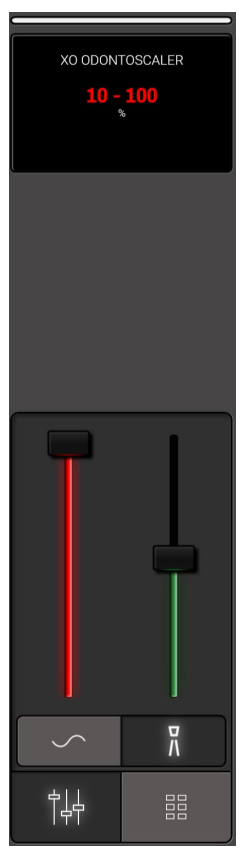

Figure 25 – Instrument control window and display when scaler is selected *Always use the tip in parallel with the tooth surface – see Figure 25.* <u>Never</u> use the tip perpendicular onto the tooth surface.

The relation between amplitude in % of maximum and power settings used by W&H are as follows:

| Amplitude in % of maximum (described in these IFU) | Amplitude reference according to W&H |
|----------------------------------------------------|--------------------------------------|
| 25%                                                | 10                                   |
| 50%                                                | 20                                   |
| 75%                                                | 30                                   |
| 100%                                               | 40                                   |

 $<sup>^{\</sup>rm 13}$  Please note that the amplitude is in % of the maximum amplitude.

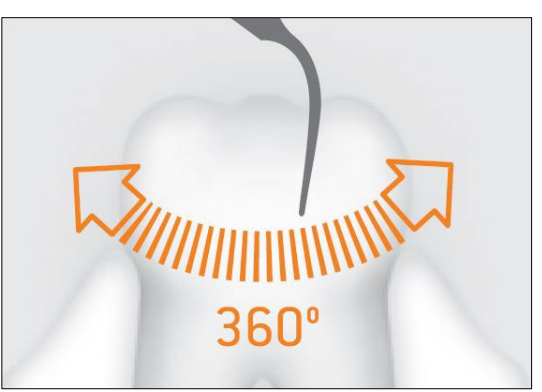

Figure 26 – Correct use of the tip

When adjusting the amplitude consult instructions for use issued by the manufacturer of the instrument tips.

Perform a test run each time before use.

Do not hold the scaler close to the eyes!

Do not look directly into the optic outlet.

Never operate the scaler freely oscillating as this will damage the tips.

For scaling never operate the instrument without irrigation water for more than 30 seconds as this will cause both tip and handpiece to become overheated.

Check the scaler for damage and loose parts each time before use (e.g. tip, handpiece cap).

Do not operate the scaler if it is damaged.

Replace damaged or leaking O-rings immediately.

Do not twist, kink or squeeze the hose (risk of damage).

In the event of operating malfunctions (e.g. vibrations, unusual noise, overheating, coolant supply failure or leakage) stop the scaler immediately and contact authorized service personnel – see section 9.1.

If XO ODONTOSCALER is used for endo treatments please observe:

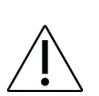

If the instrument is operated without irrigation the maximum operation time is limited to two minutes.

After two minutes of operation without irrigation a warning will appear in the instrument display until the handpiece and tip have cooled down.

#### 2.11.4 PRESETS

See section 2.8 for a description on how the scaler functions with presets.

A list of standard presets for XO ODONTOSCALER is listed in Table 5.

| # | Name                | Purpose                                                                | Icon         | Тір       | Amplitude | Power<br>control | Irrigation water |
|---|---------------------|------------------------------------------------------------------------|--------------|-----------|-----------|------------------|------------------|
|   |                     |                                                                        |              |           | %         |                  | ml/min           |
| 1 | Scaling             | Supragingival scaling                                                  | $\mathbb{M}$ | 1U or 1US | 75        | One-step         | 40               |
| 2 | Interdental scaling | Fine supragingival<br>scaling and<br>cleaning of<br>interdental spaces | M            | 3U or 3US | 50        | One-step         | 50               |

#### Table 5 – XO ODONTOSCALER: Standard presets

| # | Name  | Purpose               | lcon | Тір       | Amplitude | Power<br>control | Irrigation water |
|---|-------|-----------------------|------|-----------|-----------|------------------|------------------|
|   |       |                       |      |           | %         |                  | ml/min           |
| 3 | Perio | Periodontal treatment | Ĩ    | 1P or 1PS | 25        | One-step         | 30               |
|   |       |                       |      |           |           |                  |                  |

Presets may be modified, deleted or added. See section 2.8.7.

When working with the PERIO preset please observe:

With periodontal tips, the instrument is suitable for the removal of concretions in the subgingival region, but not for applications which demand sterile conditions.

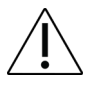

Be careful to exceed the preset power in the standard presets when carrying out periodontal treatments on hypersensitive patients in order to guarantee optimum pain-free treatment.

## 2.12 CURING LIGHT – XO ODONTOCURE

#### 2.12.1 GENERAL

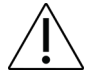

The intended use of XO ODONTOCURE is polymerization of light cure resin based composites used for fillings in human teeth.

XO ODONTOCURE is a "multipeak" type curing light, meaning the emitted light has two peak values making it suitable for filling composites containing several initiators. See section 8.2 for further technical specifications.

| Pcs. | Item               | Purpose                                            |
|------|--------------------|----------------------------------------------------|
| 1    | Fiber glass rod    |                                                    |
| 1    | Light Shield       | To avoid eye damage while curing of anterior teeth |
| 100  | Protection sleeves | To avoid cross infection                           |
| 3    | Testing devices    | Measuring curing effectiveness                     |

#### Table 6 – XO ODONTOCURE is supplied with

#### 2.12.2 BASIC FUNCTION

Select the instrument and see 1) the preset exposure time and 2) the radiant exitance in the instrument display as shown in Figure 27.

The instrument control window contains sliders for adjusting instrument data:

- Use the "red" slider above the □ icon to adjust the exposure time and see the new exposure time in the instrument display
- Use the "yellow" slider above the O-icon to adjust the radiant exitance and see the new radiant exitance value in the instrument display

Start the curing cycle with  $\rightarrow$  or  $\leftarrow$  (see Figure 11).

See the remaining exposure time in the instrument display.

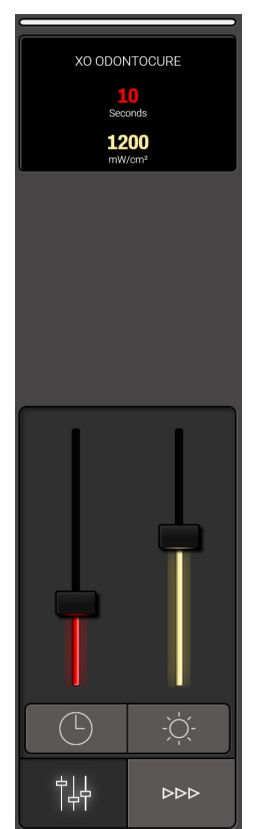

Figure 27 – Instrument control window and display when XO ODONTOCURE is selected

Stop the curing cycle if necessary with  $\rightarrow$ ,  $\leftarrow$  or by deselecting the instrument.

Hear a sound signal when the curing cycle has ended.

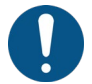

For the best results, the distal end of the light rod should be held perpendicular and as close as possible to the tooth surface.

**XO ODONTOCURE** emits blue and ultraviolet light in the 385 – 515 nm range at an intensity that requires protection of the eyes.

Direct exposure to the light may cause permanent eye damage. Therefore never look directly into the light or direct it at the eyes of others!

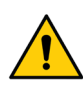

Protect the eyes of the dental operators and the patient with light shield and protective eyewear that removes light in the abovementioned wavelengths.

The high radiant exitance generated by XO ODONTOCURE is accompanied by heat generation in the exposed tooth tissue! Make sure to keep tooth tissue temperature increase below 5.5 °C.

If the warning "XO ODONTOCURE handpiece too hot" is displayed in the instrument display the instrument is turned off. When the warning is no longer displayed the instrument is ready for re-activation.

While curing of anterior teeth use the light shield:

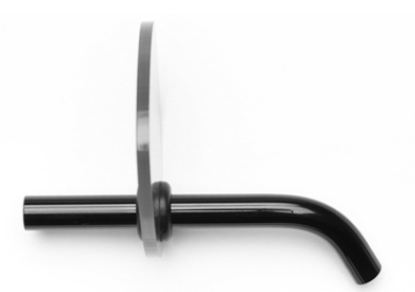

Figure 28 Light Shield

## 2.13 THREE WAY SYRINGE & SIX WAY SYRINGE (HEATED) - LUZZANI

Select water, air or spray and adjust the amount of water and air using the two buttons on the syringe handpiece:

- Water by activating the  $\frac{1}{N}$  button
- Air by activating the 🖁 button
- Spray by activating both buttons simultaneously

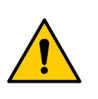

To minimize the spray aerosol do not use more air and water spray than necessary.

Aerosols and splatter constitutes a potentially life-threatening biological hazard and must be reduced as much as possible.

Enable/disable the heating element (six way syringe only) for water and air by tapping  $\langle \rangle \rangle$  in the instrument control window – see details in Figure 29.

Figure 29 - Instrument control window: Six way syringe

The syringe may be used while another instrument is selected and activated – see section 2.7.1.

## **2.14 CLICK-ON TRAY HOLDERS**

The optimal place for hand-instruments etc. is near the patient's temple – see Figure 30 – where both operators can reach the instruments in good postures.

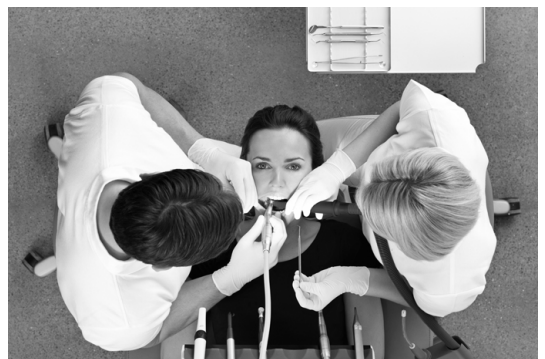

Figure 30 – Cabinet mounted tray holder near the patient's temple

As an alternative or as a supplement to this, XO FLOW may be configured with one or two tray holders fitted under the instrument bridge – see Figure 31.

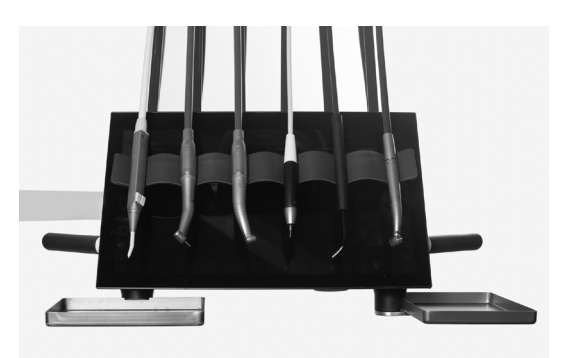

Figure 31 – Click-on tray holders

Place the tray in the tray holder just by pushing the tray sideways into the holder (see Figure 32). In this way, instruments and other objects will remain in place while the tray is inserted into the holder.

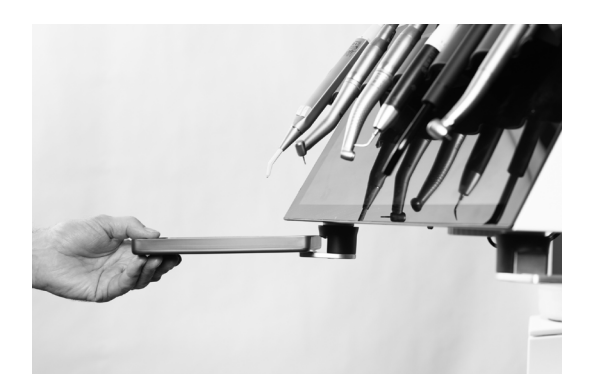

Figure 32 – Positioning the tray in the holder

Tilt the tray to remove it (1) as shown in Figure 33 or release the tray holder mechanism by lifting the outer ring (2) in Figure 33.

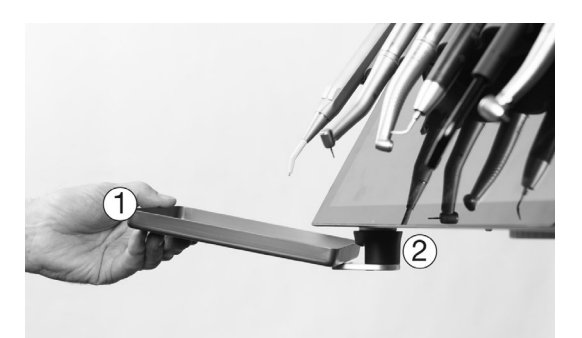

Figure 33 – Removing the tray from the holder: (1) by tilting the tray or (2) by lifting the outer ring of the tray holder mechanism

XO tray holders are designed for use with norm trays with a height of 17 mm  $\pm$  0.5 mm.

Maximum load on one tray holder must not exceed 0.75 kgs.

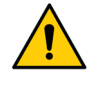

Exceeding this limit may compromise the balance of the instrument bridge and could cause the bridge suspension arm to fail thereby exposing the patient to a health hazard.

## **2.15 PATIENT CHAIR**

The patient chair is mounted on the side of the unit providing maximum legroom for the operator and the chairside assistant.

The chair has a backrest with integrated armrests and a double hinged neck rest.

XO FLOW is designed with over-the-patient delivery of instruments for working primarily on supine patients. That allows the operators to see all tooth surfaces in good working postures.

## **XO FLOW** is intended to be used primarily with supine patients!

The chair height and the backrest inclination can be increased/decreased by use of either the foot control or the vertical side menus on the Dashboard.

Furthermore, two programmable chair positions (1 and 2) and a programmable entry/rinse position may be configured for the preference of each individual operator.

## 2.15.1 FOOT CONTROL OF PATIENT CHAIR

Use the foot control to position the patient chair as described in section 2.4.

#### **2.15.2 DASHBOARD CONTROL OF PATIENT CHAIR**

Alternatively, when using the Dashboard (see Figure 9) for operating the patient chair a wider selection of choices is given:

- a) the configurable buttons in the vertical side menus (if configured for chair functions)
- b) or activating  $\sim$  followed by:

Programmable chair position 1

Programmable chair position 2

- Programmable chair entry/rinse position
- Previous position (the last "still" position prior to the present)
- .↓ Lower chair
- C Increase backrest inclination
- Decrease backrest inclination

Close the chair menu  $^{\circ}$  by tapping  $\downarrow$ . See Figure 9.

For safety reasons (1, 1), (2, 1) and (2, 1) do not function while an instrument is activated.

## 2.15.3 CONFIGURING THE PROGRAMMABLE PATIENT CHAIR POSITIONS

Open the user settings app  $\clubsuit$  on the Navigator and tap  $\infty$ .

Position the chair as desired using the foot control or Dashboard vertical side menu buttons.

Tap  $\stackrel{\sim}{1}$ ,  $\stackrel{\sim}{2}$  or  $\stackrel{\sim}{km}$  to update the respective programmable chair position. See details in section 2.22.7.

## 2.15.4 CONFIGURING DASHBOARD CONTROL OF PATIENT CHAIR

Open the user settings app **L** on the Navigator and tap **[**] to configure the Dashboard's vertical side menus with patient chair buttons.

See details in section 2.22.7.

## 2.15.5 NECK REST

The patient chair is equipped with an adjustable neck rest supporting the patient's neck and head.

To obtain the best patient experience please follow these instructions while the patient is moving towards a programmable chair position:

- 1. Activate the chair towards a programmable chair position
- 2. <u>While</u> the chair moves towards the programmable chair position use the left hand and gently push the neck rest to provide optimal support of the patient's head see Figure 34 (1)
- 3. When in the programable chair position, adjust the angular position of the neck rest using the release handle (2)

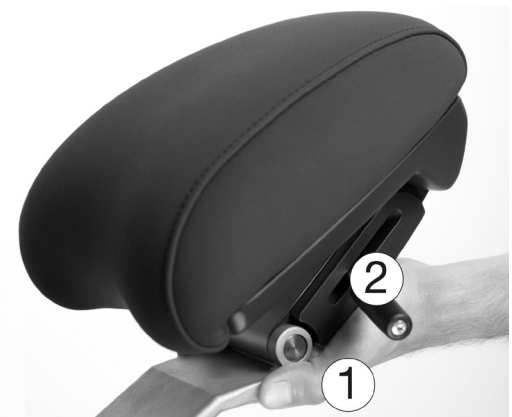

Figure 34 - Neck rest: (1) push the neck rest while the chair moves and (2) release handle

#### 2.15.6 CHILD CUSHION

For treatment of children, a child cushion is available.

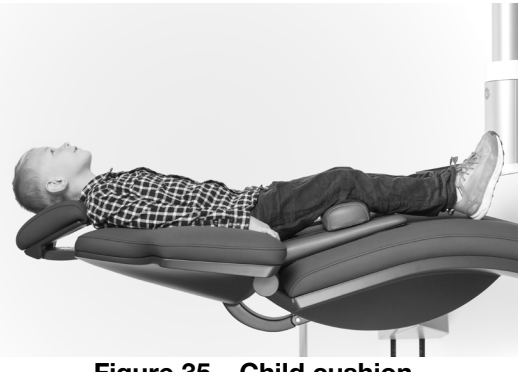

Figure 35 – Child cushion

#### **2.15.7 POSITIONING THE PATIENT**

The patient chair neck rest makes it possible to position the patient's head in six different positions (see Figure 36). This, combined with the flexibility of working in positions between 9 and 12 o'clock (see Figure 37), provides you with the best possible view of each tooth surface without bending or straining your neck, spine or upper body.

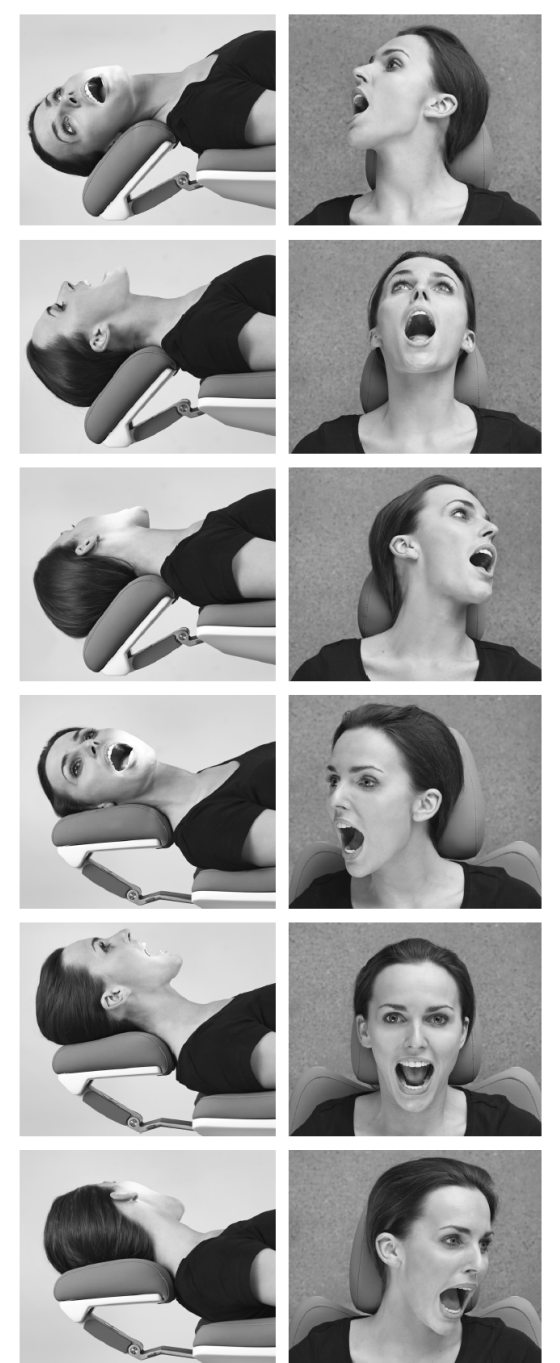

Figure 36 – Three lower jaw and three upper jaw patient positions

## **2.15.8 OPERATORS' SITTING POSITIONS**

With the patient placed in the chair in the supine position it is possible to work in positions between 9 o'clock to 12 o'clock (see Figure 37) and obtain the best possible vision while maintaining a healthy sitting position (see section 2.26).
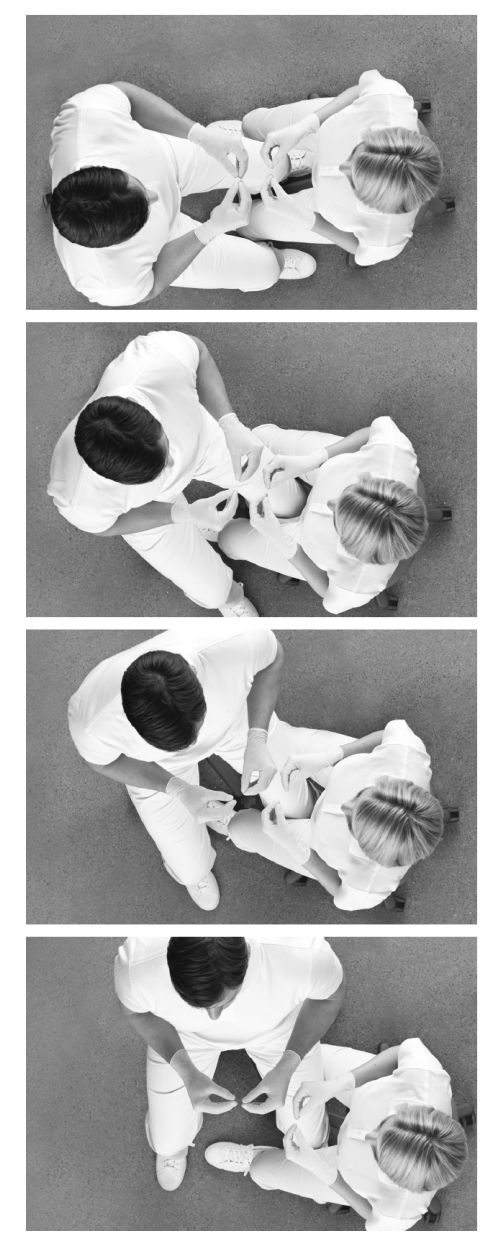

Figure 37 – Four operator's positions

## **2.15.9 PATIENT CHAIR SAFETY**

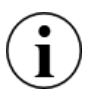

The patient chair has been designed with an automatic collision detection function meaning that the legs of the operators or anything else <u>cannot</u> be trapped under the chair when moving downwards.

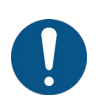

The patient chair is equipped with a function stop:

In case of a risk of health hazard, the operator must interrupt all automatic chair movements immediately by touching any button on the foot control or by lifting an instrument forward.

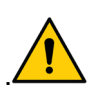

The patient chair is dimensioned to carry a patient with a weight of up to 150 kg!

Exceeding the maximum allowed weight will compromise the structural stability of the unit and the patient chair and could result to health hazard.

#### 2.16 OPERATING LIGHT

#### **2.16.1 POSITION THE LIGHT**

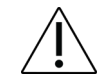

Position the light 70 cm from the patient's oral cavity and set the light so that the direction of the light is parallel to your viewing direction. See Figure 38.

This position of the light gives the best illumination of the work area and it prevents the instrument suspensions from touching the light.

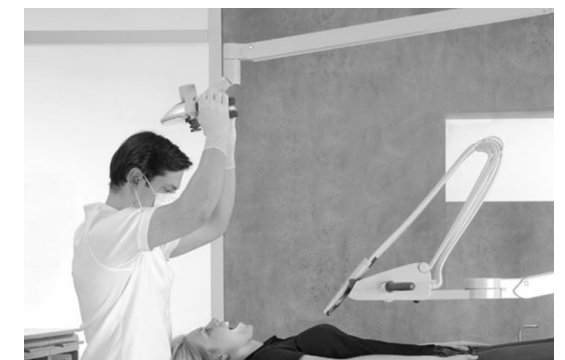

Figure 38 – Correct position and distance of operating light

#### **2.16.2 AUTOMATIC FUNCTIONS**

The light automatically switches on when the patient chair reaches the programmable chair positions 1, 2 or previous position.

The light automatically switches off when the patient chair is moved towards a programmable position, the entry position or previous position.

#### 2.16.3 DASHBOARD CONTROL OF OPERATING LIGHT

Alternatively, the operating light may be operated from the Dashboard (see Figure 9), using

- a) the configurable buttons in the vertical side menus (if configured for operating light functions)
- b) or opening the light menu with A followed by:

for switching the light on/off

for adjusting the light intensity  $\square$ 

Close the light menu by tapping  $\sqcup$ .

Please note that using the operating light's maximum light intensity over long time may have an adverse effect on the operator's eyes.

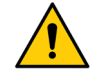

The use of maximum light intensity is recommended only for operators with reduced eye sensitivity.

Please note that the operating light does not have a setting that is compatible with light cure resin based composites.

# 2.16.4 CONFIGURING THE OPERATING LIGHT SETTINGS

Open the user settings app a on the Navigator and tap is to configure the operating light.

See details in section 2.22.7.

# 2.16.5 CONFIGURING DASHBOARD CONTROL OF OPERATING LIGHT

Open the user settings app **a** on the Navigator and tap **b** to configure the Dashboard's vertical side menus with light buttons.

See details in section 2.22.7.

# 2.17 SUCTION

The unit is equipped with a high volume and a saliva suction.

## 2.17.1 AUTOMATIC START/STOP OF THE SUCTION

The high volume and the saliva suction hoses start automatically when lifted from the holder and stop when repositioned.

## **2.17.2 DASHBOARD CONTROL OF SUCTION**

The suction may be operated from the Dashboard (see Figure 9):

- using the configurable buttons ( $\frac{1}{2}$  and/or  $\bigcap_{n=1}^{\infty}$ ) in the vertical side menus
- or opening the unit menu with  $\begin{bmatrix} 1 \\ -2 \end{bmatrix}$  followed by tapping  $\begin{bmatrix} 1 \\ 2 \end{bmatrix}$  or  $\bigcap_{n=1}^{\infty}$ ,

where:

- $\Im$  switches the high volume suction on/off (can be used to remove excess filling materials etc. while the hose is placed in the suction holder)
- switches the saliva suction on/off

## 2.17.3 CONFIGURING DASHBOARD CONTROL OF SUCTION

Open the user settings app **a** on the Navigator and tap **b** to configure the Dashboard's vertical side menus with suction buttons.

See details in section 2.22.7.

## 2.17.4 RIGHT-HANDED OPERATOR

Position the suction hose holder in the duo position when working four handed (see (1) Figure 39) and in the solo position (see (2) Figure 39) when working two handed.

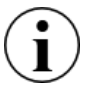

If the unit is permanently used by a right-handed operator the short version (175 cm) of the suction hoses should be used – see Table 11.

## **2.17.5 LEFT-HANDED OPERATOR**

Position the suction hose holder in the duo position when working four handed (see (4) Figure 39) and in the solo position (see (3) Figure 39) when working two handed.

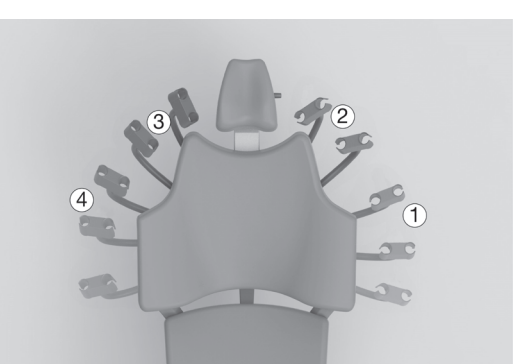

Figure 39 – Ambidex suction hose holder: (1) Right-handed/duo position, (2) Right-handed/solo position, (3) Left-handed/solo position or (4) Left-handed/duo position

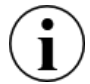

If the unit is (permanently or part time) used by a left-handed operator the long version (260 cm) of the suction hoses must be used – see Table 11.

When using the long suction hoses it is necessary to attach the hoses to the suction arm using the supplied Velcro tape as shown in Figure 40.

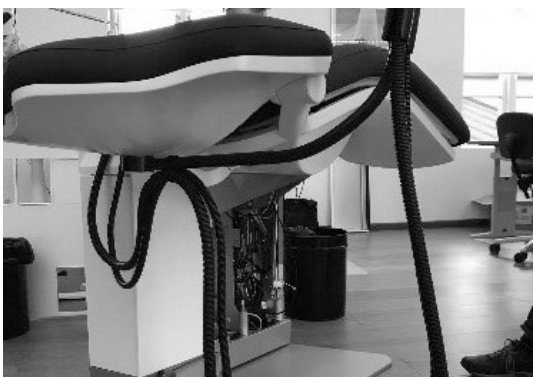

Figure 40 – Attachment of suction hoses

#### **2.17.6 SUCTION HANDLING**

When working four-handed the chairside assistant grabs the high-volume suction with the right hand as shown in Figure 41.

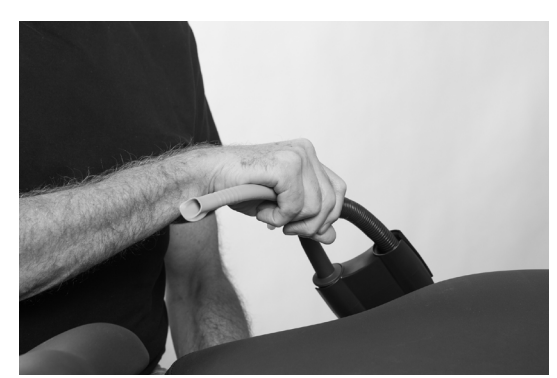

Figure 41 – Chairside assistant grabs the high-volume suction hose with the right hand

When working solo the operator grabs the high-volume suction hose as shown in Figure 42.

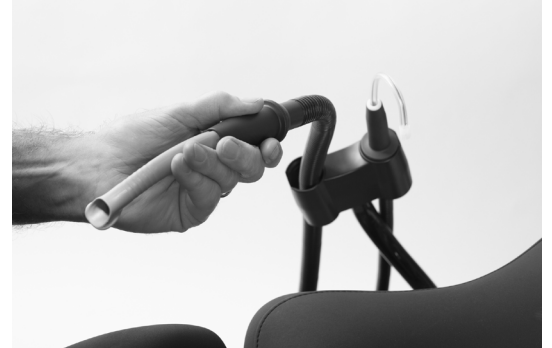

Figure 42 – Solo working operator grabs the high-volume suction hose with the left hand

If necessary, relieve the weight of the suction hoses by pressing it into the slot in the lower part of the suction hose holder as shown in Figure 43.

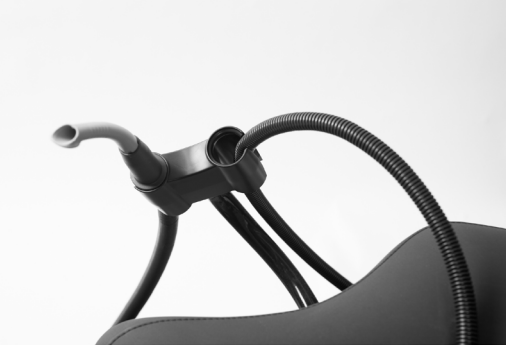

Figure 43 – Relieving the suction hose

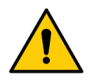

To minimize the spread of aerosols in the treatment room an efficient suction technique using the high-volume suction tip adjacent to the aerosol-generating instrument is necessary.

After use just let go of the hoses and they will automatically reposition in the suction hose holder.

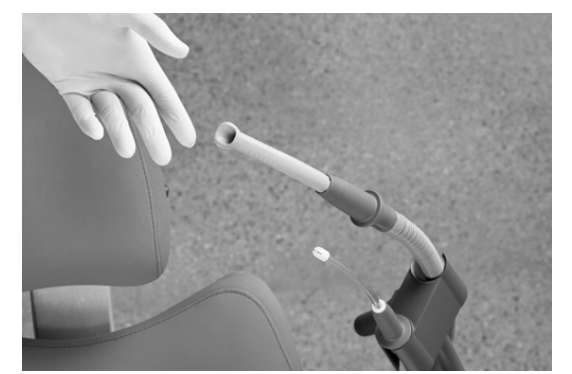

Figure 44 – Automatic repositioning of the suction hoses

#### 2.17.7 WET / DRY SUCTION SYSTEM

XO FLOW may be fitted with a cuspidor valve and connected to a wet suction systems – see details in section 3.27.

Or alternatively the unit may be fitted with an amalgam separator and connected to a dry suction system – se details in section 3.28.

#### 2.18 CUSPIDOR AND CUP FILLER

If the unit is supplied with cuspidor and cup filler please read below, else see section 2.19.

# 2.18.1 AUTOMATIC FUNCTION

The cuspidor flush starts automatically after the cup filler has been activated and when the patient chair reaches the preset chair entry/rinse position.

# 2.18.2 MANUAL CONTROL CUSPIDOR AND CUP FILLER

Start the cuspidor flush manually with a short activation of  $\Box \not \square$  (see (1) in Figure 45.

The rinsing stops automatically after the preset rinsing time.

Abort the cuspidor rinse with  ${\ensuremath{\square}}$  ,  ${\ensuremath{\measuredangle}}$  while rinsing.

If  $\subseteq 
mu$  is touched for more than half a second, the cuspidor flushes only while the button is activated.

Start the cup filler manually by tapping m (see (2) in Figure 45).

The glass fills with the pre-configured amount of water.

Abort the cup filler with  $\underline{m}$  while filling.

If I is activated for more than half a second, water fills the cup only while the button is activated.

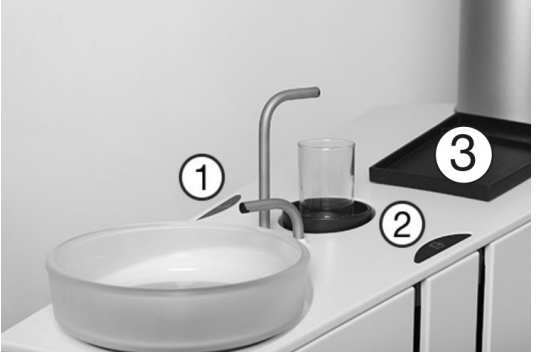

Figure 45 - Manual start of cuspidor (1), cup filler (2) and (3) (small) patient tray

# 2.18.3 DASHBOARD CONTROL OF CUSPIDOR AND CUP FILLER

Alternatively, the cuspidor and the cup filler may be operated from the Dashboard (see Figure 9), using:

- a) the configurable buttons in the vertical side menus (if configured for cuspidor 🗅 🖄 and/or cup filler 💆 functions)
- b) or opening the unit menu with  $\overleftarrow{\vdash}$  followed by:
- 「 道 for controlling the cuspidor flush:
   Start the cuspidor flush with a short activation of 「 道.
   The rinsing stops automatically after the preset rinsing time.
   Abort the cuspidor rinse with 「 道 while rinsing.
   If 「 道 is touched for more than half a second, the cuspidor flushes while the button is activated.
  - for controlling the cup filler:
     Start the cup filler manually by tapping 前.
     The glass fills with the pre-configured amount of water.
     Abort the cup filler with 前 while filling.
     If 前 is activated for more than half a second, water fills the cup while the button is activated.

Close the unit menu  $\overleftarrow{e}$  by tapping  $\dashv$ .

# 2.18.4 CONFIGURING CONTROL OF CUSPIDOR AND CUP FILLER

Open the user settings app **a** on the Navigator and tap **b** to configure the Dashboard's vertical side menus with cuspidor and cup filler buttons. See details in section 2.22.7.

It is possible to configure the cuspidor's preset rinsing time and the amount of water to the cup filler with the **A** app. See section 2.22.8.

## 2.18.5 PATIENT TRAY

The patient tray (see (3) in Figure 45) can be used to place the patient's glasses or other personal belonging during the treatment.

# **2.19 UNIT WITHOUT CUSPIDOR AND CUP FILLER**

If the unit is not fitted with cuspidor and cup filler a large patient tray (see Figure 46) is fitted to the drain pipe also used during disinfection of the unit's water line as described in section 3.8. The patient tray can be used to place the patient's glasses or other personal belonging during the treatment.

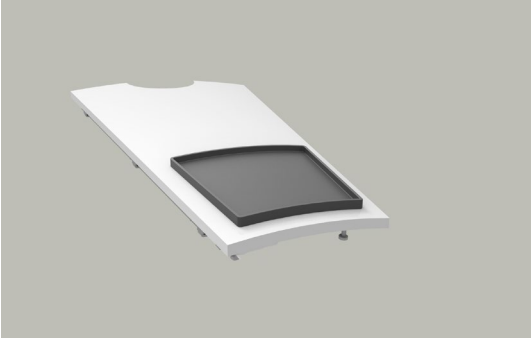

Figure 46 – Patient tray (large) for unit without cuspidor

## **2.20 CALL ASSISTANT**

#### 2.20.1 DASHBOARD CONTROL OF ASSISTANT CALL

The assistant call may be operated from the Dashboard (see Figure 9), using:

c) the configurable buttons in the vertical side menus (if configured for assistant call ()

d) or opening the unit menu with  $\boxed{e}$  followed by:

for activating assistant call (a relay contact that may be connected to a bell or other external signaling device).

Close the unit menu  $\overleftarrow{\vdash}$  by tapping  $\sqcup$ .

## 2.20.2 CONFIGURING DASHBOARD CONTROL OF ASSISTANT CALL

Open the user settings app **a** on the Navigator and tap **b** to configure the Dashboard's vertical side menus with an assistant call button.

See details in section 2.22.7.

# 2.20.3 CONFIGURING FOOT CONTROL OF ASSISTANT CALL

Open the user settings app  $\clubsuit$  on the Navigator and tap to configure the foot control with assistant call  $\square$ .

See details in section 2.22.7.

# 2.21 NAVIGATOR

The Navigator is a touch sensitive screen primarily intended for activating and displaying apps related to the XO FLOW unit and other devices and software systems connected in the network.

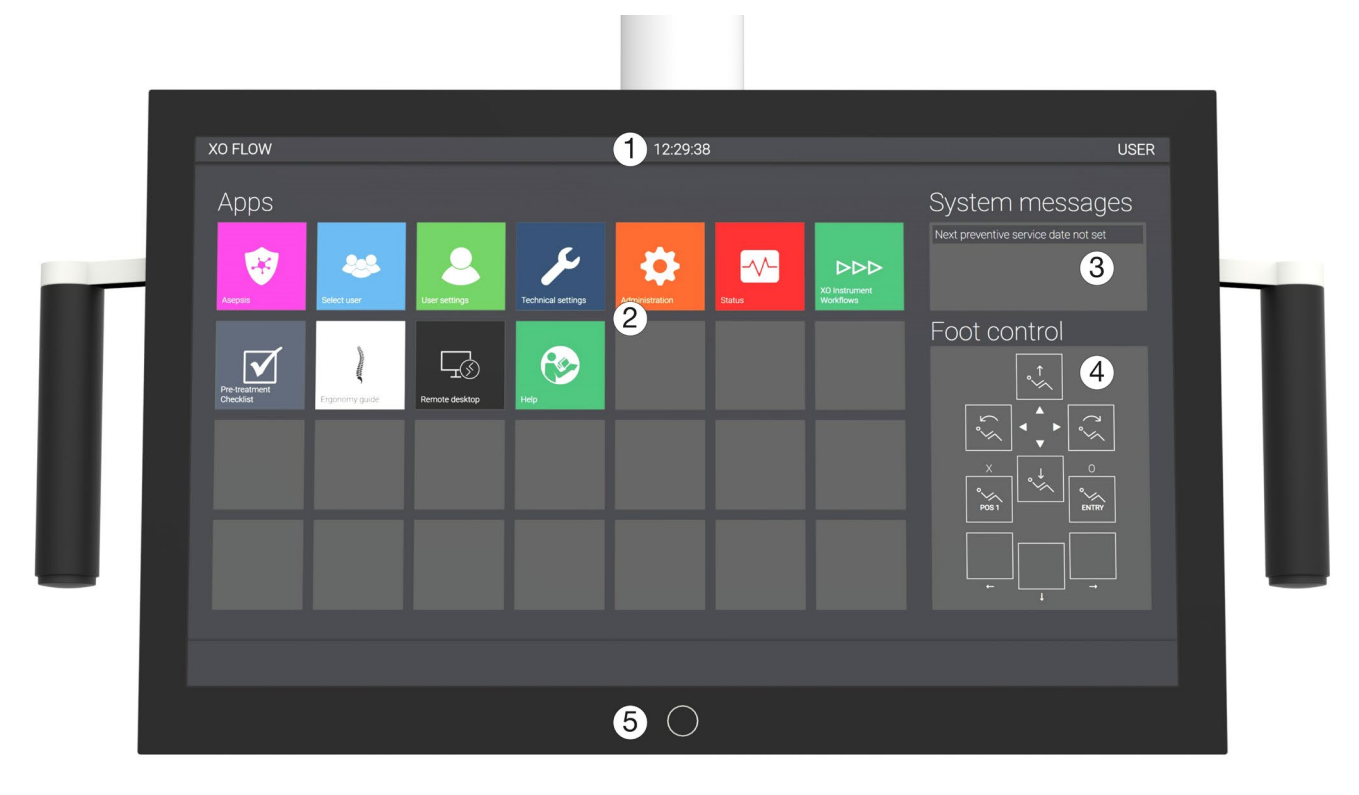

Figure 47 – Navigator home screen: (1) information bar, (2) apps, (3) system messages, (4) foot control guide and (5) home button

When the unit is switched on, the Navigator displays the home screen - see Figure 47.

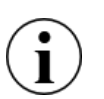

It is possible to use the graphical user interface of the Navigator wearing gloves. Please avoid "air bobbles" in the glove fingertips and make sure that the glass surface of the Dashboard is dry.

It is possible to cover the Navigator with plastic foil without jeopardizing the function of the touch buttons and sliders.

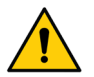

The Navigator is not intended for diagnostic use but may be used to display x-ray images for informational purposes.

#### **2.21.1 INFORMATION BAR**

Displays time, name of current operator and name of operatory.

#### 2.21.2 SYSTEM MESSAGES

The most recent messages are stated in headlines on the top right corner of the Navigator home screen – see Figure 47 (3). See details about system messages in section 2.23.

#### 2.21.3 APPS

Tap an app to activate it.

When tapping, for example, the user settings app a the Navigator will show the user settings screen as shown below.

| USER settings                |           | Patient chair |       |  |
|------------------------------|-----------|---------------|-------|--|
| °∽∕∧ Patient chair           | Positions |               |       |  |
| Operating light              |           |               |       |  |
| டத் Cup filler and cuspidor  |           |               |       |  |
| Foot control                 | ENTRY     | POS 1         | POS 2 |  |
| Presets                      |           |               |       |  |
| Y Air instrument             |           |               |       |  |
| کی Micromotor - Bien-Air MX2 |           |               |       |  |
| کې Micromotor - Bien-Air MCX |           |               |       |  |
| Curing light - XO ODONTOCURE |           |               |       |  |
| Scaler - XO ODONTOSCALER     |           |               |       |  |
|                              |           |               |       |  |
|                              |           |               |       |  |

Figure 48 – User settings app active

Return to the home screen by tapping the home button (5) in Figure 47.

See details about apps in section 2.22.

#### 2.21.4 FOOT CONTROL GUIDE

The foot control guide displays the current functioning of the foot control.

This feature is included in the Navigator as the foot control is context sensitive and as it is possible to configure the function of the foot control. See details in section 2.4.

## 2.21.5 HOME BUTTON

Activate the home button (5) in Figure 47 to return to the home screen.

#### 2.21.6 POSITIONING

For use by the operator and/or the chairside assistant the Navigator may be positioned on both sides of the instrument bridge – see Figure 49 (1) and (2).

For the purpose of showing screen images to the patient, the Navigator may also be positioned above the patient's head – see Figure 49 (3).

Further it is possible to tilt the Navigator to the desk position as shown in Figure 49 (4) – see also section 2.22.11.

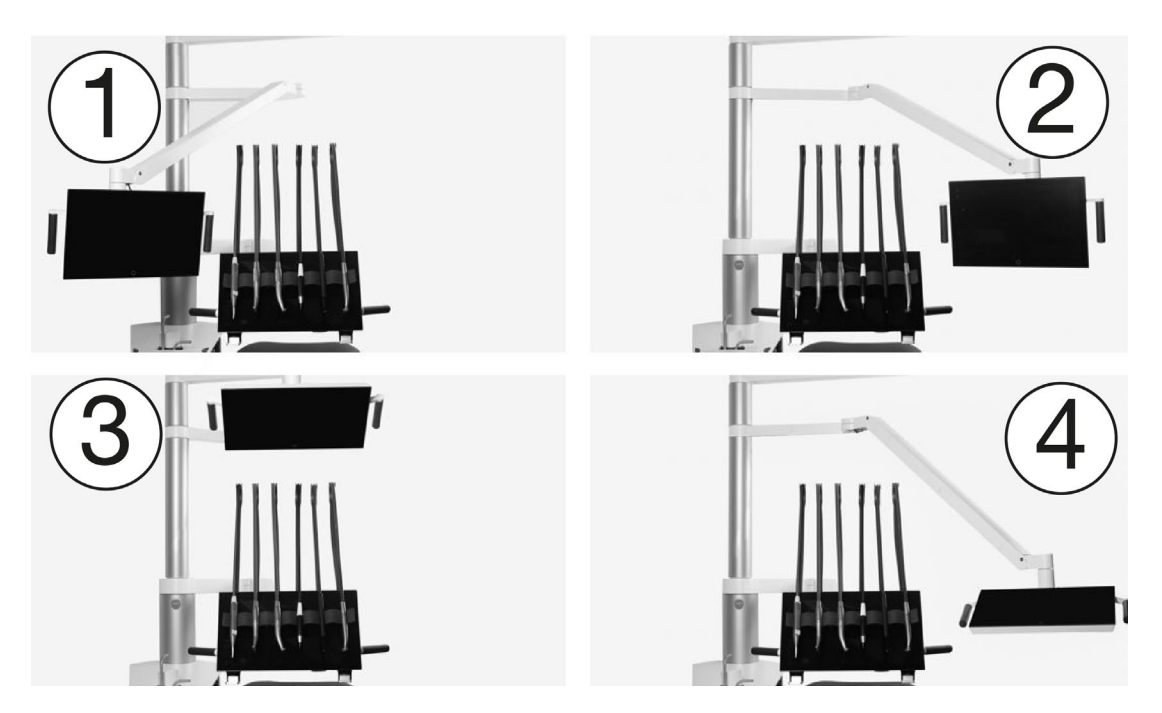

Figure 49 – Positioning the Navigator: (1) viewing position at the chairside assistant's side; (2) viewing position at the operator's side, (3) patient viewing position above the patient or (4) desk position

## 2.22 APPS

Some of the most used apps available on the Navigator home screen are described below.

#### 2.22.1 SELECT USER APP

Tap 🏶 to select a new user.

When a user profile has been selected a number of personalized features become available, such as:

- Programmable patient chair positions
- Operating light intensity and features
- Cup filler and cuspidor settings
- Foot control function
- Instrument presets

User settings can be modified using the user settings app 2 – see section 2.22.7.

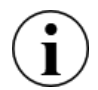

When the unit is switched on (or returns from stand-by mode), the last user will automatically be set as the current user.

#### 2.22.2 REMOTE DESKTOP APP

The remote desktop app  $\square$  gives access to monitor and manage computer programs running at computers attached to the network.

#### 2.22.3 HELP APP

These instructions for use and various instruction videos are available online. Tap 🚱.

Use the search function to navigate the instructions for use.

#### 2.22.4 PRE-TREATMENT CHECKLIST APP

To get the maximum benefit of the XO FLOW unit tap  $\checkmark$  to see how to position/use:

- patient and patient chair
- operators
- instrument bridge
- Dashboard
- instruments
- suction
- operating light
- Navigator

in order to perform EXTRAORDINARY DENTISTRY.

# 2.22.5 ASEPSIS APP

The asepsis app 😵 is used to manually control cleaning and infection control functions as described in sections 3.23 and 3.29.

# 2.22.6 STATUS APP

The status app V gives access to information such as:

- List of active notifications and warnings
- Date of next preventive service and inspection
- Serial number of the unit

# 2.22.7 USER SETTINGS APP

Open the user settings app a on the Navigator to configure the following settings related to the user who is currently active:

- Programable patient chair positions and functions % see section 2.15
- Operating light functions see section 2.16
- Cuspidor ⊆ <sup>™</sup> and cup filler <sup>™</sup> functions see section 2.18
- Foot control function see section see section 2.4

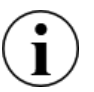

Please note that this app always relates to the currently active user profile.

A user may modify her/his own settings, but not the settings of other users.

## **2.22.8 ADMINISTRATION APP**

This app 🛱 is used to administer users and various technical settings:

- Enable/disable and adjust stand-by and automatic shutdown (see section 2.3)
- User management (add and delete users)
- Configuration of Dashboard vertical side menus
- Name of unit/treatment room
- Remote desktop 🗔
- Sound volume ())
- Amount of water supplied by the cup filler  $\Vec{III}$
- Duration of cuspidor flush L 道

Access to the administration app is protected by a pin code (= last four digits in the unit's serial number).

| Administration          | Power settings                                                                                                    |
|-------------------------|----------------------------------------------------------------------------------------------------|
| Cup filler and cuspidor | Stand-by                                                                                                    |
| (」)) Sound              | The unit can automatically enter a power saving stand-by state when it has                                         |
| Power settings          | Enable stand-by mode<br>If enabled, allows for the unit to automatically enter a power-saving state after having b |
| Water softener          | Minutes the unit must be idle before entering stand-by<br>240 Minutes                                              |
| Users                   | Automatic power down                                                                                               |
| Side menu               | The unit can automatically switch itself off when it has not been used to a p                                      |
| Unit name               | Enable automatic power down<br>If enabled, the unit will switch itself off after an idle period.                   |
| Apps                    | Idle period before the unit will be switched off                                                                   |
| Remote desktop          | 245 Minutes                                                                                                    |
|                         |                                                                                                    |
|                         |                                                                                                    |

# **2.22.9 TECHNICAL SETTINGS APP**

 $\checkmark$  is accessible for authorized service personnel only. See section 6.3.

#### 2.22.10 FUTURE APPS

XO CARE A/S is committed to develop additional apps to become available with software updates.

#### 2.22.11 VIRTUAL KEYBOARD

For apps that require writing – for example the name of a preset – a virtual keyboard appears in the lower part of the Navigator app screen image when necessary – see the example in Figure 50.

|                    | USER settings |         |   |        |   |         |    |        |                                     |        | Ai        | ir ins | stru        | mer  | nt      |        |   |        |   |   |        |                |        |       |       |
|--------------------|---------------|---------|---|--------|---|---------|----|--------|-------------------------------------|--------|-----------|--------|-------------|------|---------|--------|---|--------|---|---|--------|----------------|--------|-------|-------|
| ° Yatient chair    |               |         |   |        |   | rese    | ts |        |                                     |        | nei       | ral    |             |      |         |        |   |        |   |   |        | <del>1</del> 7 |        |       |       |
| Operating light    |               |         |   |        |   |         |    |        |                                     |        |           |        |             |      |         |        |   |        |   |   |        |                |        |       |       |
| டத் Cup filler and | d cuspi       | dor     |   |        |   |         |    |        |                                     |        |           |        | POL<br>Icon | ISHE | R       |        |   |        |   |   |        |                |        |       |       |
| Foot control       |               |         |   |        |   |         |    |        | AIR SCALER                          |        | POLISHER  |        |             |      |         |        |   |        |   |   |        |                |        |       |       |
| Presets            |               |         |   |        |   |         |    |        |                                     |        |           |        |             |      |         |        |   |        |   |   |        |                |        |       |       |
| Air instrume       | nt            |         |   |        |   |         |    |        | UNIVERSAL                           |        | REPARATIO |        | На          | ind  | pie     | ce     |   |        |   |   |        |                |        |       |       |
| Micromotor         | - Bien A      | Air MX2 |   |        |   |         |    |        | Drag presets to re-organize Turbine |        |           |        |             |      |         |        |   |        |   |   |        |                |        |       |       |
| Micromotor         | - Bien A      | Air MCX |   |        |   |         |    |        |                                     |        |           |        |             |      | Icon sh |        |   |        |   |   |        |                |        |       |       |
| ~ !<br>` 1         |               | @<br>2  |   | #<br>3 |   | \$<br>4 |    | %<br>5 |                                     | ^<br>6 |           | &<br>7 |             | * 8  | Criange | (<br>9 |   | )<br>0 |   | - |        | +<br>=         |        | BKSP  |       |
| ТАВ                | Q             |         | w |        | E |         | R  |        | Т                                   |        | Y         |        | U           |      | 1       |        | 0 |        | P |   | {<br>[ |                | }<br>] |       | <br>\ |
| CAPS LOCK          |               | A       |   | S      |   | D       |    | F      |                                     | G      |           | н      |             | J    |         | к      |   | L      |   | : |        |                |        | ENTER |       |
| SHIFT              |               |         | Z |        | x | -       | С  |        |                                     |        |           |        |             |      | SHIFT   |        |   |        |   |   |        |                |        |       |       |
| CTRL               | ALT           |         |   |        |   |         |    |        |                                     |        |           |        |             |      |         |        |   |        |   |   | ALT G  | R              |        | CTRL  |       |

Figure 50 – Navigator: Virtual keyboard

Please position the Navigator in the desk position when writing – see Figure 49 (4)

#### **2.23 NETWORK CONNECTION**

#### **2.24 SYSTEM MESSAGES**

The unit has the possibility of issuing system messages.

If a system message is pending a symbol will appear on the Dashboard information bar.

Messages may be either notifications indicated by (i) concerning e.g. maintenance, or warnings indicated by  $\Lambda$ .

Messages can be read on the Navigator. The most recent messages are stated in headlines on the top right corner of the Navigator home screen – see Figure 47 (3).

To read all messages in full go to the status app  $\sqrt{-}$  – see section 2.22.6.

Address the matter described in the message. If no action is taken, the message will remain on the screen.

In case of an urgent event, the normal function of the unit will be suspended, and a message will be shown on the Dashboard. Please follow the instructions given on the Dashboard.

#### **2.25 ACCESSORIES**

The following accessories are available for XO FLOW.

| REF    | DESCRIPTION                                                           |
|--------|-----------------------------------------------------------------------|
| FL-100 | Syringe module, supplied without syringe                              |
| FL-101 | Luzzani three-way syringe with hose, for syringe module FL-100        |
| FL-102 | Luzzani six-way syringe (heated) with hose, for syringe module FL-100 |
| FL-110 | Air instrument (turbine) module, supplied without hose                |

#### Table 7 – XO FLOW: Accessories

| REF    | DESCRIPTION                                                                                                    |
|--------|----------------------------------------------------------------------------------------------------|
| FL-111 | Micromotor and air instrument (turbine) module, supplied without hose and micromotor                                                                |
| FL-112 | Air instrument (turbine) hose with connector (ISO 9168 type 3b), for modules FL-110 and FL-111                                                      |
| FL-118 | Bien-Air MX2 Plus micromotor with hose (rotation + 200°), for module FL-111                                                                         |
| FL-131 | XO ODONTOSCALER module, supplied without scaler                                                                                                    |
| FL-133 | XO ODONTOSCALER LED piezo scaler with hose, handpiece and 3 tips (for W&H tips and tips with EMS compatible thread), for module FL-131              |
| FL-135 | XO ODONTOSCALER LED piezo scaler with hose, handpiece and 3 tips (for tips with ACTEON (Satelec) compatible thread), for module FL-131              |
| FL-140 | XO ODONTOCURE curing light module                                                                                                    |
| FL-141 | XO ODONTOCURE curing light with hose, hand-piece and light rod, for light curing module FL-140                                                      |
| FL-190 | "Blind" module                                                                                                    |
| FL-230 | Suction system for two hoses with XO Ambidex holder and suction disinfection (suction hoses and suction disinfection/clean cartridges not included) |
| AR-124 | 2 suction hoses, L= 175 cm (for XO Ambidex holder, right-handed operator)                                                                           |
| AR-127 | 2 suction hoses, L= 260 cm (for XO Ambidex holder, right- and left-handed operators)                                                                |
| FL-235 | Dry suction interface (CAS 1 Combi-Separator)                                                                                                    |
| FL-236 | Wet suction interface (cuspidor valve)                                                                                                    |
| FL-270 | XO Operating light                                                                                                    |
| XO-813 | Child cushion – Grey skai                                                                                                    |
| FL-240 | Unit supplied without cuspidor and cup filler                                                                                                    |
| FL-250 | Tray holder mounted under instrument bridge (maximum two tray holders may be fitted).                                                               |
| FL-262 | Quick connection air                                                                                                    |
| FL-263 | Quick connection procedural water                                                                                                    |
| XO-492 | Installation plate for XO unit in silver [cannot be used on units with adaptor for intraoral X-<br>ray unit]                                        |
| FL-300 | X-ray adaptor – Ø 24,1 mm (not possible with XO-492)                                                                                                |
| FL-301 | X-ray adaptor – Ø 25,1 mm (not possible with XO-492)                                                                                                |
| FL-302 | X-ray adapter – Ø 30,1 mm (not possible with XO-492)                                                                                                |
| FL-303 | X-ray adaptor – Ø 32,1 mm (not possible with XO-492)                                                                                                |
| FL-304 | X-ray adaptor $-\emptyset$ 35,1 mm (not possible with XO-492)                                                                                       |

# 2.26 FOUR-HANDED AND SOLO WORK

XO FLOW is equally suited for four-handed operation (Figure 51) and two-handed operation (Figure 52).

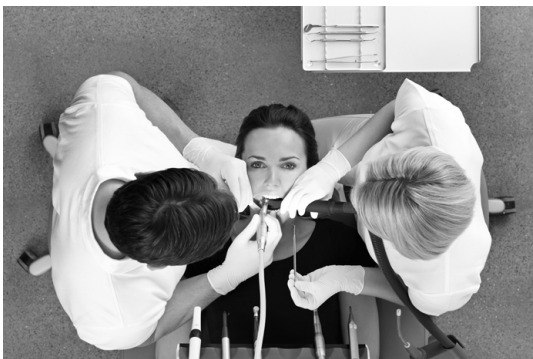

Figure 51 – Four-handed operation

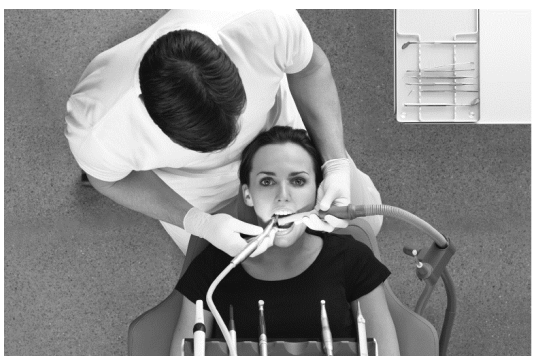

Figure 52 – Two-handed operation

#### 2.27 XO SEAT & XO STOOL

#### 2.27.1 GENERAL

We recommend that practitioners sit in an upright, balanced position<sup>14</sup> with an angle between thighs and upper body of about 120° – see Figure 53.

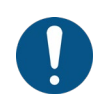

In order to remain healthy it is extremely important to maintain a healthy sitting position by adjusting the height and seat angle of the operator's stool as described in this section!

XO SEAT and XO STOOL are available in two sizes: 1) for operators below 180 cm of height and 2) for operators who are taller.

If the XO SEAT/XO STOOL is too low or too high, it is possible to replace the gas spring with a shorter or longer version.

If the height difference between the operator and the chairside assistant is more than 10 cm, a foot-ring may be fitted.

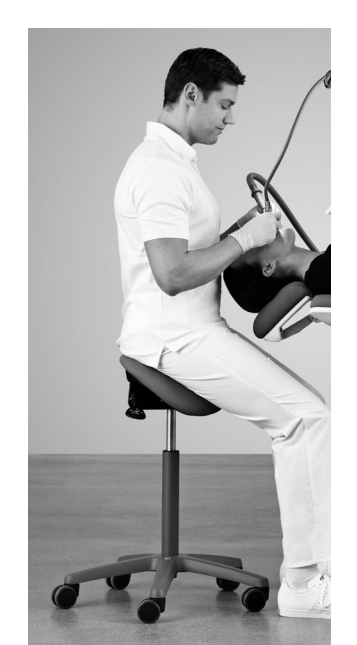

Figure 53 – Upright, balanced, sitting position

<sup>&</sup>lt;sup>14</sup> See AC Mandal, 1981, The seated man (Homo Sedens) the seated work position. Theory and practice. <u>https://www.ncbi.nlm.nih.gov/pubmed/15676394</u>

# 2.27.2 XO SEAT

Adjust the seat height using the left handle as shown in Figure 54.

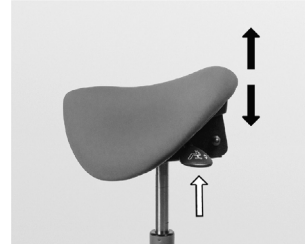

Figure 54 – Adjustment of seat height

Adjust the seat angle with the right handle as shown in Figure 55.

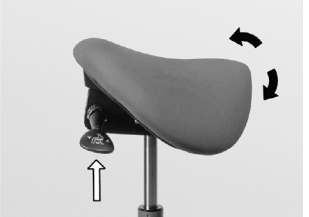

Figure 55 – Adjusting the seat angle

## 2.27.3 X0 STOOL

Adjust the seat height as shown in Figure 56 and the seat angle as shown in Figure 57.

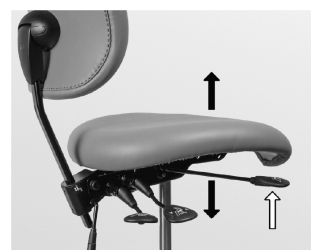

Figure 56 – Adjusting the seat height

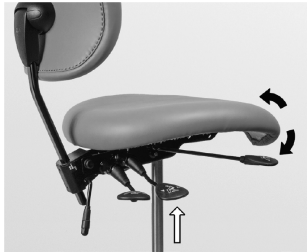

Figure 57 – Adjusting the seat angle

Adjust the backrest as shown in Figure 58 and Figure 59.

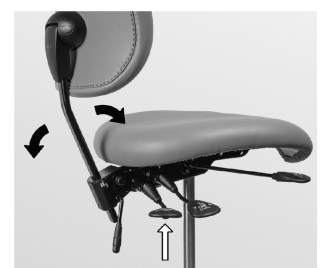

Figure 58 – Adjusting the backrest angle

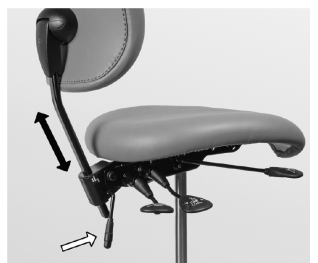

Figure 59 – Adjusting the backrest height

# **3 INFECTION CONTROL AND MAINTENANCE**

#### **3.1 GENERAL**

All infection control, maintenance activities and adjustments described in this section can be done by the user provided that these provisions are strictly followed.

Wear protective clothing, safety glasses, face mask and gloves.

Use only original consumables, accessories and spare parts provided by XO CARE A/S.

Before using the XO FLOW unit for the first time it must be cleaned, disinfected and/or sterilized as described below.

For any instruments not manufactured by XO CARE A/S, always follow the cleaning, disinfection and sterilization instructions included by the manufacturer!

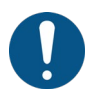

Before using a thermodisinfector and an autoclave read the instructions for use for the devices and be aware of the warnings provided by the manufacturers.

Pack items to be sterilized in sterilization packages that meet the following requirements:

- The sterilization package must meet the applicable standards in respect of quality and use and must be suitable for the sterilization method
- The sterilization package must be large enough for the sterilization goods
- The filled sterilization package must not be under tension

Store sterile goods dust-free and dry.

Please note that some instruments and accessories are not designed for thermodisinfectors or autoclaves!

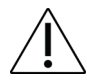

Please note that autoclaving and thermo-disinfection processes wear down the materials and may cause change of color and/or shorten the lifetime.

The shelf life of the sterile goods depends on the storage conditions and type of packaging.

If the described cleaning, disinfection and sterilization methods are not followed carefully:

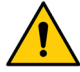

- the safety of operators and patients may be compromised,
- the service life of the unit expires and
- XO CARE A/S has no responsibility for the product's correct functioning and safety.

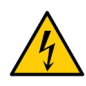

Danger of electric shock!

Do not attempt to open the unit other than described in this section.

## **3.2 INFECTION CONTROL AND MAINTENANCE CHECKLIST**

Below is a summary of suggested infection control and maintenance procedures.

| When               | What                                                                        | Reference |
|--------------------|-----------------------------------------------------------------------------|-----------|
| Every morning      | Start the unit and perform the general daily infection control procedure.   | 3.6       |
| After each patient | Clean, disinfect unit and patient chair and clean, disinfect, sterilize the | 3         |
|                    | instruments.                                                                |           |
| Every evening      | Shutdown the unit and perform the general daily cleaning, disinfection and  | 3.8       |
|                    | sterilization procedure.                                                    |           |
| Every second week  | Check the unit's water line quality                                         | 3.30      |
| Every month        | Control the water disinfection system.                                      | 3.33      |
|                    | Clean the coarse filter in the cuspidor valve, if installed.                | 3.27      |
|                    | Measure curing depth of XO ODONTOCURE.                                      | 3.14.2    |
| Every 12 months    | Replace suction hoses and filters.                                          | 3.4       |
| Every 24 months    | Preventive service and safety inspection.                                   | 6.2       |

#### Table 8 – Infection control and maintenance routines

# **3.3 CLEANING, DISINFECTION AND STERILIZATION METHODS**

Table 9 below describes relevant cleaning, disinfection and sterilization methods.

| Procedure                               | Symbol     | Purpose                                                               | Method(s)                                                                                                    |
|-----------------------------------------|------------|-----------------------------------------------------------------------|----------------------------------------------------------------------------------------------------|
| Manual<br>cleaning                      | N.A.       | Removal of visible blemishes spots, stains etc.                       | <ul> <li>Physical/chemical use of a mild detergent (e.g.<br/>liquid dish soap) – will not significantly reduce<br/>the number of pathogens.</li> </ul>                                                                                                    |
| Chemical disinfection                   | N.A.       | Significantly reduce the number of pathogenic microorganisms          | <ul> <li>Application of chemical disinfectants to<br/>surfaces</li> </ul>                                                                                                    |
| Machine<br>cleaning and<br>disinfection | Ж          | Significantly reduce the number<br>of pathogenic microorganisms       | <ul> <li>Thermal disinfection at 93°C/194°F, 5 minutes.</li> <li>XO CARE recommends thermal disinfection in<br/>a washer-disinfector according to ISO 15883-1<br/>(e.g. Miele PG 8581).</li> </ul>                                                                                                    |
| Sterilization                           | 134°C<br>∫ | Elimination/destruction of all<br>living pathogenic<br>microorganisms | <ul> <li>Steam sterilization in an autoclave at 134°C/273°F, 3 minutes.</li> <li>The sterilization process shall be validated and routinely controlled according to EN ISO 17665.</li> <li>XO CARE recommends sterilization in a steam sterilizer (autoclave) according to EN 13060, Type B (e.g. W&amp;H Lisa 517 sterilizer).</li> </ul> |

#### Table 9 – Cleaning, disinfection and sterilization definitions

Clean, disinfect and sterilize XO FLOW as described below in Table 10.

#### Table 10 – Cleaning, disinfection and sterilization methods / List of detachable parts

| Product / part                             | REF  | Reference   | Cleaning                                             | Chemical disinfection        | Thermo-<br>disinfection | Sterilization |
|--------------------------------------------|------|-------------|------------------------------------------------------|------------------------------|-------------------------|---------------|
| All surfaces of the unit and patient chair | N.A. | 3.5         | Mild detergent<br>with a twisted<br>lint-free cloth. | XO Gentle<br>Disinfection    | N.A.                    | N.A.          |
| Dashboard and<br>Navigator glass<br>fronts | N.A. | 3.5<br>3.18 | Mild detergent<br>with a twisted<br>lint-free cloth. | XO Intensive<br>Disinfection | N.A.                    | N.A.          |
| XO Comfort<br>tissue                       | N.A. | 3.5         | Dry or<br>moisturized<br>soft lint-free<br>cloth.    | XO Gentle<br>Disinfection    | N.A.                    | N.A.          |

| Product / part             | REF         | Reference | Cleaning         | Chemical disinfection | Thermo-<br>disinfection | Sterilization |
|----------------------------|-------------|-----------|------------------|-----------------------|-------------------------|---------------|
|                            |             |           | XO Fabric        |                       |                         |               |
|                            |             |           | Makeup.          |                       |                         |               |
| Instrument holder          | AR-193      | 3.5       | Mild detergent   | XO Intensive          | N.A.                    | N.A.          |
|                            |             | 5.10      | lint-free cloth. | DISITIECTION          |                         |               |
| Instrument holder          | MN-621      | 3.5       | Mild detergent   | XO Intensive          | 250 cycles              | N.A.          |
| cover                      |             | 3.18      | with a twisted   | Disinfection          |                         |               |
| Handles                    | AD 722      | 2 10      | lint-free cloth. | XO Intonsivo          | 250 avalas              | ΝΑ            |
| naliules                   | AF-732      | 5.19      | with a twisted   | Disinfection          | 200 Cycles              | N.A.          |
|                            |             |           | lint-free cloth. |                       |                         |               |
| Instrument                 | AR-200      | 3.9       | Mild detergent   | XO Gentle             | 250 cycles              | N.A.          |
| suspensions                |             |           | with a twisted   | Disinfection          |                         |               |
| Tip for syringe            | SD-214      | 3 10      | See section      | XO Intensive          | 250 cycles              | 250 cycles    |
| np for synnige             | 00 214      | 0.10      | 3.10             | Disinfection          | 200 090100              | 200 090100    |
| Tip retainer               | SD-516      | 3.10      | See section      | XO Intensive          | 250 cycles              | 250 cycles    |
|                            | 05.540      | 0.10      | 3.10             | Disinfection          | 050                     | 050           |
| Handpiece cover            | SD-510      | 3.10      | See section      | XO Intensive          | 250 cycles              | 250 cycles    |
| Instrument hose            | AP-880      | 3.9       | Mild detergent   | XO Intensive          | N.A.                    | N.A.          |
| three-way syringe          |             |           | with a twisted   | Disinfection          |                         |               |
|                            |             |           | lint-free cloth. |                       |                         |               |
| Instrument hose            | AP-881      | 3.9       | Mild detergent   | XO Intensive          | N.A.                    | N.A.          |
| six-way synnge             |             |           | lint-free cloth  | Disinfection          |                         |               |
| Micromotor, Bien-          | HT-257      | 3.11      | See section      | XO Intensive          | N.A                     | 500 cycles    |
| Air, MX2 Plus              |             |           | 3.11             | Disinfection          |                         |               |
| Instrument hose            | AP-883      | 3.9       | Mild detergent   | XO Intensive          | N.A.                    | N.A.          |
| Air MX2 Plus               |             |           | lint-free cloth  | Disinfection          |                         |               |
| Instrument hose            | AP-882      | 3.9       | Mild detergent   | XO Intensive          | N.A.                    | N.A.          |
| air instrument             |             |           | with a twisted   | Disinfection          |                         |               |
| XO                         |             | 0.10      | lint-free cloth. |                       | 500 avalas              | 500 avalas    |
|                            | LHT-259     | 3.13      | 3 13 1           | Disinfection          | 500 cycles              | 500 cycles    |
| handpiece                  | CHT-260     |           | 0.10.1           | Disinfection          |                         |               |
| XO                         |             | 3.13      | See section      | XO Intensive          | 500 cycles              | 500 cycles    |
| ODONTOSCALER               | 1U, UH-402  |           | 3.13.1           | Disinfection          | -                       |               |
| tips<br>(DEE in all tim    | 3U, UH-403  |           |                  |                       |                         |               |
| (REF Incl. tip<br>changer) | 1P, 0H-404  |           |                  |                       |                         |               |
| onangory                   | 0           |           |                  |                       |                         |               |
|                            | 1US, UH-405 |           |                  |                       |                         |               |
|                            | 3US, UH-406 |           |                  |                       |                         |               |
| XO                         | N A         | 3 13      | See section      | XO Intensive          | 250 cycles              | 250 cycles    |
| ODONTOSCALER               |             | 0.10      | 3.13.1           | Disinfection          | 200 090100              | 200 090100    |
| tip changer                |             |           |                  |                       |                         |               |
|                            | UH-452      | 3.13      | Ultrasonic bath  | XO Intensive          | 500 cycles              | N.A.          |
| nozzle cleaner             |             |           |                  | DISINTECTION          |                         |               |
| XO                         | UH-451      | 3.13      | Mild detergent   | N.A.                  | N.A.                    | N.A.          |
| ODONTOSCALER               |             |           | with a twisted   |                       |                         |               |
| optical outlet             |             | 0.10      | lint-free cloth. | VO laterativ          | 500 avelas              | 500 avelas    |
|                            | 0H-450      | 3.13      | 3 13 1           | AU Intensive          | SUU CYCIES              | SUU CYCIES    |
| handpiece cap              |             |           |                  |                       |                         |               |

| Product / part                                       | REF                                  | Reference          | Cleaning                                                   | Chemical                     | Thermo-    | Sterilization |
|------------------------------------------------------|--------------------------------------|--------------------|------------------------------------------------------------|------------------------------|------------|---------------|
| XO<br>ODONTOSCALER<br>optical fiber                  | UH-453                               | 3.13               | Mild detergent<br>with a twisted<br>lint-free cloth.       | N.A.                         | 500 cycles | 500 cycles    |
| Instrument hose<br>XO<br>ODONTOSCALER                | AP-885                               | 3.9                | Mild detergent<br>with a twisted<br>lint-free cloth.       | XO Intensive<br>Disinfection | N.A.       | N.A.          |
| XO<br>ODONTOCURE<br>fiber glass rod                  | AP-915                               | 3.14               | Mild detergent<br>with a twisted<br>lint-free cloth.       | XO Intensive<br>Disinfection | 250 cycles | 250 cycles    |
| XO<br>ODONTOCURE<br>handpiece                        | AP-884                               | 3.14               | Mild detergent<br>with a twisted<br>lint-free cloth.       | XO Intensive<br>Disinfection | N.A.       | N.A.          |
| XO<br>ODONTOCURE<br>light shield                     | AP-916                               | 3.14               | Mild detergent<br>with a twisted<br>lint-free cloth.       | XO Gentle<br>Disinfection    | N.A.       | N.A.          |
| Instrument hose<br>XO<br>ODONTOCURE                  | N/A                                  | 3.9                | Mild detergent<br>with a twisted<br>lint-free cloth.       | XO Intensive<br>Disinfection | N.A.       | N.A.          |
| XO Operating<br>light protection<br>screen           | AO-639                               | 3.22               | Dry soft lint-<br>free cloth.                              | XO Gentle<br>Disinfection    | N.A.       | N.A.          |
| Cuspidor bowl                                        | MG-395                               | 3.16               | Clean under<br>warm running<br>tap water using<br>a brush. | XO Intensive<br>Disinfection | 250 cycles | N.A.          |
| Protection disk<br>for cuspidor bowl                 | AP-764                               | 3.16               | Clean under<br>warm running<br>tap water using<br>a brush. | XO Gentle<br>Disinfection    | 250 cycles | N.A.          |
| Gold trap for<br>cuspidor                            | AP-763                               | 3.16               | Clean under<br>warm running<br>tap water using<br>a brush. | N.A.                         | 250 cycles | N.A.          |
| Cover for gold<br>trap                               | MG-894                               | 3.16               | Clean under<br>warm running<br>tap water using<br>a brush. | N.A.                         | 250 cycles | N.A.          |
| Cup holder                                           | AP-762                               | 3.16               | Clean under<br>warm running<br>tap water using<br>a brush. | XO Gentle<br>Disinfection    | 250 cycles | N.A.          |
| Suction hose<br>holder                               | N.A.                                 | 3.5                | Mild detergent<br>with a twisted<br>lint-free cloth.       | XO Intensive<br>Disinfection | N.A.       | N.A.          |
| Suction hoses –<br>outside                           | AR-124<br>175 cm<br>AR-127<br>260 cm | 3.5                | Mild detergent<br>with a twisted<br>lint-free cloth.       | XO Intensive<br>Disinfection | N.A.       | N.A.          |
| Suction hoses<br>(and suction<br>system) –<br>inside | N.A.                                 | 3.6<br>3.8<br>3.23 | XO Suction<br>Disinfection                                 | XO Suction<br>Disinfection   | N.A.       | N.A.          |
| Cover for high-<br>volume suction<br>nozzle          | AP-714                               | 3.6<br>3.8         | Clean under<br>warm running<br>tap water using<br>a brush. | XO Intensive<br>Disinfection | 250 cycles | N.A.          |
| Cover for saliva suction nozzle                      | AP-715                               | 3.6<br>3.8         | Clean under<br>warm running                                | XO Intensive<br>Disinfection | 250 cycles | N.A.          |

| Product / part                                                        | REF    | Reference  | Cleaning                                                   | Chemical disinfection        | Thermo-<br>disinfection | Sterilization |
|-----------------------------------------------------------------------|--------|------------|------------------------------------------------------------|------------------------------|-------------------------|---------------|
|                                                                       |        |            | tap water using a brush.                                   |                              |                         |               |
| Suction filter with holder                                            | AP-963 | 3.24       | See section 3.24                                           | N.A.                         | 250 cycles              | N.A.          |
| Patient tray –<br>small (for unit with<br>cuspidor)                   | AP-724 | 3.6<br>3.8 | Mild detergent<br>with a twisted<br>lint-free cloth.       | XO Intensive<br>Disinfection | 250 cycles              | N.A.          |
| Patient tray –<br>large (for unit<br>without cuspidor)                | MN-352 | 3.6<br>3.8 | Mild detergent<br>with a twisted<br>lint-free cloth.       | XO Intensive<br>Disinfection | 250 cycles              | N.A.          |
| Water disinfection<br>instrument holder<br>– unit with<br>cuspidor    | AR-263 | 3.6<br>3.8 | Clean under<br>warm running<br>tap water using<br>a brush. | XO Intensive<br>Disinfection | 250 cycles              | N.A.          |
| Water disinfection<br>instrument holder<br>– unit without<br>cuspidor | AR-267 | 3.6<br>3.8 | Clean under<br>warm running<br>tap water using<br>a brush. | XO Intensive<br>Disinfection | 250 cycles              | N.A.          |
| Unit water line                                                       | N.A.   | 3.6<br>3.8 | N.A.                                                       | XO Water<br>Disinfection     | N.A                     | N.A.          |

# **3.4 CONSUMABLES**

Table 11 below shows a list of consumables available for XO FLOW.

|                                                                                                    |        | Table                |                                                                                                    |                                            |
|----------------------------------------------------------------------------------------------------|--------|----------------------|----------------------------------------------------------------------------------------------------|--------------------------------------------|
| Product                                                                                                | REF    | Reference            | Note                                                                                                    | Supplied units                             |
| XO Gentle Disinfection                                                                                 | AP-832 | 3.5                  | Disinfection of <b>all</b> surfaces.                                                                                                    | In box with 6 x<br>1 liter                 |
| XO Intensive<br>Disinfection                                                                           | AP-831 | 3.5                  | For disinfection of <i>alcohol-resistant</i> surfaces.                                                                                                    | In box with 6 x<br>1 liter                 |
| XO Fabric Makeup                                                                                       | AP-833 | 3.5                  | Cleaning and care of XO Comfort fabric.                                                                                                    | In box with 1 x<br>0.5 liter               |
| XO Water Disinfection                                                                                  | AO-980 | 3.29                 | Disinfection of unit water and water line.<br>Is non-toxic and contains hydrogen<br>peroxide (potency resolution contains<br>0.0235% hydrogen peroxide).                                                    | In box with 6 x<br>0.6 liter<br>cartridges |
| Filter cartridge for XO<br>Water Softener                                                              | UH-200 | 3.30<br>3.31         |                                                                                                    | 1 pcs                                      |
| XO Suction<br>Disinfection                                                                             | AN-354 | 3.23                 | Disinfection of suction hoses and suction<br>system.<br>Significantly reduces, but does not eliminate<br>pathogens in the unit's suction lines,<br>cuspidor valve, amalgam separation the<br>suction motor. | In box with 6 x<br>0.6 liter<br>cartridges |
| 2 suction hoses, L=<br>175 cm (for XO<br>Ambidex holder, right-<br>handed operator)                    | AR-124 | 2.17<br>3.25<br>3.26 | Complete with nozzles and nozzle covers.                                                                                                    | 1 set                                      |
| High volume and<br>saliva suction hoses<br>complete (260 cm) for<br>right- and left-handed<br>operator | AR-127 | 2.17<br>3.25<br>3.26 | Complete with nozzles, nozzle covers and Velcro tape.                                                                                                    | 1 set                                      |
| Suction filter with holder                                                                             | AR-209 | 3.24                 | Collects particles larger than 0.75 * 0.6 mm.                                                                                                    | 20 pcs                                     |
| Handles                                                                                                | AR-299 | 3.19                 |                                                                                                    | 20 pcs                                     |

# Table 11 – Consumables

| Product                | REF    | Reference | Note                                             | Supplied units |
|------------------------|--------|-----------|--------------------------------------------------|----------------|
| Cotton pad air         | AP-983 | 3.12      |                                                  | 10 pcs         |
| instrument return air  |        |           |                                                  |                |
| oil separator          |        |           |                                                  |                |
| XO ODONTOSCALER        | UH-454 | 3.13.3    |                                                  | 1 pcs          |
| O-ring for hose        |        |           |                                                  |                |
| coupling               |        |           |                                                  |                |
| XO ODONTOCURE          | AP-918 | 3.14.1    | Reduce risk of cross contamination.              | 100 pcs        |
| cross infection        |        |           |                                                  |                |
| protection sleeves     |        |           |                                                  |                |
| XO ODONTOCURE          | AP-920 | 3.14.2    | Measure curing effectiveness.                    | 3 pcs          |
| testing device         |        |           |                                                  |                |
| XO Silicone grease     | UG-928 |           | Lubrication of O-rings.                          | 1 pcs          |
| Peroxide test strips   | UH-238 | 3.33      | Control of water disinfection.                   | 100 pcs        |
| Nozzle for             | AR-131 | 3.17      | Nozzle with 2 O-rings.                           | 2 pcs          |
| cuspidor/cup filler    |        |           | O-rings must be greased using UG-928.            |                |
| spout                  |        |           |                                                  |                |
| Infection control kit, | FL-464 |           |                                                  | 1 kit          |
| XO FLOW                |        |           | 2 <sup>a</sup> Instrument holder cover (MIN-621) |                |
|                        |        |           | 6 * Tip for syringe (SD-214)                     |                |
|                        |        |           | 6 * Handle (AP-732)                              |                |
|                        |        |           | 1 * Cover for high-volume suction nozzle         |                |
|                        |        |           | (AP-714)                                         |                |
|                        |        |           | 1 * Cover for saliva suction nozzle (AP-715)     |                |
|                        |        |           | 6 * Suction filter with holder (AP-963)          |                |
|                        |        |           | 1 * Gold trap for cuspidor (AP-763)              |                |
|                        |        |           | 1 * Cover for gold trap (MG-894)                 |                |
| VO ELOW Sanvias kit    | AD 120 | 6.0       | Parts used for proventive service and activity   | 1 1/1+         |
|                        | AD-192 | 0.2       | inspection (excluding suction hoses)             |                |

## **3.5 DETERGENTS AND DISINFECTANTS**

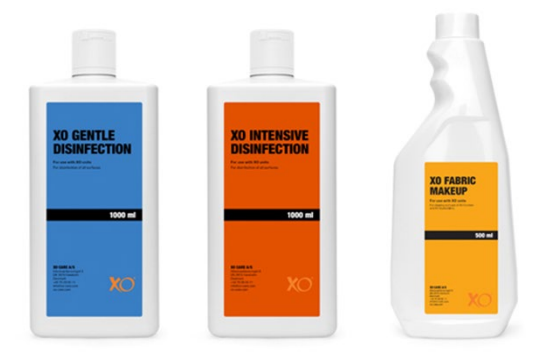

Figure 60 – XO Gentle Disinfection, XO Intensive Disinfection & XO Fabric Makeup

XO Gentle Disinfection can be used on all surfaces of XO FLOW.

Use undiluted.

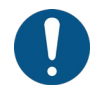

Apply to a dry, lint free cloth and fully wet the surfaces. Then allow them to dry. The disinfection is effective after 1 minute.

Do not use an excessive amount of liquid.

Please see more details in safety data sheets at xo-care.com and in the instructions supplied with the disinfectant.

XO Intensive Disinfection can be used on alcohol-resistant surfaces of XO FLOW.

Use undiluted.

Apply to a dry, lint free cloth and fully wet the surfaces. Then allow them to dry. The disinfection is effective after 1 minute.

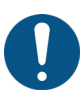

Do not use an excessive amount of liquid.

Do <u>not</u> use on painted surfaces of the patient chair, on XO Comfort fabric and on the operating light protection screen.

Please see more details in safety data sheets at xo-care.com and in the instructions supplied with the disinfectant.

<u>XO Fabric Makeup</u> is for cleaning and care of XO Comfort fabric.

Use undiluted.

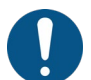

Apply to a dry, lint-free cloth to remove stains as soon as possible.

Do not use an excessive amount of liquid.

Shall be applied to the cloth – <u>never</u> directly to the fabric!

Please see more details in safety data sheets at xo-care.com and in the instructions supplied with the detergent.

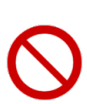

Do not use any other disinfectants for cleaning and disinfection of the unit and patient chair than described in these instructions for use. Doing so may damage the product!

Failure to comply with these precautions may affect safe use of the unit as well as XO's product warranty.

## **3.6 DAILY INFECTION CONTROL PROCEDURE AT START UP**

- 1. Place the foot control on the floor and clean the rubber feet (see section 3.34)
- 2. Switch the unit on with (1) (see Figure 2).

After the unit is switched on – after having been shut down as described in 3.8 – it will automatically finish the disinfection of the water line.

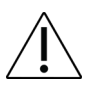

Make sure that water and compressed air supply to the unit is turned on while the startup procedure is active."

Keep the instruments in the instrument holder on the cuspidor!

Remaining time to startup after finishing the disinfection procedure is shown on the Dashboard (see Figure 64).

The intensity and duration of the startup procedure depends on the time elapsed since the previous successful disinfection. The longer the period since the last successful disinfection, the more intensive the disinfection will be.

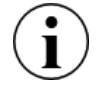

The general disinfection procedure can be aborted at any time by tapping "Abort" on the Dashboard.

The unit will issue warnings when the water and/or suction system needs to be disinfected.

If more than 24 hours has passed since a suction and/or water disinfection procedure has been successfully completed, a warning will be issued in the form of a message.

If more than 72 hours passes, the background color of the Dashboard will turn red and additional warning messages will appear at the next startup of the unit.

After the procedure is complete, the unit is ready to use.

- 3. Place the instruments on the instrument bridge and remove the water disinfection instrument holder from the cuspidor.
- 4. Unit <u>with</u> cuspidor:

Fit clean/disinfected cuspidor bowl, gold trap with cover, cuspidor protection disk, cup holder and patient tray (see section 3.16).

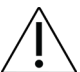

Make sure that all liquids have evaporated before fitting the cuspidor and cup filler.

Go to 6.

5. Unit <u>without</u> cuspidor: Fit a clean/disinfected patient tray (see Figure 46).

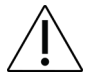

# Make sure that all liquids have evaporated before fitting the patient tray.

- 6. Attach clean/disinfected suction nozzle covers and place the suction hoses in the suction holder(s) ( see section 3.24).
- 7. The unit is now ready for use!

## **3.7 INFECTION CONTROL PROCEDURE AFTER EACH PATIENT**

Please follow these instructions after each treatment:

- 1. Place all instruments in the disinfection position hanging at the rear of the instrument bridge as shown in Figure 81 below.
- 2. Clean, disinfect, sterilize the instruments:
  - a) Instrument hoses and suspensions (see section 3.9)
  - b) Syringe (see section 3.10)
  - c) Micromotor (see section 3.11)
  - d) Air instrument (turbine)
  - e) Ultrasonic scaler (see section 3.13)
  - f) Curing light (see section 3.14)
- 3. Lock the Dashboard (and the Navigator) and remove the instrument holder from the Dashboard (see section 3.17).
- 4. Disinfect the Dashboard and the Navigator (see section 3.17).
- 5. Clean/disinfect or exchange the instrument holder cover with a new disinfected cover (see section 3.17).
- 6. Place the instruments on the instrument bridge.
- 7. Activate the foot control to unlock the Dashboard and the Navigator.

- 8. Clean the cuspidor bowl.
- 9. Clean/disinfect suction hose nozzle covers (see 3.25 below).
- 10. Disinfect the outside of the suction hoses and the suction hose holder (see section 3.25)
- 11. Clean/disinfect the handles (see section 3.19).
- 12. Clean/disinfect all unit and patient chair surfaces (see section 3.5).

## **3.8 DAILY INFECTION CONTROL PROCEDURE BEFORE SHUTDOWN**

Please follow these instructions after the end of each workday.

- 1. Clean/disinfect:
  - a) Instrument hoses and suspensions (see section 3.9)
  - b) Syringe (see section 3.10)
  - c) Micromotor (see section 3.11)
  - d) Air instrument (see section 3.12)
  - e) Ultrasonic scaler (see section 3.13)
  - f) Curing light (see section 3.14)
- 2. Remove the patient tray for cleaning and disinfection for unit with cuspidor: see Figure 45 for unit without cuspidor: see Figure 46.
- Unit <u>with</u> cuspidor: Remove the cuspidor and cup filler holder as described in section 3.16.
- 4. Unit <u>with</u> cuspidor:

Attach a clean/thermodisinfected water disinfection instrument holder on the unit stand's top plate and attach it to the cup filler spout (2) as shown in Figure 61

Go to 6.

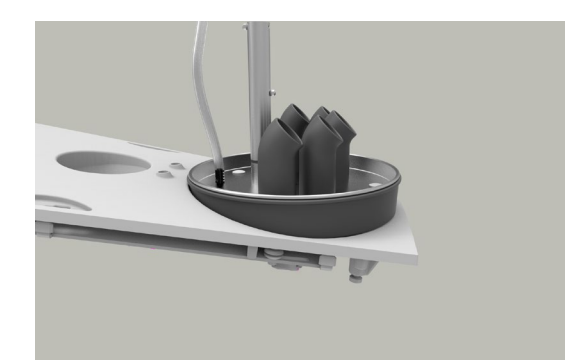

Figure 61 – Disinfection of water line (unit <u>with</u> cuspidor): (1) water disinfection instrument holder, (2) cuspidor spout turned counter clockwise and (3) attachment to cup filler spout

5. Unit without cuspidor:

Attach a clean/thermodisinfected water disinfection instrument holder on the unit stand's top plate as shown in Figure 62.

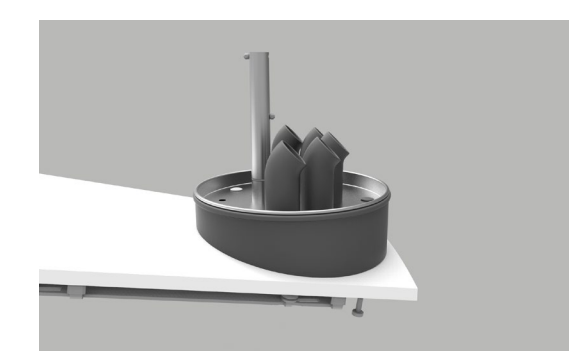

Figure 62 – Disinfection of water line (unit <u>without</u> cuspidor): ): (1) water disinfection instrument holder

6. Attach all instruments connected to water (syringe, micromotor, turbine, ultrasonic scaler etc.) to the water disinfection instrument holder as shown Figure 61 or Figure 62.

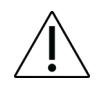

Leave all instruments, cuspidor and suction hoses in their respective disinfection positions (connected to correct outlets and drains) after the unit shut down process is complete!

- 7. Exchange the suction filters (see section 3.24).
- 8. Remove the covers from the suction hose nozzles (see section 3.25).
- 9. Disinfect the outside of the suction hoses and the suction hose holder(s).
- 10. Connect the suction nozzles to the connectors located on the side of the unit stand as shown in Figure 63.

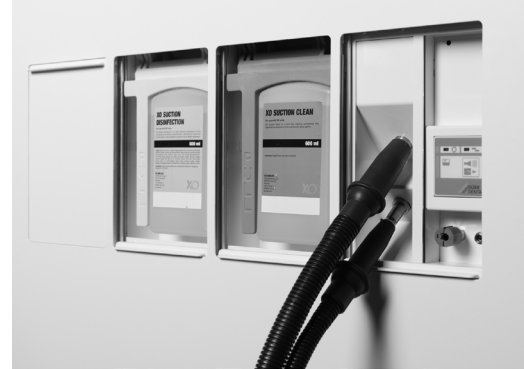

Figure 63 – Suction hoses ready for disinfection of suction system

- 11. Lock the Dashboard (and the Navigator) by tapping  $\bigcirc$  and remove the instrument holder from the Dashboard (see section 3.17).
- 12. Disinfect Dashboard and Navigator (see section 3.17).
- 13. Exchange the instrument holder cover with a sterilized/disinfected cover (see section 3.17).
- 14. Activate the foot control to unlock the Dashboard and the Navigator.
- 15. Fit cleaned/disinfected handles (see section 3.19).
- 16. Clean/disinfect all unit and patient chair surfaces (see section 3.5).
- 17. Hang the foot control on the patient chair (see section 3.34).

- 18. Tap the shutdown button () on the Dashboard to start the cleaning and disinfection procedure and shutdown of the unit.
- 19. Thereafter the asepsis control menu appears on the Dashboard see Figure 64.

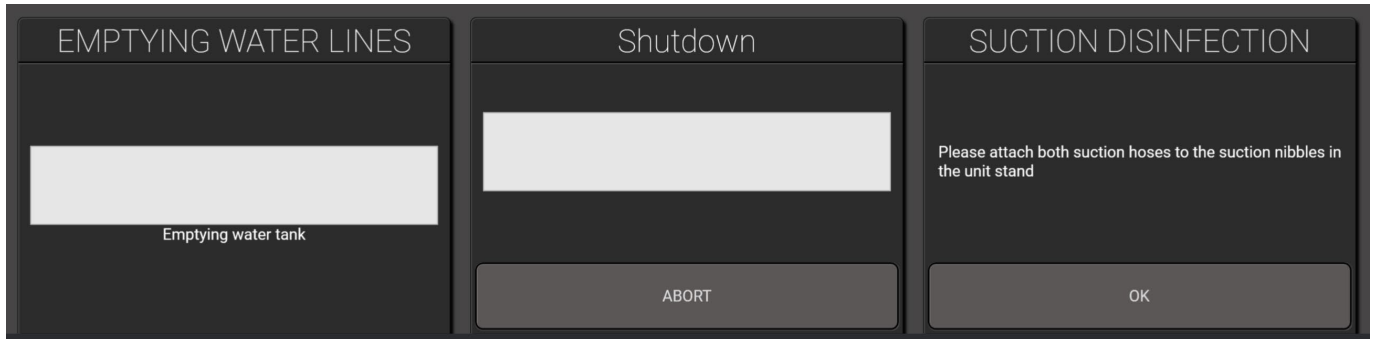

Figure 64 – Asepsis control menu in the lower part of the Dashboard

20. Follow the instructions on the Dashboard, if any and monitor the disinfection procedure's status on the Dashboard.

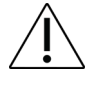

Make sure that water and compressed air supply to the unit is turned on while the shutdown procedure is active.

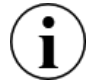

The general disinfection procedure can be aborted at any time by tapping "Abort" on the Dashboard.

When the shutdown procedure is finished and the unit stands still, the suction system has been disinfected and the unit's water line have been emptied.

# **3.9 INSTRUMENT HOSES AND SUSPENSIONS**

Remove the instrument hoses by turning the release handle counter-clockwise and pulling out the plug as shown below.

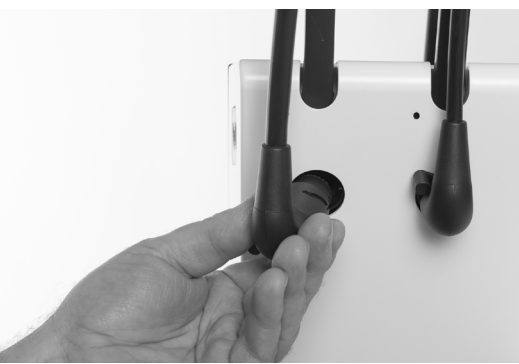

Figure 65 – Removing instrument hose

Clean/disinfect the hoses as listed in Table 10.

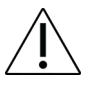

## Do not wash instrument hoses in a thermo-disinfector!

When re-attaching the instrument hoses, the Dashboard will inform you if a hose by mistake has been connected to an incompatible module.

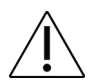

Make sure that the instrument hose plugs and sockets in the instrument bridge are completely dry before the hoses are re-mounted on the instrument bridge!

Remove the instrument suspensions simply by pulling them from the instrument roller as shown in Figure 66.

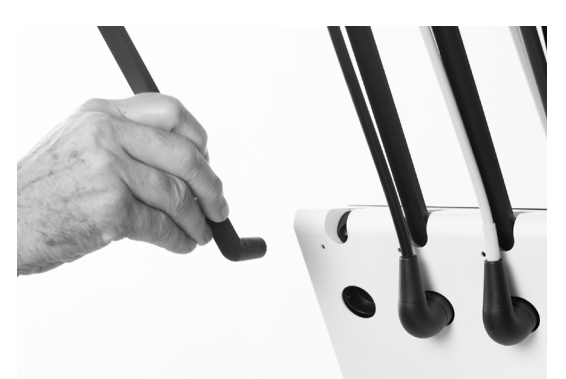

Figure 66 – Removing instrument suspensions

Clean/disinfect the suspensions as listed in Table 10.

## 3.10 THREE WAY SYRINGE & SIX WAY SYRINGE (HEATED) - LUZZANI

Remove the syringe tip and the handpiece cover as shown below.

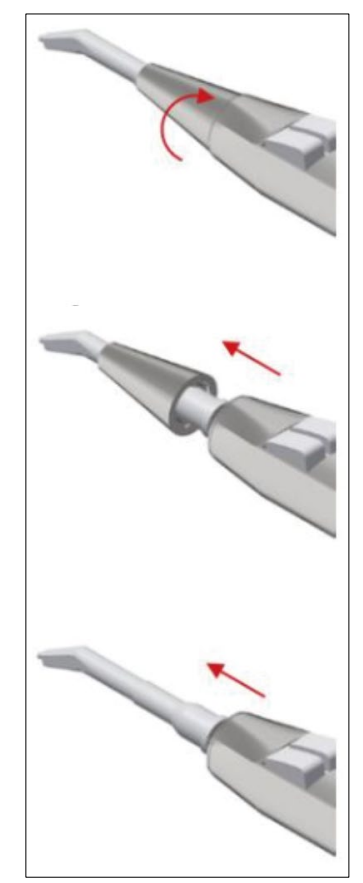

Figure 67 – Removal of tip (1) tip, (2) tip retainer and (3) handpiece cover

The tip, tip retainer and the handpiece cover must be cleaned to remove impurities as follows:

- Hold under running water (< 25 °C)
- With the aid of a soft brush, clean the surfaces of the tip and the handpiece cover

Carefully rub the surfaces of the tip, tip retainer and the handpiece for approximately one minute, with a soft brush impregnated with XO Intensive Disinfection.

Clean/disinfect/sterilize the tip and the handpiece cover as listed in Table 10.

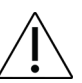

Do <u>not</u> place the handpiece cover, the tip or the tip retainer in liquid disinfectant or in an ultrasonic bath.

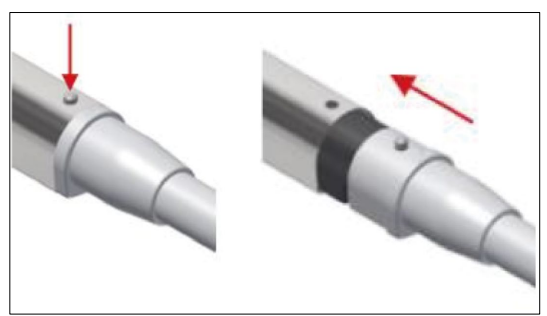

Figure 68 – Removal of handpiece cover

# 3.11 MICROMOTOR - BIEN-AIR MX2 & BIEN-AIR MCX

The external surface of the motor must be cleaned to remove impurities as follows:

- Hold the motor by the nose under running water (< 25 °C) as shown in Figure 69
- With the aid of a soft brush, clean the external surface of the motor

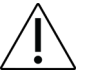

Avoid water entering into the motor neither via the nose or the hose connector.

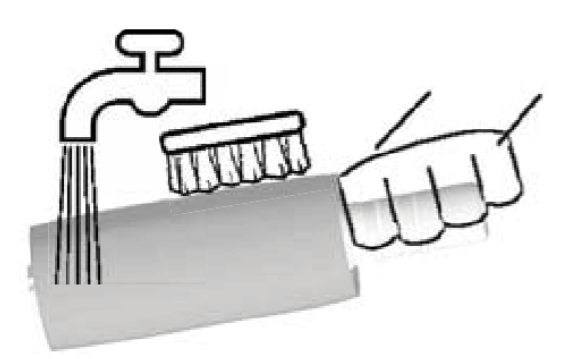

Figure 69 – Washing the micromotor

Carefully rub the external surfaces of the motor for approximately one minute, with a soft brush impregnated with XO Intensive Disinfection.

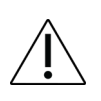

Do <u>not</u> soak the motor in liquid disinfectant or in an ultrasonic bath.

Do not wash the motor in a thermo-disinfector!

Do <u>not</u> spray any lubricant or cleaning solution into the motor.

Sterilize the motor as listed in Table 10.

For more information please see the instruction for use supplied by Bien-Air.

# **3.12 AIR INSTRUMENT OIL SEPARATOR**

Oil in the return air from turbines is separated from the return air by means of an oil separator placed in the lower part of the instrument bridge. The cotton pad inside the oil separator shall be replaced when needed. A notification will automatically be generated when it is time to replace the cotton pad.

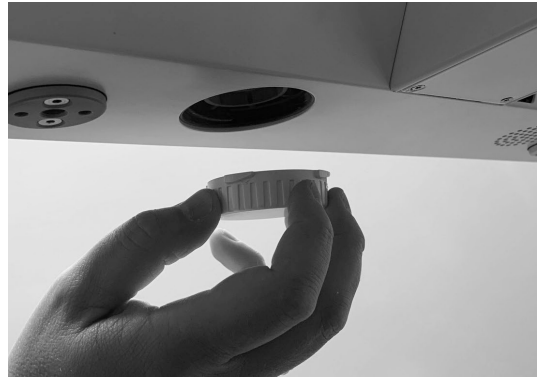

Figure 70 – Accessing the oil separator

## 3.13 ULTRASONIC SCALER – XO ODONTOSCALER

#### **3.13.1 INFECTION CONTROL**

Clean, disinfect and sterilize the instrument as follows:

Tap the "CLEANING" preset and operate the instrument for at least 10 seconds to ensure that blood, saliva etc. is flushed out.

Disinfect the entire instrument surface, the tip and the tip changer with XO Intensive Disinfection

Remove the tip – see section 2.11.2

Remove the handpiece from the hose as shown in Figure 71

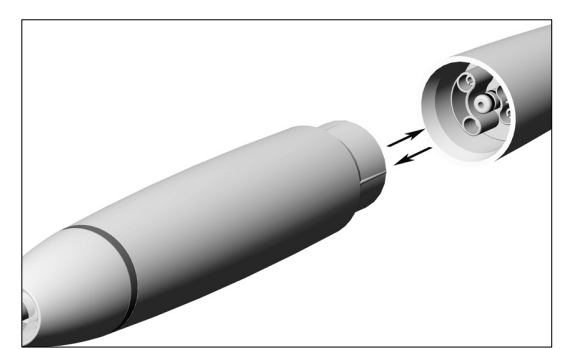

Figure 71 – Removal and fitting of handpiece

- Unscrew the handpiece cap and remove the optical fiber as shown in Figure 72
- Clean the instrument under running tap water ( $\leq$  35°C) using a brush
- Remove liquid residues using compressed air

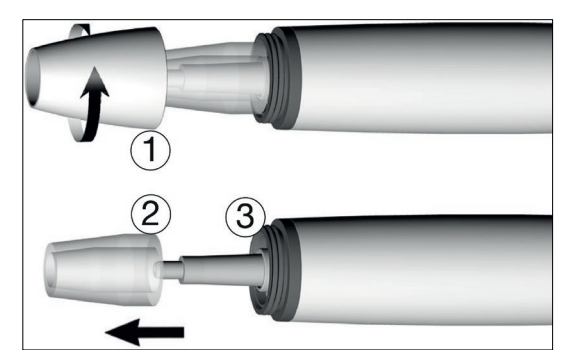

Figure 72 – Disassembling the handpiece: (1) Handpiece cap, (2) optical fiber and (3) optical outlet

- Clean the irrigation outlet in the tip and in the handpiece carefully with the nozzle cleaner to remove dirt and deposits see (1) and (2) in Figure 73
- Clean the irrigation pipe in the handpiece using compressed air as shown in Figure 73 (3)
- Wash the optic fiber and the optical outlet using a moisturized soft lint-free cloth and dry it using compressed air or a dry soft cloth

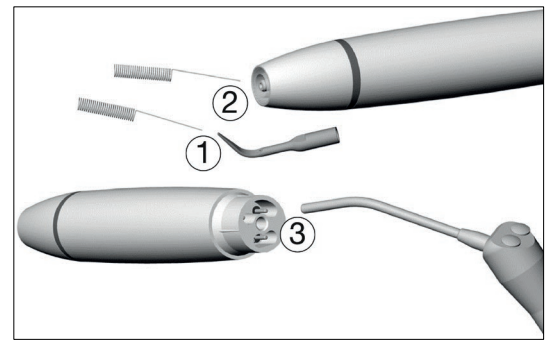

Figure 73 – Cleaning: (1) Irrigation outlet of the tip, (2) irrigation outlet of the handpiece and (3) irrigation pipe

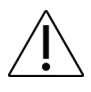

Avoid scratching the optic outlet and the optical fiber!

Clean and disinfect the handpiece, handpiece cap, optical fiber, tips and tip changers in a thermo-disinfector.

Ensure that the scaler parts, tip and tip changer are completely dry internally and externally after cleaning and disinfection.

Check the scaler parts, tip and tip changer after cleaning and disinfection for damage, visible residual soiling and surface changes.

Reprocess any scaler part, the tip and the tip changer that are still soiled.

Remove liquid residues using compressed air.

Reassemble the scaler following cleaning and disinfection.

Sterilize the assembled scaler following cleaning and disinfection.

Sterilize the tip *inserted into* the tip changer following cleaning and disinfection.

Before starting operation again:

- Wait until the scaler is completely dry
- Moisture in the scaler can lead to a malfunction (risk of short circuit)!
- Wait until the tip and the tip changer have cooled down completely (risk of burning)!

Carry out a visual inspection after each cleaning, disinfection and sterilizing process. Do not use the scaler if the optic outlet or the optical fiber is damaged. Do not use the scaler in case of clogged up coolant outlets.

Do <u>not</u> place the handpiece and the tip changer in liquid disinfectant or in an ultrasonic bath.

#### **3.13.2 CHECK WEAR OF TIPS REGULARLY**

Check for the effect of wear on the tips using the tip card enclosed with the tip.

Replace the tip if there are visible signs of wear.

#### **3.13.3 REPLACEMENT OF O-RINGS**

# Replace damaged or leaking O-rings immediately.

Slide on the new O-rings with a pair of tweezers as shown in Figure 74. Always change all O-rings to ensure tightness.

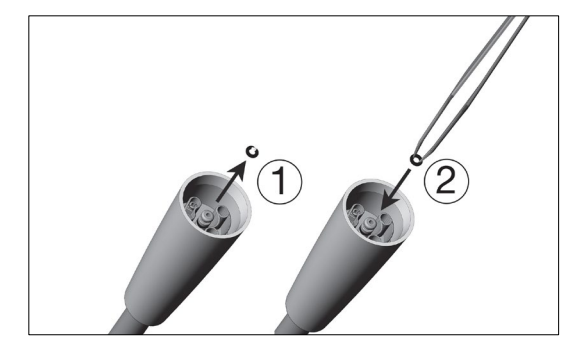

Figure 74 – Removal of O-ring (1) and positioning of O-ring (2)

## 3.14 CURING LIGHT – XO ODONTOCURE

#### 3.14.1 INFECTION CONTROL

Use XO ODONTOCURE cross infection sleeves to reduce risk of cross infection.

Every day the light rod should be examined for stuck restorative material and mechanical damages.

Remove the light rod from the instrument by pulling it with your hand.

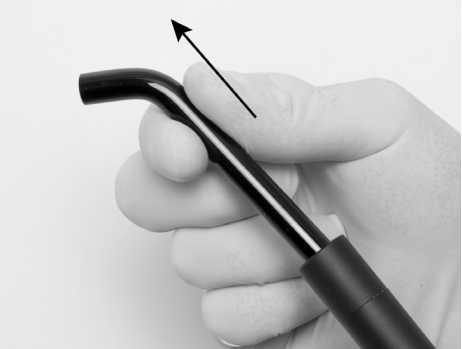

Figure 75 – Removing the light rod from XO ODONTOCURE handpiece

Clean, disinfect and sterilize XO ODONTOCURE as listed in Table 10.

## **3.14.2 TESTING OF EFFECTIVENESS**

The curing effectiveness of XO ODONTOCURE should be measured once a month to ensure that the effectiveness of the light is consistent. A substantial change in effectiveness is indicative of a fault, which may affect the curing result adversely. XO CARE A/S delivers a testing device that can be used for the curing tests.

Upon receiving the instrument, measure the curing effectiveness of XO ODONTOCURE as follows:

- 1. Place the testing device on a flat surface and fill the cavity with the composite material to be used. See Figure 76.
- 2. Place the curing light tip on top of the testing device. The tip of the instrument must be placed in parallel with the surface of the testing device.
- 3. Cure the composite material using an exposure time of 10 seconds and a radiant exitance of 1,200 mW/cm<sup>2</sup>.
- 4. Press the test plug out of the cavity immediately. Carefully remove the non-polymerized soft material at the bottom of the test plug with a plastic spatula. See Figure 77.
- 5. The curing depth is measured using a caliper. Measure the depth at the shallowest point. See Figure 78.
- 6. The measured depth of the polymerized material shall be recorded and is now the target reference for future measurements.

At an interval of approximately 1 month, perform the following steps:

- 1. Please repeat steps 1. 6. above
- 2. Compare the result of this test with the reference made upon receiving the instrument.
- 3. If the curing depth deviates more than 0.8 mm from the reference, a fault may be present and you may need to contact authorized service personnel to remedy the fault.

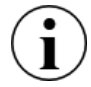

Note: The above described verification of performance does not reflect the actual curing depth in human teeth.

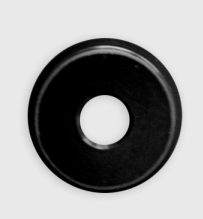

Figure 76 – Testing device

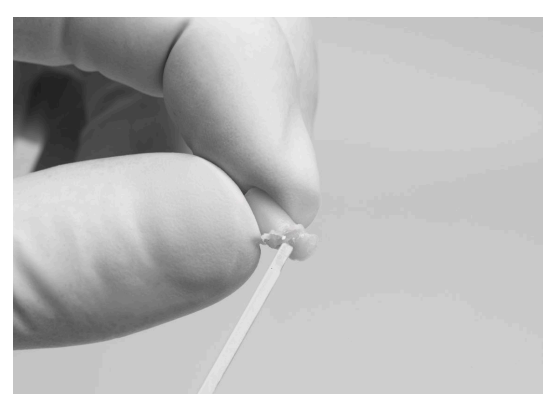

Figure 77 – Non-polymerized material is removed from composite testing device

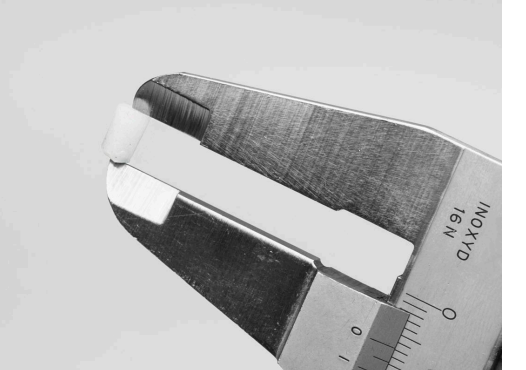

Figure 78 – Measuring the depth of the test plug

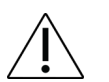

In case of poor performance, the fiber rod may be replaced and retested. If the problem persists, technical assistance from authorized service personnel is required.

# **3.15 OTHER INSTRUMENTS**

For turbine handpieces, contra-angle handpieces and other instruments not supplied by XO CARE A/S please refer to the user manuals supplied with the instruments by these suppliers.

# **3.16 CUSPIDOR BOWL AND CUP HOLDER**

Before removing the cuspidor bowl, turn the cuspidor spout away - see Figure 79.

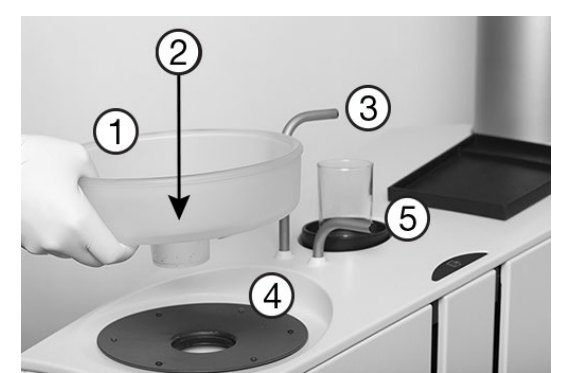

Figure 79 – Cuspidor and cup filler elements: (1) cuspidor bowl, (2) gold trap with cover, (3) cup filler spout, (4) protection disk, (5) cuspidor spout

The cuspidor bowl, the gold trap with cover, the cuspidor protection disc, the cup holder and the patient tray can be cleaned and disinfected as described in Table 10.

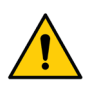

The gold trap may contain mercury and contaminated material.

It must therefore be handled in accordance with national or local requirements!

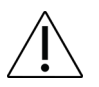

Make sure that all liquids have evaporated before fitting cuspidor, cuspidor protection disc and cup holder.

# **3.17 CLEANING/EXCHANGE OF THE CUSPIDOR SPOUT**

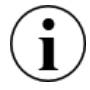

It may be necessary to clean/exchange the spout nozzle regularly.

Remove from the spout by placing a coin in the notch and push as shown in Figure 80.

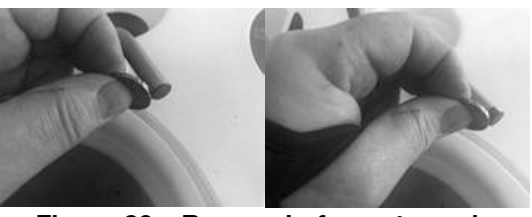

Figure 80 – Removal of spout nozzle

The cup filler spout may be cleaned using the same method as described above.

# **3.18 DASHBOARD, INSTRUMENT HOLDER AND NAVIGATOR**

Activate  $\bigcap$  on the Dashboard to lock the Dashboard and the Navigator.

Place all instruments in the water disinfection instrument holder as shown in Figure 61 or in the disinfection position hanging at the rear of the instrument bridge as shown in Figure 81.

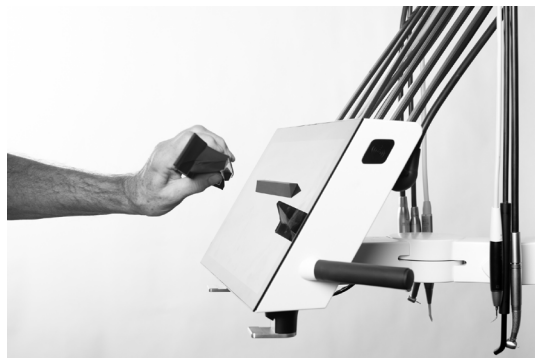

Figure 81 – Removal of instrument holder from Dashboard

Lift the instrument holder (fitted with magnets) from the Dashboard as shown in Figure 81 and remove the cover as shown in Figure 82.

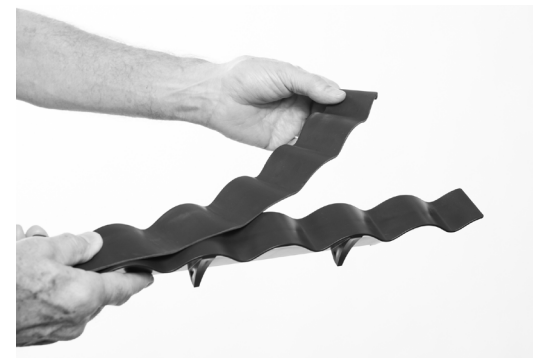

Figure 82 – Removal of instrument holder cover

Clean/disinfect/sterilize the parts as listed in Table 10.

Place the instrument holder and instruments on the Dashboard.

Unlock the Dashboard and the Navigator by activating the foot control.

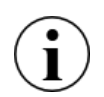

It is possible to cover the Dashboard and the Navigator with protective plastic foil without jeopardizing the function of the touch buttons and sliders.
### 3.19 HANDLES

The instrument bridge, Navigator and operating light handles can be removed by pressing the knob (1) at the end of the handle – see Figure 83.

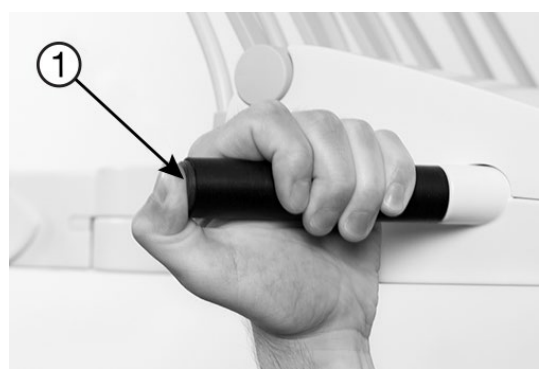

Figure 83 – Removing the handle

Clean/disinfect the handles as listed in Table 10.

#### **3.20 INSTRUMENT SUSPENSION ADJUSTMENTS**

Each instrument suspension is fitted with a spring that may be adjusted so that the instrument is perfectly in balance.

Balance adjustment: Use a 2.5 mm Allen key in the adjustment hole. Turn the key clockwise to tighten the arm resistance to balance heavier instruments, or counter clockwise for lighter instruments. The tool can only be **correctly** inserted in the adjustment hole if the instrument arm is in resting position. See Figure 84.

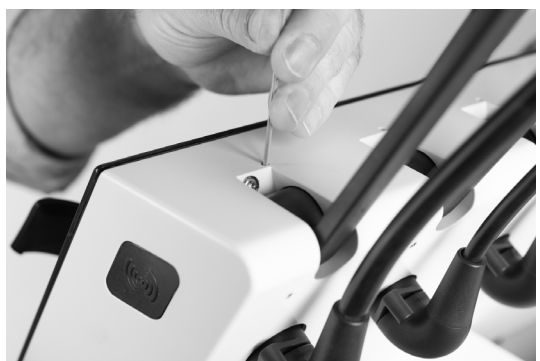

Figure 84 – Adjustment of instrument balance

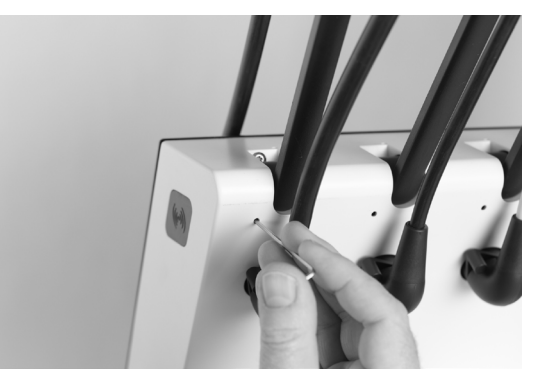

Figure 85 – Adjustment of instrument arm angle

Angle adjustment: Use a 2.5 mm Allen key in the adjustment hole. Turn the key clockwise to move the instrument arm's resting position angle slightly forward, or turn the key counter clockwise to move it

slightly backwards. Verify the desired alignment of all instrument arms from a side view position and repeat the process as needed. See Figure 85.

## **3.21 CLICK-ON TRAY HOLDER ADJUSTMENT**

The angle of the tray holder may be adjusted using a 4 mm Allen key.

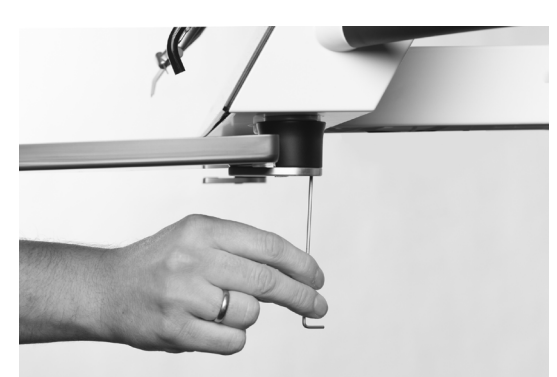

Figure 86 – Adjustment of the tray holder

#### **3.22 OPERATING LIGHT**

Be sure to switch off the unit before cleaning/disinfecting the operating light.

The protection screen may be detached for cleaning by removing the two screws - see Figure 87.

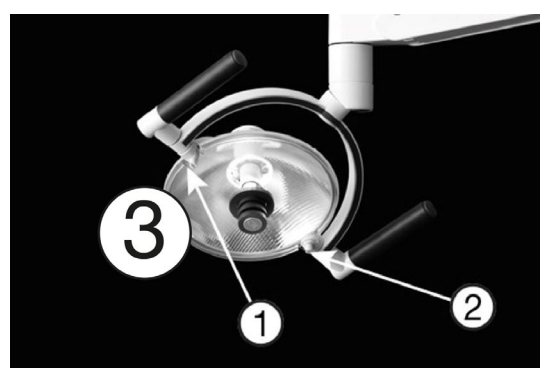

Figure 87 – Operating light: (1) screws, (2) protection screen and (3) reflector

Take care not to scratch the protection screen surface with any hard or abrasive material.

The protection screen may be cleaned as described in Table 10.

Wipe off water drops immediately. Long contact with water may cause discoloration spots.

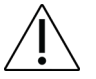

## Do <u>not</u> spray water, disinfectants or cleaning agents directly onto the protection screen and the reflector.

## **3.23 SUCTION DISINFECTION (MANUAL)**

The unit's suction system must be disinfected regularly.

This will usually be done (automatically) as part of the general cleaning and disinfection procedure as described in sections 3.6 and 3.8.

It is however also possible to run the procedure manually as described below.

To manually start disinfection of the suction system, follow these steps:

- 1. Make sure that the suction hoses are connected to the suction nozzles on the side of the unit stand as shown in Figure 63
- 2. Tap the 😵 app on the Navigator to enter the asepsis control menus on the Dashboard and the Navigator
- 3. Tap "Suction disinfection" on the Navigator
- 4. Tap "OK" to start the selected disinfection procedure

The procedure will take approximately 35 – 40 minutes. The progress is shown on the Dashboard.

- 5. Remaining time of the disinfection procedure will be shown on the Dashboard
- 6. When the procedure is complete, put the suction hoses back into to the suction holder and reattach the covers
- 7. To abort an active suction disinfection procedure, tap "abort" in the window titled "Suction system" on the Dashboard

## **3.24 SUCTION FILTERS**

1. Disconnect the suction filters from the unit – see Figure 88.

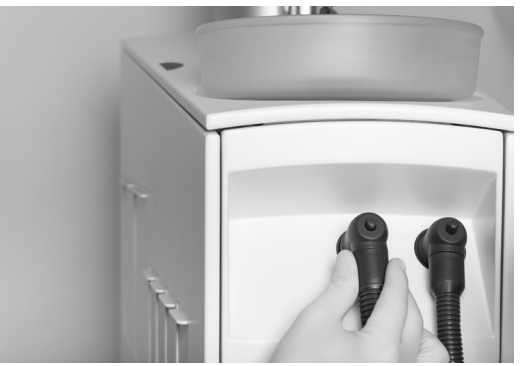

Figure 88 – Removal of suction filters

2. Eject and dispose the filters pressing the button - see Figure 89

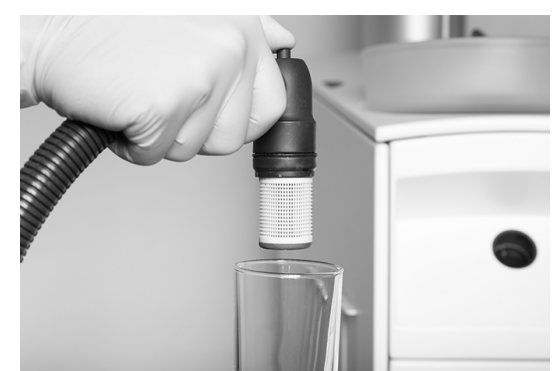

Figure 89 – Press the button to eject the filter holder and cartridge

3. Replace the filters and reconnect the suction hoses to the unit

Used suction filters shall be cleaned and disinfected as follows:

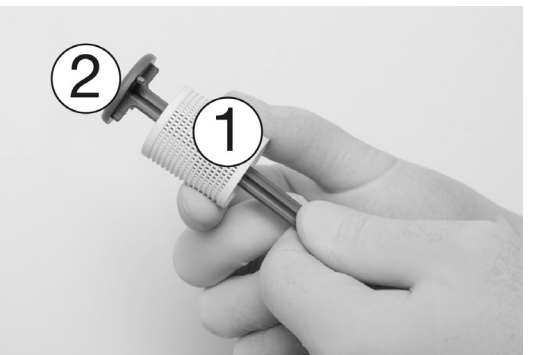

Figure 90 – Removing filter cartridge (1) from filter holder (2)

- 1. Remove the filter cartridge from the filter holder see Figure 90.
- 2. Empty and clean the filter.

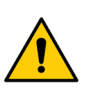

Amalgam waste is considered hazardous to the environment and should therefore be disposed of safely and in accordance with regulatory requirements. Remember to use safety gloves.

- 3. Disinfect the filter and the filter holder as described in Table 10.
- 4. Apply a thin layer of XO Silicone Grease to the filter holder O-rings covering the whole surface of the rings with the lubricant.

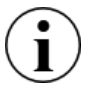

Discharge the suction filter holder if air starts to leak from the suction filters.

#### **3.25 SUCTION NOZZLES**

Remove the covers from the suction hose nozzles (see Figure 91).

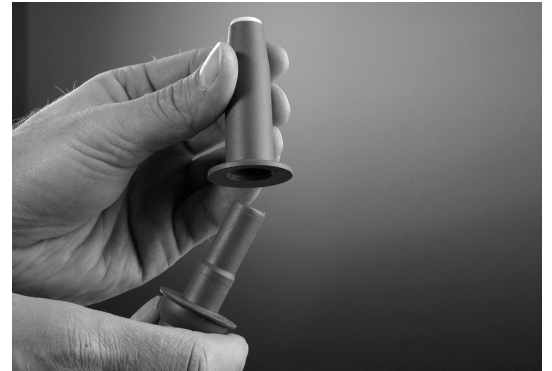

Figure 91 – Removal of covers for suction hose nozzles

#### **3.26 SUCTION HOSES**

Disinfect the outside of suction hoses as described in Table 10.

If the suction hoses dry up, you may hear a noise when activating the suction.

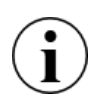

To avoid unintended noise from the suction hoses, use each suction hose to empty a glass of water at the beginning of the day, and if necessary repeat this action during the workday.

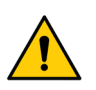

Amalgam waste is considered hazardous to the environment and should therefore be disposed of safely and in accordance with regulatory requirements. Remember to use safety gloves.

## 3.27 CUSPIDOR VALVE – CLEANING THE COARSE FILTER

If the unit is equipped with a cuspidor valve, the coarse filter should be cleaned when needed. A notification will automatically be generated.

- 1. Lift the service panel see Figure 92
- 2. Empty the filter house by activating the manual valve button (1) for 5 seconds
- 3. Remove the filter
- 4. Clean the filter
- 5. Replace the filter

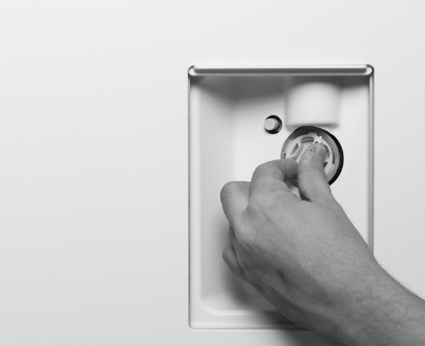

Figure 92 - Changing the cuspidor valve filter: (1) manual valve button, (2) coarse filter

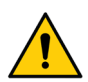

Amalgam waste is considered hazardous to the environment and should therefore be disposed of safely and in accordance with regulatory requirements. Remember to use safety gloves.

#### 3.28 AMALGAM SEPARATOR – EXCHANGE OF AMALGAM COLLECTOR VESSEL

If the unit is equipped with an amalgam separator you need to replace the amalgam collector vessel when full.

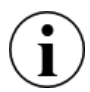

## A warning sound will be generated by the amalgam separator when the amalgam collector vessel is 95% full or more.

- 1. Lift the service panel see Figure 93
- 2. Consult the instructions on the replacement of the amalgam collector vessel that are provided in the instructions for use for Dürr CAS 1 COMBI-SEPARATOR.

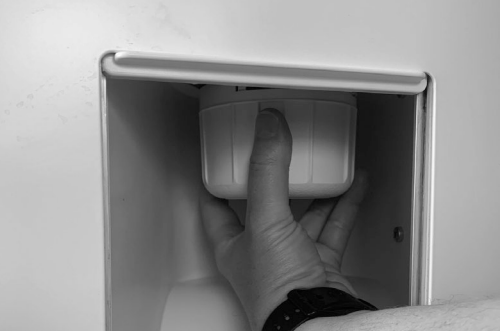

Figure 93 – Replacing the amalgam collector vessel

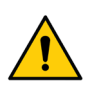

Amalgam waste is considered hazardous to the environment and must therefore be disposed safely, and in accordance with regulatory requirements. Remember to use safety gloves.

#### **3.29 DISINFECTION OF THE UNIT WATER LINE (MANUAL)**

The incoming water to the unit contains microorganisms that may be considered safe for drinking water, but could potentially cause patient infections when used during dental procedures. Without proper cleaning and disinfection, waterborne microorganisms can collect in the unit waterline and form a biofilm, a layer of microorganisms or bacteria adhered to the surface of the dental unit waterline. that

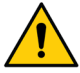

microorganisms can collect in the unit waterline and form a biofilm, a layer of microorganisms or bacteria adhered to the surface of the dental unit waterline, that can become dislodged and enter the water stream. Contaminated dental unit waterlines pose a risk of infection to the patient.

Following the guidelines described below to prevent creation of biofilm.

Please familiarize with and implement local guidelines/regulations regarding the topic.

Before the unit can be used after inactivity, the unit water line must be flushed with a solution of water and XO Water Disinfection. This will usually be done (automatically) as part of the general cleaning and disinfection procedure as described in sections 3.6 and 3.8.

Below you see how to disinfect the water system manually.

- 1. Tap the 😵 app on the Navigator to enter the asepsis control menus on Navigator and Dashboard
- 2. Follow the instruction given in section 3.6 steps 4. and 5.
- 3. Tap "Water disinfection" on the Navigator.
- 4. Select the disinfection procedure to be run (choose one of the three intensity levels of: Level 1 Normal, Level 2 Intensive and Level 3 Intensive extended).
- 5. Tap "OK" to start the selected disinfection procedure

Remaining time of the disinfection procedure will be shown on the Dashboard

- 6. When the procedure is complete, place the instruments on the instrument bridge and remove the instrument holder from the cuspidor.
- 7. To abort an active procedure, tap "abort" in the window titled "Water system".

#### **3.30 CHECKING THE UNIT'S WATER LINE QUALITY**

To avoid the risk of contamination of the unit water supply, the quality of the water must continuously be tested and monitored.

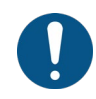

Every second week or if the unit has not been used for 7 or more days, a sample of water taken from the three/six way syringe must be analyzed to determine the number of colony forming units (CFU) of heterotrophic water bacteria in the water.

Water samples can be analyzed by a laboratory or using a commercially available testing kit.

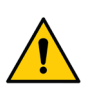

The CFU count exceeds 500 CFU/ml or any national requirements for drinking water, the unit must not be used and the source of the contamination should be investigated and eliminated.

The built-in water disinfection system is not a guarantee that the unit water is free of contaminants!

#### 3.31 XO WATER SOFTENER

The water softener filter cartridge shall be replaced depending on the hardness of the incoming water and at least every 12 months.

When the cartridge needs to be replaced a notification will appear.

See the status of the water softener cartridge by tapping V on the Navigator.

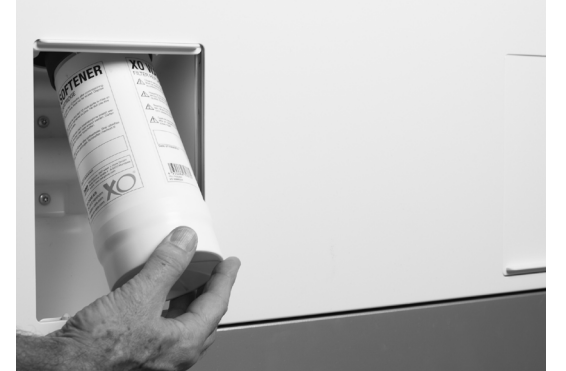

Figure 94 – Replacing the water softener cartridge

You access the water softener cartridge as follows:

- 1. Switch the unit off
- 2. Lower the service panel see Figure 94
- 3. Replace the water softener cartridge
- 4. Switch the unit on

#### **3.32 REPLACEMENT OF DISINFECTION CARTRIDGES**

When the cartridge is almost empty a warning message is generated.

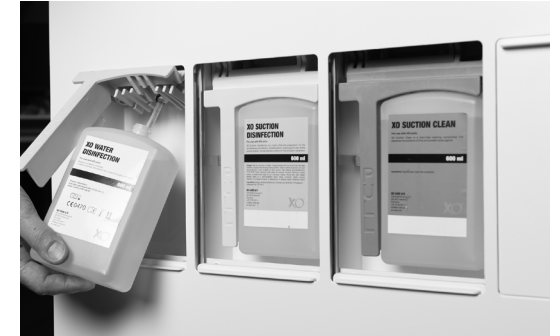

Figure 95 – Cleaning/disinfection cartridges: (1) XO Water Disinfection and (2) XO Suction Disinfection

A cartridge is replaced as follows:

- 1. Lower the appropriate service panel see Figure 95
- 2. Pull the handle forward to get access to the cartridge

- 3. Pull the cartridge downwards to release it
- 4. Replace the cartridge, push the handle in and close the service panel

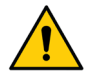

XO Suction Disinfection is a corrosive liquid. Improper handling or use may result in a health hazard!

Please see the safety data sheets at xo-care.com and the detailed instructions supplied with XO Suction Disinfection and XO Water Disinfection.

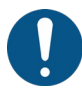

Make sure not to interchange XO Water Disinfection cartridges (white) and XO Suction Disinfection cartridges (yellow)! Exchanging the cartridges could result in a health hazard to the patient!

When replacing the XO Suction Disinfection cartridge pour the remaining liquid into the cuspidor bowl. This will help keeping the cuspidor drain clean.

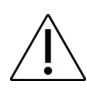

Be careful not to spill the fluid as the painted surfaces may become stained.

Any spills must be wiped away immediately, followed by cleaning the surface with a damp cloth.

#### **3.33 CONTROL OF THE WATER DISINFECTION SYSTEM**

The correct functioning of the water disinfection system should be control every month:

- Disinfect the unit water line as described in sections 3.6 and 3.8 or 3.29
  - 1) Place a clean cup in the cup holder (units with cuspidor and cup filler) and activate the cup filler
  - 1) Dip a peroxide test strip in the water for one second
  - 2) Shake off excess liquid
  - 3) Wait 45 seconds
  - 4) Compare with the color scale below:

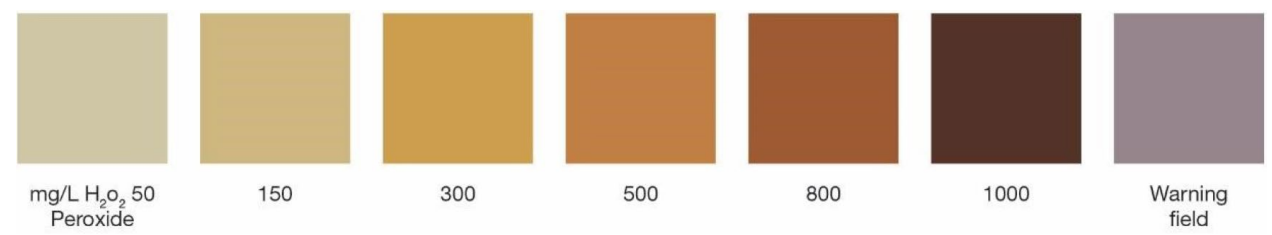

Figure 96 – Water quality color scale

The test strip shall indicate a  $H_2O_2$  value between 150 and 300 mg/l.

If the value is outside of the indicated range or if the test stripe turns blue please apply for assistance by authorized service personnel.

## 3.34 FOOT CONTROL

While cleaning the floor around the unit hang the foot control on the patient chair as shown in Figure 97.

Instructions for use - Infection control and maintenance

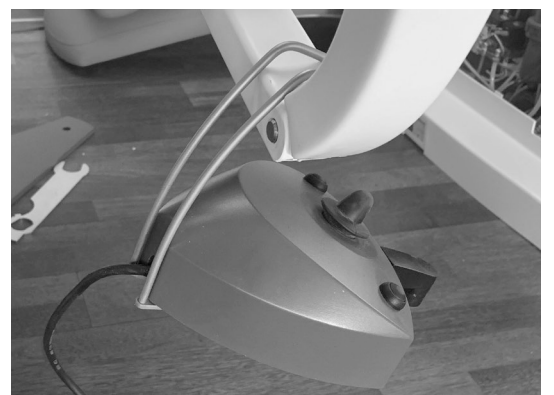

Figure 97 – Foot control in floor cleaning position

The foot control is fitted with four rubber feet providing a stable attachment to the floor. If the rubber feet and the floor becomes greasy with soap, the friction may be reduced and the foot control may slide on the floor when activated.

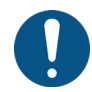

If necessary, clean the rubber feet and floor with <u>petroleum benzine</u> to avoid the foot control from sliding when activated!

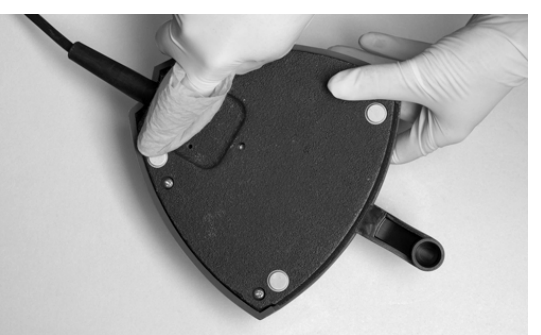

Figure 98 – Cleaning of foot control "rubber feet"

## **4 INSTALLATION**

### **4.1 INSTALLATION**

The XO FLOW unit must be transported, stored and operated under the conditions shown below:

| Condition                       | Transport and storage | Operation                         |
|---------------------------------|-----------------------|-----------------------------------|
| Temperature                     | -40°C – +70°C         | +15°C – +35°C                     |
| Relative humidity <sup>15</sup> | 10% – 95%             | 20% – 80%                         |
| Air pressure                    | 700 hPa – 1060 hPa    | 800 hPa – 1060 hPa                |
| Installation altitude           | -                     | Max. 2,000 meters above sea level |

 Table 12 – Transport, storage and operating conditions

The unit is intended to be permanently installed in a dental operatory equal to or larger than the dimensions listed in Figure 99<sup>16</sup>.

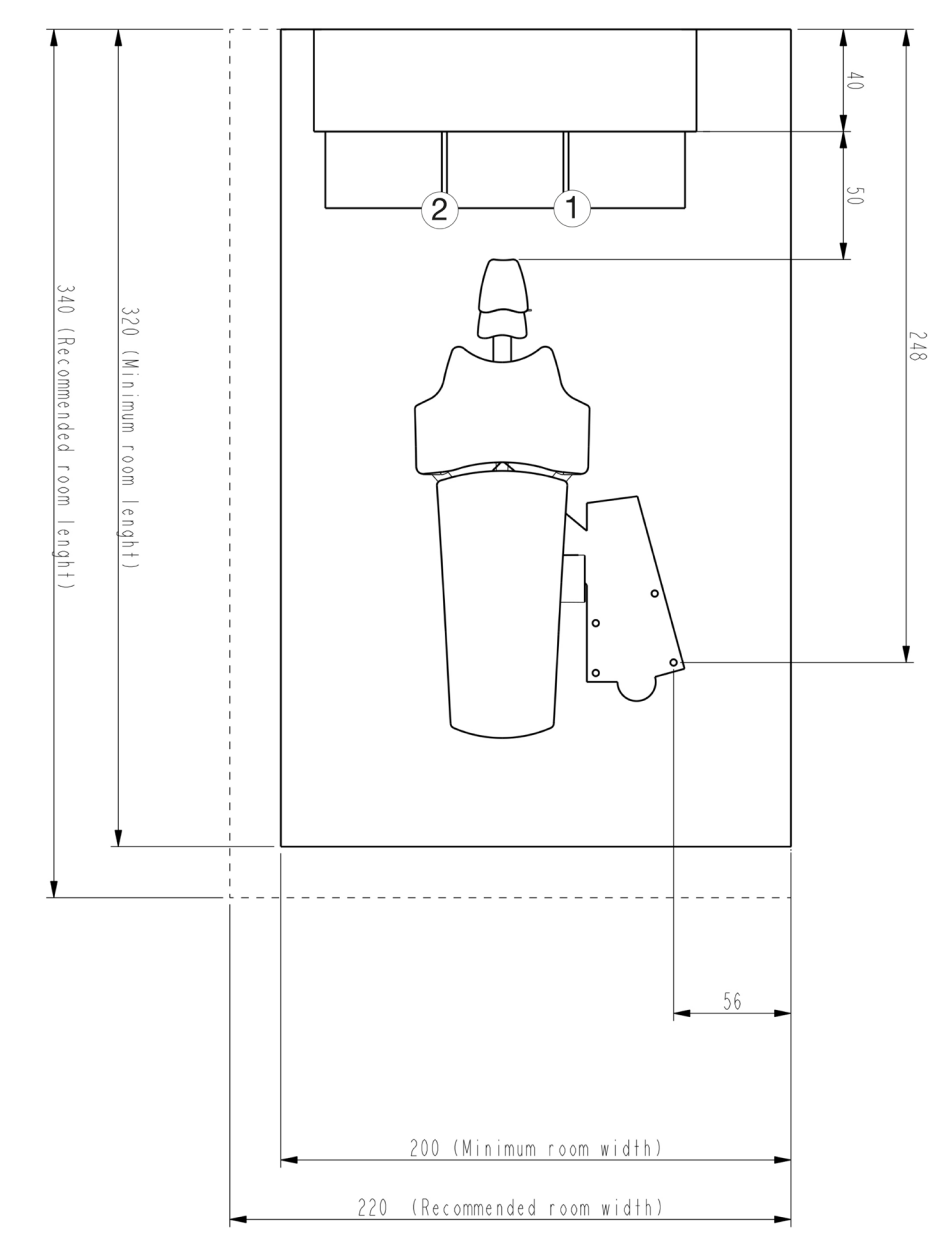

Figure 99 – Plan of installation XO FLOW unit and XO WORKTOP (all measures in cm): (1) position of tray holder for right handed operator and (2) position of tray holder for left handed operator

<sup>&</sup>lt;sup>15</sup> See also sections 9.9 and 9.10.

<sup>&</sup>lt;sup>16</sup> Note: This small operatory size is possible when XO FLOW is used in combination with XO WORKTOP.

The requirements listed below in Table 13 must be fulfilled.

| Room                    | Requirement                                                                                             |              |
|-------------------------|----------------------------------------------------------------------------------------------------|--------------|
| Width                   | Minimum in combination with XO WORKTOP = 200 cm (recommended 220 cm)                                    |              |
| Length                  | Minimum in combination with XO WORKTOP = 320 cm (recommended 340 cm).                                   |              |
| Ceiling height          | > 230 cm (recommended 255 cm)                                                                           |              |
| Electrical & II         | Requirement                                                                                             | Length above |
| Mains supply            | 230 VAC + 10%, 50 Hz. Min. 3 x 1.5 mm <sup>2</sup> PVC cable with earth rated for $>75^{\circ}$         | 40 cm        |
| Main fuse               | The electrical installation must be secured with a 10 A fuse.                                           |              |
| Equipotential earth (if | 1 x 4.0 mm <sup>2</sup>                                                                                 | 40 cm        |
| required by national    |                                                                                                    |              |
| law)                    |                                                                                                    |              |
| Assistant call control  | Max. 5A /30V DC or 3A/250V                                                                              | 50 cm        |
| Cable                   | Cable for X row must have its own installations nine. Cable shall be connected to                       | 150 om       |
| the XO unit             | an installation box in the floor. Cables must be shielded and conform to the                            |              |
|                         | requirements in FN IFC 60601-1 and FN IFC 60601-1-2.                                                    |              |
| Suction motor control   | Max 5A /30V DC or 3A/250V AC.                                                                           | 50 cm        |
| cable                   |                                                                                                    |              |
| Ethernet cable          | The unit may be connected to a network via a CAT6 shielded ethernet cable.                              | 70 cm        |
|                         |                                                                                                    |              |
|                         | In this case, a two MOPP (Means Of Patient Protection as defined in IEC/EN                              |              |
|                         | the external port                                                                                       |              |
| Positioning of cables   | See installation drawing YC-001.                                                                        |              |
| in the floor            |                                                                                                    |              |
| Suction, air and water  | Requirement                                                                                             | Height above |
| Suction                 | Suction machine power >600 l/min.                                                                       |              |
|                         | Vacuum pressure at the connection point under static conditions: Min = -35                              |              |
|                         | mbar, Max = -150 mbar.                                                                                  |              |
| Suction pipe            | Plastic pipe Ø 40 mm with socket – see YC-001.                                                          | 6 cm max.    |
| Incoming                | Pipe 3/8" female internal thread – preferably fitted with a ball valve – see YC-001.                    | 7 cm max.    |
| (compressed) air        | Incoming air:                                                                                           |              |
|                         | • Air pressure 5.5 – 7,5 bar                                                                            |              |
|                         | Air flow rate > 55 l/min                                                                                |              |
|                         | Humidity dew point < -20°C at atmospheric pressure                                                      |              |
|                         | Oil contamination max. 0.5 mg/m <sup>3</sup>                                                            |              |
|                         | <ul> <li>Particulate contamination &lt; 100 particles/m<sup>3</sup> (particle size 1 – 5 μm)</li> </ul> |              |
|                         | If the incoming air pressure exceeds 7,5 bar, a reduction valve must be fitted.                         |              |
|                         | Air quality must be in accordance with local air quality regulations.                                   |              |
| Incoming water          | Pipe 3/8" female internal thread – preferably fitted with a ball valve – see YC-001.                    | 7 cm max.    |
|                         | Incoming water:                                                                                         |              |
|                         | Iniet pressure 2.5 – 6 bar                                                                              |              |
|                         | • water flow rate > 5 i/min                                                                             |              |
|                         | • pH: 0.5 - 8.5                                                                                         |              |
|                         | Maximum particle size < 100 μm                                                                          |              |
|                         | If the incoming water pressure exceeds 6 bar, a reduction valve must be                                 |              |
|                         | Mater quality must be in accordance with local drinking water regulations                               |              |
|                         | Maximum inlet water conductivity: 850 uS/m                                                              |              |
| Waste water             | Plastic pipe Ø 32 mm with socket – see YC-001.                                                          | 6 cm max.    |
|                         | Gradient of waste water lines $\geq 1\%$                                                                |              |
|                         | Drainage capacity $\geq$ 10 l/min                                                                       |              |

Table 13 – Installation requirements

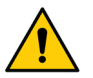

XO FLOW must be installed by authorized service personnel. See section 9.1. No unauthorized modification of this equipment is allowed!

The built-in water backflow prevention system is a legal requirement and must not be removed.

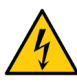

To avoid the risk of electric shock, this equipment must be connected to a supply mains with protective earth.

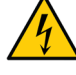

To avoid the risk of electric shock always switch off the mains switch (see section 2.2) before opening or touching the internal components.

When external equipment is connected to the XO FLOW unit to create a medical electrical system the requirements of IEC 60601-1, 3<sup>rd</sup> edition must be complied with.

The external equipment must also comply with the applicable standards, e.g.:

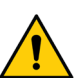

- IEC 60950-1 (information technology equipment) or IEC 62368-1 (electronic • equipment within the field of audio, video, information and communication technology), and
- IEC 60601-1 (medical electrical equipment) •

It is the responsibility of the person/organization installing and/or modifying the equipment to ensure that the system conforms with applicable legislation, e.g. Directive 93/42/EEC, or Regulation (EU) 2017/745 and the requirements of IEC 60601-1, 3<sup>rd</sup> edition.

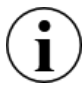

Installation instructions for XO FLOW are available at xo-care.com.

## **4.2 INSTALLATION FOLLOW UP**

One month after the installation the unit must be adjusted as required by XO CARE A/S.

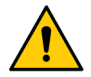

XO FLOW must be adjusted one month after the installation by authorized service personnel.

## **5 TROUBLE SHOOTING**

#### **5.1 SYSTEM MESSAGES**

The unit has the possibility of issuing system messages on the Navigator as described in section 2.23.

System messages may be notifications indicated by (i) concerning e.g. maintenance, or warnings indicated by  $\Lambda$ .

## **5.2 OTHER POSSIBLE FAULTS**

Please see Table 14 below for other possible faults and their remedies.

| Table 14 – Trouble shooting                                                                                 |                                                                                                    |  |
|----------------------------------------------------------------------------------------------------|----------------------------------------------------------------------------------------------------|--|
| Event                                                                                                    | Action                                                                                                    |  |
| Dashboard (and Navigator) is not showing any screen image while the unit is switched on – see section 2.2.  | The unit is in stand-by mode. Exit stand-by mode<br>by activation the foot control, touching the<br>Dashboard, touching the Navigator or by lifting an<br>instrument forward. Please see section 2.3.       |  |
|                                                                                                    | If this does not remedy the problem call authorized service personnel. See section 6.1                                                                                                    |  |
| Dashboard (and Navigator) is not showing any screen image while the unit is switched off – see section 2.2. | Switch the unit on as described in section 2.2.                                                                                                    |  |
|                                                                                                    | Make sure that both the on switch and the mains switch are on.                                                                                                    |  |
|                                                                                                    | If this does not remedy the problem check that the<br>light is on in switch (1) in Figure 2.<br>If this is not the case check whether the mains<br>voltage connection supplying the unit is switched<br>on. |  |
|                                                                                                    | If this does not remedy the problem call authorized service personnel. See section 6.1                                                                                                    |  |

## **6 SERVICE (AUTHORIZED SERVICE PERSONNEL)**

#### **6.1 GENERAL**

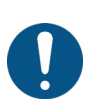

All maintenance, adjustment, repair, and service activities shall be done by authorized service personnel – see section 9.1.

Use only original XO accessories, spare parts and consumables provided by XO CARE A/S and an XO Partner.

Unauthorized adjustment, repairs or service attempts could result in health hazard.

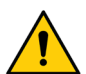

There must be no patient in the patient chair while any maintenance, adjustment, repair, or service work is being carried out on the unit!

If the XO FLOW unit is <u>not</u> serviced and maintained as prescribed by XO CARE A/S, the service life of the unit expires and XO CARE A/S and the XO Partner has no responsibility for the products correct functioning and safety.

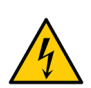

Danger of electric shock!

To avoid the risk of electric shock always switch off the mains switch (see section 2.2) before opening or touching the internal components.

#### **6.2 PREVENTIVE SERVICE AND SAFETY INSPECTION**

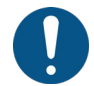

The XO FLOW unit must be inspected and serviced biannually from the date of installation to ensure safe operation and high uptime.

#### **6.2.1 NOTIFICATION**

Approximately 30 days before the next planned preventive service and safety inspection a notification (i) will be generated. Tap the status app  $\checkmark$  for details.

If the unit is not serviced at the planned time a warning  $\Lambda$  is generated.

In case service is overdue with 30 days or more another warning is generated and shown when the unit is switched on. The unit will start functioning only after confirmation of this safety warning.

#### **6.2.2 REGULAR INSPECTION AND SERVICE**

The main elements of the inspection and service is described in Table 15 and includes a general checkup and exchange of parts contained in XO FLOW service kit.

#### Table 15 – Main elements of preventive service and safety inspection

| Activity                                             |
|------------------------------------------------------|
| Replace filters for incoming water and air           |
| Check function of all water valves                   |
| Clean and replace parts of water backflow prevention |
| Clean suction disinfection system                    |
| Clean suction- and drain system                      |
|                                                      |

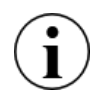

Please see xo-care.com for details concerning:

- Instructions for service
  - Suggested retail price of XO FLOW service kit

#### • Expected labor time for the preventive service

When the preventive service has been performed, the date for the next preventive service and safety inspection is set.

#### **6.2.3 ADDITIONAL INSPECTION AND SERVICE ACTIVITIES**

In addition to the regular biannual inspection and service XO CARE A/S may recommend exchange of certain parts with limited lifetime.

## 6.3 TECHNICAL SETTINGS APP

The  $\checkmark$  app is used to administer various technical settings such as:

- Chair calibration
- Foot control calibration
- Technical service documentation
- Installation documentation
- Network settings
- Air instrument settings
- Setting of hardness of incoming water
- Setting of time interval for exchange of cotton pad in oil separator
- Setting of time interval to clean cuspidor valve filter

Access to the technical settings app is protected by a pin code.

#### **6.4 INSTRUMENT MODULES**

An XO FLOW instrument consists of 1) the instrument with hose and plug and 2) an instrument module.

Each instrument module contains the electronic control circuit needed to control the instrument and the associated valves, if any.

Up to 6 instrument modules may be fitted into the instrument bridge as shown in Figure 100.

The following advantages are obtained using the modular design:

- Instruments (and modules) may be positioned in any required sequence
- Electrical fault confinement (ensures maximum uptime)
- Easy field replacement in case of defective instrument modules

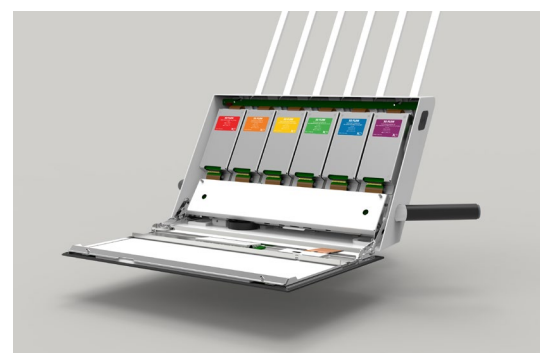

Figure 100 – Instrument bridge with instrument modules

#### **6.5 ADJUSTMENT OF THE ARM SYSTEMS**

All arm joints are fitted with roller bearings, adjustable tension springs and friction brakes for smooth and effortless operation.

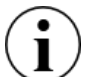

The instrument bridge and the operating light should be in balance and easy to maneuver with two fingers. If this is not the case – please contact authorized service personnel for adjustment of arm brakes and balance springs.

Please note that the brake and the balance spring of the instrument bridge arm system should be adjusted by authorized service personnel in accordance with the load on the tray(s) fitted to the instrument bridge.

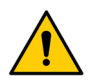

Adjustments of arm systems must be done by authorized service personnel only! Maladjustment may result in a mechanical failure and health hazard!

## **6.6 REPLACEMENT OF OPERATING LIGHT SOURCE**

The expected lifetime of the LED light source is approximately 10 years. For replacement of the LED light source please contact authorized service personnel.

#### 6.7 ULTRASONIC SCALER – XO ODONTOSCALER

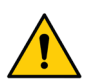

In the event of operating malfunctions (e.g. vibrations, unusual noise, overheating, coolant supply failure or leakage) stop the instrument immediately and contact authorized service personnel.

It is recommended to service the complete scaler handpiece by authorized service personnel after 500 processing cycles or every 12 months.

#### 6.8 CURING LIGHT - XO ODONTOCURE

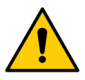

In case of a malfunction of the XO ODONTOCURE handpiece, the repair must be carried out ay XO CARE A/S.

## 7 SYMBOLS

List of symbols used on the product, in this manual and user interface.

# Table 16 – List of symbols List of symbols used in these instructions for use and on the product labeling:

| <u>/</u>          | General safety warning                                                                           |
|-------------------|--------------------------------------------------------------------------------------------------|
| $\oslash$         | Safety related prohibitive action                                                                |
|                   | Safety related mandatory action                                                                  |
| Â                 | General caution                                                                                  |
| i                 | Notification                                                                                     |
| 4                 | Safety warning: dangerous voltage                                                                |
|                   | Static electricity.                                                                              |
|                   | GS1 Data Matrix containing UDI (Unique Device Identification), serial number and production date |
| HIBC              | Data structure in accordance with Health Industry Bar Code                                       |
| SN                | Serial number                                                                                    |
| REF               | Reference number (catalogue number)                                                              |
| <b>134°C</b><br>∫ | Sterilizable up to the stated temperature                                                        |
| Ж                 | Thermo washer disinfectable                                                                      |
| STERILE EO        | Sterilized by ethylene oxide                                                                     |
| (                 | Do not reuse. For single use only.                                                               |

| MD  | Medical device                                                                                                    |
|-----|----------------------------------------------------------------------------------------------------|
|     | Manufacturer                                                                                                    |
| ~~~ | Date of manufacture                                                                                                    |
| X   | Dispose of in accordance with the Waste Electrical and Electronic Equipment<br>Directive 2012/19/EU of the European Parliament and the Council of the European<br>Union; Do not dispose of with domestic waste. |
| ×   | Type B applied part (degree of protection against electrical shock)                                                                                                    |
| ×   | Type BF applied part (degree of protection against electrical shock)<br>Intraoral camera                                                                                                    |
|     | Instructions for use                                                                                                    |

## List of symbols used with the foot control:

٦

|   | Foot control pedal right    |
|---|-----------------------------|
| - | Foot control pedal left     |
| Ļ | Foot control pedal down     |
| X | X button on foot control    |
| Ο | O button on foot control    |
|   | Foot control joystick north |
|   | Foot control joystick west  |
| ▼ | Foot control joystick south |
|   | Foot control joystick east  |

|--|

| $\bigcirc$ | Shutdown                                          |
|------------|---------------------------------------------------|
|            | Warning                                           |
| i          | Notification                                      |
| - <u>-</u> | Select user                                       |
|            | User settings                                     |
| 3          | Asepsis                                           |
| L<br>S     | Remote desktop                                    |
| <b>(</b>   | Help (Instruction for use and instruction videos) |
|            | Pre-treatment checklist                           |
| $\leq$     | Status                                            |
| \$         | Administration                                    |
| Ľ          | Technical settings                                |
| $\bigcirc$ | Lock Dashboard and Navigator                      |
|            | Time and date                                     |
| ပျို       | Air instrument settings                           |
| $\otimes$  | Abort                                             |

| Ļ               | Return                                  |
|-----------------|-----------------------------------------|
| IJ))            | Volume                                  |
| Ī               | Date and time                           |
|                 | Foot control                            |
|                 | Menu                                    |
|                 | Vertical side menus (on Dashboard)      |
| 00              | Network                                 |
| <b>X</b> 0<br>↓ | Download software update                |
| $\bigoplus$     | Localization (language selection)       |
|                 | Unit / treatment room / user name       |
| •               | Patient chair                           |
| °,<br>∧         | Lift patient chair                      |
| •               | Lower patient chair                     |
| ×<br>1          | Increase backrest inclination           |
| \$<br>2         | Decrease backrest inclination           |
|                 | Patient chair to entry / rinse position |

| °1               | Preset patient chair position 1    |
|------------------|------------------------------------|
| °2               | Preset patient chair position 2    |
| PREV             | Patient chair to previous position |
| 1                | Unit                               |
| $\bigcap$        | Call assistant                     |
| <u>-\&amp;</u> - | Operating light                    |
| -æ-<br>-         | Operating light on/off             |
|                  | Operating light intensity          |
| с, Д             | Cuspidor flush                     |
| Ŭ                | Cup filler                         |
|                  | High volume suction                |
|                  | Saliva suction                     |
| Ť.               | Extra oral suction funnel          |
| ₽<br>  ₽<br>     | Basic (instrument control)         |
|                  | Preset (instrument control)        |
|                  | Workflow (instrument control)      |

| Constitution of the second second | XO Ergonomy guide                                 |
|-----------------------------------|---------------------------------------------------|
| C                                 | Rotation, clockwise                               |
| ΡΛ                                | Spray water                                       |
| D<br>/\                           | Spray air                                         |
|                                   | Spray selection                                   |
| 272                               | Selection of irrigation water                     |
| $\bigcirc$                        | No function (of a button)                         |
| Ŵ                                 | Trash can                                         |
| $\bigcirc$                        | Chip blow                                         |
| Ś                                 | Tactile function (torque limitation)              |
| Į                                 | Handpiece                                         |
| <i>i</i>                          | Contra-angle handpiece with rose bur              |
| A                                 | Contra-angle / turbine handpiece with diamond bur |
| D                                 | Air scaler                                        |
| Jel<br>Jel                        | Syringe                                           |
| 222                               | Heating element                                   |

| <u>C</u>          | XO ODONTOSCALER / Scaler                                       |
|-------------------|----------------------------------------------------------------|
| 0                 | XO ODONTOSCALER handpiece for ACTEON (Satelec) compatible tips |
|                   | XO ODONTOSCALER handpiece for W&H and EMS compatible tips      |
| $\langle$         | Power                                                          |
| Ś                 | XO ODONTOCURE                                                  |
| -\                | Radiant exitance                                               |
| ),,               | Cavity preparation                                             |
|                   | Working on fillings                                            |
|                   | Prophylaxis                                                    |
| $\gamma$          | Root planning                                                  |
|                   | Acrylic technique                                              |
|                   | Root canal preparation                                         |
| $\langle \rangle$ | Deep approximal cavity (polymerization)                        |
|                   | Occlusal cavity (polymerization)                               |
| $\langle \rangle$ | Anterior cavity (polymerization)                               |
|                   | Crowns and veneers (polymerization)                            |

| Point (polymerization)               |
|--------------------------------------|
| Erosion or abrasion (polymerization) |

## **8 DIMENSIONS AND TECHNICAL DATA**

#### **8.1 DIMENSIONS AND RANGE OF MOTION**

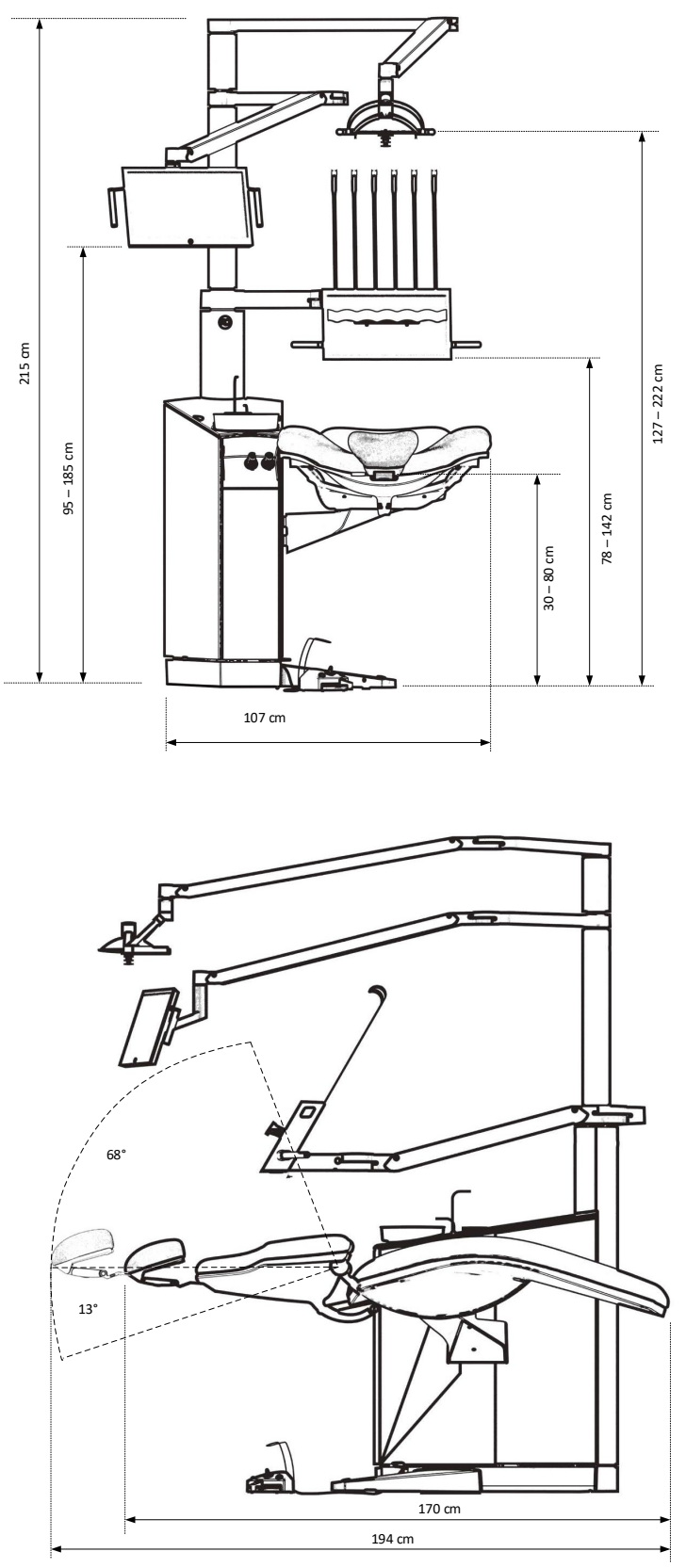

Figure 101 – XO FLOW dimensions and range of motion I

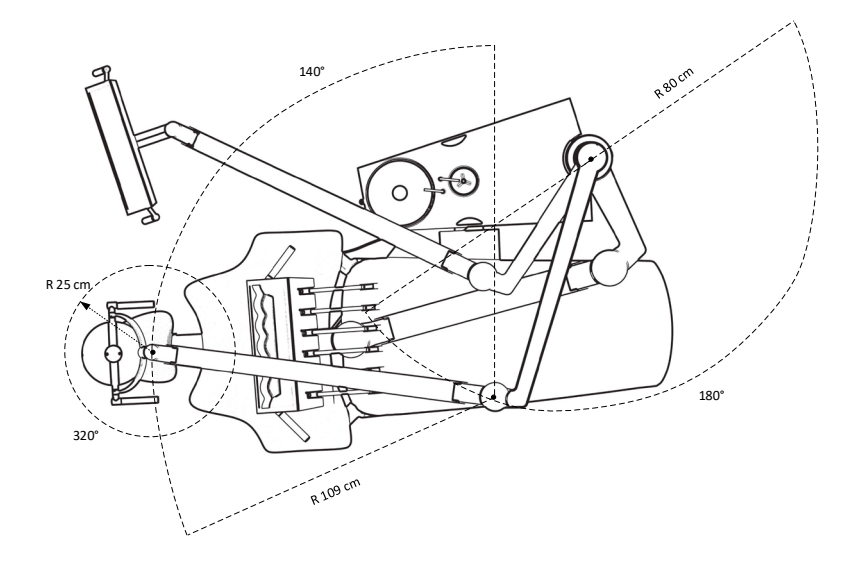

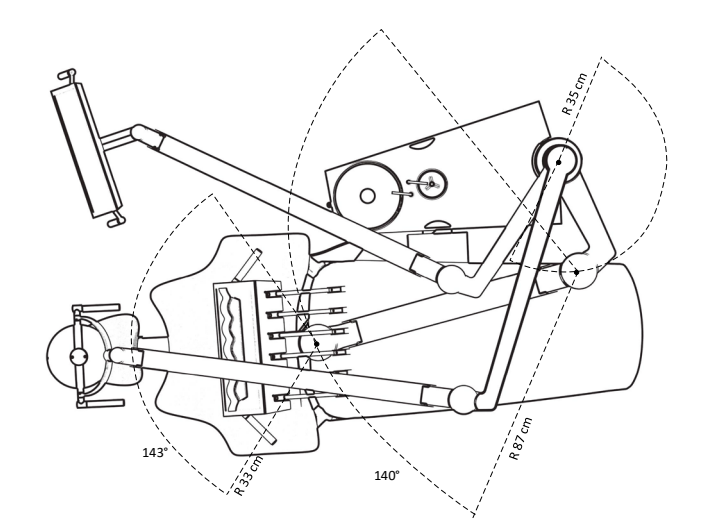

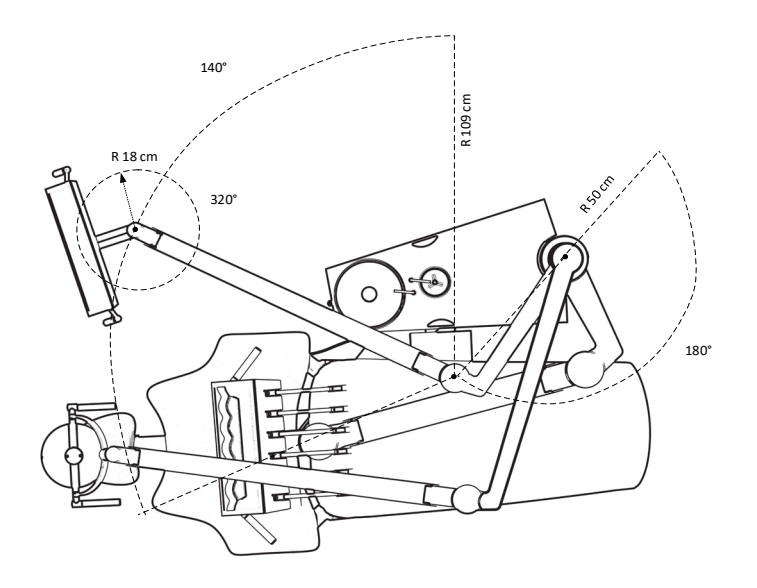

Figure 102 – XO FLOW dimensions and range of motion II

## **8.2 TECHNICAL SPECIFICATIONS**

| Table 17 – Technical specifications       |                                                                                                    |  |  |  |
|-------------------------------------------|----------------------------------------------------------------------------------------------------|--|--|--|
| Part                                      | Specification                                                                                                    |  |  |  |
| General                                   |                                                                                                    |  |  |  |
| Materials                                 | All materials in contact with patient and/or operator in accordance with EN ISO 10993-1 (biological evaluation of medical devices). |  |  |  |
| Instrument bridge                         |                                                                                                    |  |  |  |
| Number of instruments                     | ≤6                                                                                                    |  |  |  |
| Force to move the instrument bridge       | 400 g – 1,500 g                                                                                                    |  |  |  |
| corresponding to                          |                                                                                                    |  |  |  |
| Six-way syringe – Luzzani                 |                                                                                                    |  |  |  |
| Water                                     | 20 – 100 ml/min <u>+</u> 20%                                                                                                    |  |  |  |
| Air                                       | 10NI/min (adjustable)                                                                                                    |  |  |  |
| Heating element, maximum power<br>loading | 103 W                                                                                                    |  |  |  |
| Intermittent operation                    | 10 seconds on and 20 seconds off                                                                                                    |  |  |  |
| Other                                     | See luzzani.com                                                                                                    |  |  |  |
| Micromotor – Bien-Air MX2                 |                                                                                                    |  |  |  |
| Rotational speed range                    | 100 – 40,000 RPM <u>+</u> 10%                                                                                                    |  |  |  |
| Direction of rotation                     | Clockwise and counterclockwise                                                                                                    |  |  |  |
| Torque (handpiece gear ratio 1:1)         | 3.5 Ncm                                                                                                    |  |  |  |
| Spray water                               | 20 – 60 ml/min ± 20%                                                                                                    |  |  |  |
| Spray air (without handpiece)             | 10 – 100 %                                                                                                    |  |  |  |
| Cooling air                               | 10 l/min                                                                                                    |  |  |  |
| Handpieces according to                   | ISO 3964 with internal spray and light                                                                                              |  |  |  |
| Hose connection rotation                  | ± 200°                                                                                                    |  |  |  |
| Other                                     | See bienair.com                                                                                                    |  |  |  |
| Micromotor – Bien-Air MCX                 |                                                                                                    |  |  |  |
| Rotational speed range                    | 100 – 40,000 RPM <u>+</u> 10%                                                                                                    |  |  |  |
| Direction of rotation                     | Clockwise and counterclockwise                                                                                                    |  |  |  |
| Torque (nandpiece gear ratio 1:1)         |                                                                                                    |  |  |  |
| Spray water                               | 20 - 60 mi/min ± 20%                                                                                                    |  |  |  |
| Spray air (without handpiece)             | 10 - 100 %                                                                                                    |  |  |  |
|                                           | 10 l/min                                                                                                    |  |  |  |
| Handpieces according to                   | ISO 3964 with Internal spray and light                                                                                              |  |  |  |
| Other                                     | ± 200°                                                                                                    |  |  |  |
| Air instrument                            | See bienair.com                                                                                                    |  |  |  |
|                                           | 55 nl/m: 2.2 har                                                                                                    |  |  |  |
| Drive air now                             | Stop 1 - 100                                                                                                    |  |  |  |
| Spray water                               | 31ep 1 - 100                                                                                                    |  |  |  |
| Spray air (without handpiece)             | 10 - 100 %                                                                                                    |  |  |  |
| Turbine handhieces and other air          | ISO 9168:2009 type 3                                                                                                    |  |  |  |
| instruments according to                  | 100 0 100.2000, type 0                                                                                                    |  |  |  |
| Ultrasonic scaler – XO ODONTOSCA          | N FB                                                                                                    |  |  |  |
|                                           |                                                                                                    |  |  |  |
| Amplitude of instrument movement          | 200 um                                                                                                    |  |  |  |
| Instrument movement pattern               | Linear                                                                                                    |  |  |  |
| Instrument frequency                      | 22-35 kHz                                                                                                    |  |  |  |
| Instrument material                       | Stainless steel                                                                                                    |  |  |  |
| Power setting                             | Variable in the range 10 – 100 %                                                                                                    |  |  |  |
| Irrigation                                | 10 – 60 ml/min ± 20%                                                                                                    |  |  |  |
| Temperature information                   | Temperature of the handle (operator): Maximum 71°C                                                                                  |  |  |  |
|                                           | Temperature of the front of the handle (patient): Maximum 50°C                                                                      |  |  |  |
|                                           | Temperature of optical fiber: Maximum 48°C                                                                                          |  |  |  |
|                                           | Temperature of tip: Maximum 41°C                                                                                                    |  |  |  |
| Curing light – XO ODONTOCURE              |                                                                                                    |  |  |  |
| Light source                              | Multipeak, 3 <sup>rd</sup> generation LED                                                                                           |  |  |  |

| Part                                 | Specification                                                        |                                      |  |
|--------------------------------------|----------------------------------------------------------------------|--------------------------------------|--|
| Wave lengths                         | 385 - 515 nm (peaks at 400 nm ±10 nm and at 460 ± 3 nm)              |                                      |  |
|                                      | Spectral power distribution as shown in Figure 103.                  |                                      |  |
| Radiant power                        | 352 – 704 mW ± 20%                                                   |                                      |  |
| Radiant exitance                     | 800 – 1,600 mW/cm <sup>2</sup> ± 20%                                 |                                      |  |
| Fiber glass rod outer diameter       | 8 mm                                                                 |                                      |  |
| Cross-sectional area of optics       | 0,44 cm² (= 44,2 mm²)                                                |                                      |  |
|                                      | 40%0                                                                 |                                      |  |
| during use                           | 40 0                                                                 |                                      |  |
| Curing activator classification      | Class 2 Type 1                                                       |                                      |  |
| Patient chair                        |                                                                      |                                      |  |
| Maximum load                         | 150 kg                                                               |                                      |  |
| Duty cycle motors                    | 25 seconds on – 400 seconds off                                      |                                      |  |
| Operating light                      |                                                                      |                                      |  |
| Light intensity (illuminance)        | 3,000 – 30,000 lux at 70 cm distance                                 |                                      |  |
| Color rendering index (CRI)          | > 95                                                                 |                                      |  |
| Color temperature                    | 5,500 K                                                              |                                      |  |
| Illuminance pattern                  | In accordance with ISO 9680 - see F                                  | igure 104 below                      |  |
| Suction                              |                                                                      |                                      |  |
| The unit shall be connected to a     | High flow rate                                                       |                                      |  |
| suction machine with                 |                                                                      |                                      |  |
| Type of suction                      | Wet or dry                                                           |                                      |  |
| Inner diameter of high volume        | 16 mm                                                                |                                      |  |
| suction nozzle                       | 7                                                                    |                                      |  |
| Inner diameter of saliva suction     | / mm                                                                 |                                      |  |
| Head loss between the suction        | Elow [l/min]                                                         | Head loss [mbar]                     |  |
| installation and the atmospheric end | 250                                                                  | 33.9                                 |  |
| of the high-volume suction cannula   | 300                                                                  | 59.3                                 |  |
|                                      | 350                                                                  | 84.7                                 |  |
|                                      | 450                                                                  | 110.1                                |  |
| Head loss between the suction        | Flow [l/min]                                                         | Head Loss [mbar]                     |  |
| installation and the atmospheric end | 250                                                                  | 33,9                                 |  |
| of the saliva suction cannula        | 300                                                                  | 42,3                                 |  |
|                                      | 350                                                                  | 67,7                                 |  |
|                                      | 450                                                                  | 84,7                                 |  |
| Mesh size suction filters            | < 1 mm                                                               |                                      |  |
| Weighted noise level from the        | <65 dB (A)                                                           |                                      |  |
| suction system through the           |                                                                      |                                      |  |
| connected cannulas at a distance of  |                                                                      |                                      |  |
| 0.5 m from the cannula connect       | The quetien velves, filters and tubes                                | incide the unit are constantly       |  |
| Flushing of suction system           | The suction valves, filters and tubes inside the unit are constantly |                                      |  |
| XO Suction Disinfection              | XO Suction Disinfection flushes the s                                | suction lines with a mixture of      |  |
|                                      | disinfectant and water. Running this                                 | procedure as scheduled ensures       |  |
|                                      | that the suction lines are always mice                               | robe free, and also that all residue |  |
|                                      | (chips and other solid waste) is flush                               | ed and collected at the suction      |  |
|                                      | filters.                                                             |                                      |  |
| Cuspidor and cup filler              |                                                                      |                                      |  |
| Rinsing time cuspidor                | 5- 30 seconds                                                        |                                      |  |
| Amount of water to cup               | 10 – 30 cl                                                           |                                      |  |
| Gold trap mesh size                  | < 2 mm                                                               |                                      |  |
| Water and air supply                 |                                                                      |                                      |  |
| Mesh size air filter                 | 5 μm                                                                 |                                      |  |
| Iviesn size water filter             | 50 μm                                                                |                                      |  |
| Iviaximum iniet water conductivity   | ο σtion)                                                             |                                      |  |

| Part                  | Specification                                                                                                    |
|-----------------------|----------------------------------------------------------------------------------------------------|
| XO Water Disinfection | Dispersion of a non-toxic hydrogen peroxide (0.0235%) solution to continuously disinfect the unit water. Furthermore, the disinfection prevents the formation of limescale by binding calcium carbonate. |

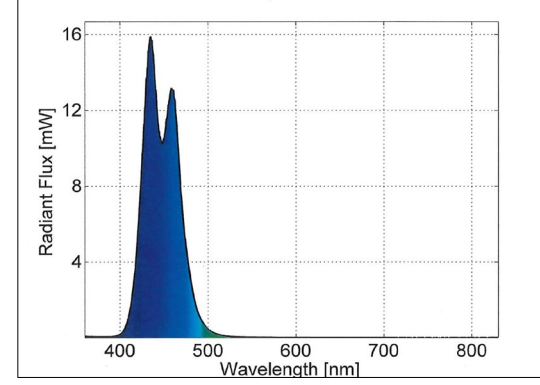

Figure 103 – XO ODONTOCURE: Spectral power distribution

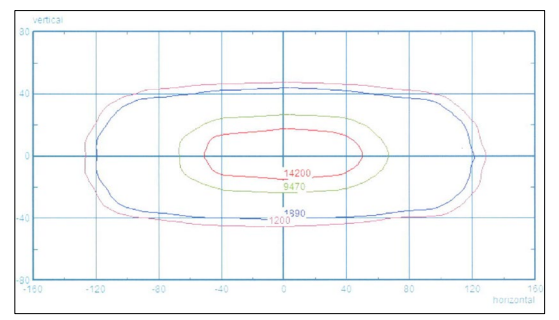

Figure 104 – Operating light: Illuminance pattern contour lines corresponding to 10%, 50% and 75% of the maximum illuminance

| Table 18 – Boxes dimensions and weight |
|----------------------------------------|
|----------------------------------------|

| Box                       | Dimensions (cm) L x W x H | Gross weight (kg) |
|---------------------------|---------------------------|-------------------|
| Unit stand                | 120 x 72.1 x 140          | 150 – 170         |
| Arm and instrument bridge | 134.4 x 72.4 x 44         | 35                |
| Operating light           | 118 x 53 x 40             | 15                |
| Navigator                 |                           |                   |
| Patient chair             | 165 x 80 x 56             | 65                |
| XO SEAT                   | 60 x 60 x 37              | 10.3              |
| XO STOOL                  | 60 x 60 x 37              | 14.6              |
| Steel installation plate  | 120 x 93 x 18             | 54 incl. pallet   |

## 9 LEGAL

#### 9.1 AUTHORIZED SERVICE PERSONNEL

Authorized service personnel are appointed by XO CARE A/S and may be XO CARE A/S employees or personnel employed by XO Partners.

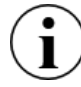

Please visit xo-care.com for a list of XO Partners.

#### 9.2 XO CARE GENERAL CONDITIONS, WARRANTY AND SERVICE LIFE

All products manufactured by XO CARE A/S and described in these instructions for use are subject to "XO CARE General conditions for end customers" valid at the date of delivery.

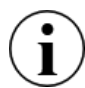

Concerning XO CARE A/S' and the XO Partner's liability for defects and complaints please see "XO CARE General conditions for end customers".

XO CARE A/S guarantees delivery of spare parts and consumables as well as technical support to the XO FLOW unit during the expected service life. See "XO CARE General conditions for end customers".

Visit xo-care.com to see "XO CARE General conditions for end customers".

#### **9.3 SERIOUS INCIDENTS**

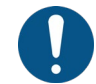

If a serious incident should occur in relation to the use of XO FLOW unit, this should be reported to XO CARE A/S and to the competent authority.

#### **9.4 KNOWN CONTRADICTIONS**

There are no known contradictions related to the use of the unit.

#### 9.5 3<sup>RD</sup> PARTY INSTRUMENTS AND ACCESSORIES

Instruments or accessories manufactured by 3<sup>rd</sup> party manufacturers supplied with this product are supplied under the responsibility of mentioned 3<sup>rd</sup> party manufacturers.

#### **9.6 PRODUCT UPDATES**

XO CARE A/S is not obliged to update this product if new versions or updates are introduced after the time of delivery.

#### **9.7 SOFTWARE VERSION**

All instructions in this manual apply to products containing software version 1.0.

When the XO FLOW unit is connected to the internet information about pending software updates will be communicated as a notification – see section 2.23.

#### **9.8 APPLICABLE STANDARDS**

XO FLOW fulfills requirements of the following standards:

- EN IEC 60601-1 (electrical and mechanical safety)
- EN IEC 60601-1-2 (electromagnetic compatibility)

- EN IEC 62304 (software process) •
- EN IEC 62366-1 (usability engineering) •
- EN IEC 50527-2-1 (electromagnetic fields and cardiac pacemakers / XO ODONTOSCALER) •
- EN 1639 (requirements for dental instruments) •
- EN 1640 (requirements for dental equipment)
- EN 80601-2-60 (particular requirements for dental equipment)
- EN ISO 10993-1 (biological evaluation of medical devices)
- EN ISO 7494-1 (dental units: general requirements)
- EN ISO 7494-2 (dental units: air, water, suction and wastewater systems) •
- EN ISO 14971 (risk management)

#### 9.9 ELECTROMAGNETIC EMISSION

XO FLOW is intended for operation in the electromagnetic environment specified below. Please make sure that the unit is used in such an environment.

| Emission measurement                                                                   | Conformity | Electromagnetic environment - guidelines                                                                                                    |  |  |
|----------------------------------------------------------------------------------------|------------|----------------------------------------------------------------------------------------------------|--|--|
| RF emissions according to CISPR<br>11<br>36.201.1 Conducted emission, IEC<br>61000-4-6 | Group 1    | The unit uses RF energy only for its internal function.<br>Therefore, its RF emissions are very low and are not<br>likely to cause any interference in nearby electronic<br>equipment, and it is improbable that neighboring<br>electronic devices will be disturbed. |  |  |
| RF emissions according to CISPR<br>11 36.201.1 Radiated emission,<br>IEC 61000-4-3     | Class B    | The unit is intended for use in all facilities, including<br>domestic areas and in any facilities connected directly to<br>a public power supply providing electricity to buildings<br>used for residential purposes.                                                 |  |  |
| Harmonics according to<br>IEC 61000-3-2                                                | Class A    |                                                                                                    |  |  |
| Voltage fluctuations / flicker<br>according to IEC 61000-3-3                           | Coincides  |                                                                                                    |  |  |

#### EMC information Tabla 10

WARNING: Use of accessories, transducers, and cables other than those specified or provided by XO CARE A/S could result in increased electromagnetic emissions or decreased electromagnetic immunity of the equipment and result in improper operation.

WARNING: Portable RF communications equipment (including peripherals such as antenna cables and external antennas) should be used no closer than 30 cm (12 inches) to any part of the unit, including cables specified by the manufacturer. Otherwise, degradation of the performance of this equipment could result.

#### 9.10 INTERFERENCE IMMUNITY

| Table 20 – Interference immunity                                  |                                                                          |                                                                                  |                                                                                                    |
|-------------------------------------------------------------------|--------------------------------------------------------------------------|----------------------------------------------------------------------------------|----------------------------------------------------------------------------------------------------|
| Interference immunity tests                                       | IEC 60601-1-2<br>test level                                              | Compliance<br>level                                                              | Electromagnetic environment -<br>guidelines                                                                                                    |
| Electrostatic discharge<br>(ESD) according to IEC<br>61000-4-2    | $\pm$ 8kV contact<br>$\pm$ 2kV, $\pm$ 4kV,<br>$\pm$ 8kV, $\pm$ 15kV air  | $\pm$ 8kV contact<br>$\pm$ 2kV, $\pm$ 4kV,<br>$\pm$ 8kV, $\pm$ 15kV air          | Floors should be made of wood or<br>concrete or finished with ceramic<br>tiling. If the floor is covered with<br>synthetic material, the relative<br>humidity should be at least 30%. |
| Electrical fast transient/<br>burst according to IEC<br>61000-4-4 | ± 1 kV for input<br>and output lines<br>± 2 kV for power<br>supply lines | $\pm$ 1 kV for input<br>and output lines<br>$\pm$ 2 kV for power<br>supply lines | The quality of the line power supply<br>should be that of a typical<br>residential or hospital environment.                                                                           |

#### Instructions for use - Legal

| Interference immunity                                                                                         | IEC 60601-1-2                                                                                                    | Compliance                                                                                                  | •                                             | Electromagnetic environment -                                                                                                    |
|----------------------------------------------------------------------------------------------------|----------------------------------------------------------------------------------------------------|----------------------------------------------------------------------------------------------------|-----------------------------------------------|----------------------------------------------------------------------------------------------------|
| tests                                                                                                    | test level                                                                                                    | level                                                                                                    |                                               | guidelines                                                                                                    |
| Surge voltages according to IEC 61000-4-5                                                                     | ± 1kV L-N,<br>±2kv L-PE,<br>±2kv N-PE                                                                                                    | ± 1kV L-N,<br>±2kv L-PE,<br>±2kv N-PE                                                                       |                                               | The quality of the line power supply<br>should be that of a typical<br>residential or hospital environment.                                                                                                    |
| Voltage dips, short<br>interruptions and variations<br>of the power supply<br>according to IEC 61000-4-<br>11 | 0%, 0.5 cycles @<br>0; 45; 90; 135;<br>180; 225; 270;<br>3150 0%, 1 cycle<br>70%, 25/30<br>cycles<br>Interruptions: 0%,<br>250/300 cycles | 0% , 0.5 cyc<br>0; 45; 90; 13<br>180; 225; 27<br>3150 0%, 1 o<br>70%, 25 cyc<br>Interruptions<br>250 cycles | eles @<br>5;<br>0;<br>cycle<br>eles<br>s: 0%, | The quality of the supply voltage<br>should correspond to that of a<br>typical domestic or hospital<br>environment. If the user of the unit<br>needs continued operation even<br>when the power supply is<br>interrupted, it is recommended to<br>supply the unit from an<br>uninterruptible power supply or a<br>battery.                                                                                                    |
| Magnetic field of power<br>frequencies (50 Hz)<br>according to IEC 61000-4-<br>8                              | 30 A/m                                                                                                    | 30 A/m                                                                                                    |                                               | Mains frequency magnetic fields<br>should be at levels characteristic of<br>a typical location in a typical<br>residential or hospital environment.                                                                                                    |
| Conducted RF disturbance<br>IEC 61000-4-6                                                                     | 3 V <sub>eff</sub> 150 kHz to<br>80 MHz<br>(6V in ISM and<br>amateur radio<br>bands)                                                      | 3 V <sub>eff</sub><br>(6V in ISM ar<br>amateur radi<br>bands)                                               | nd<br>io                                      | Portable and mobile radio devices,<br>including the wires, should not be<br>used closer to the unit than the<br>recommended safe distance,<br>calculated using the equation for<br>the transmission frequency.                                                                                                    |
| Radiated RF interference<br>IEC 61000-4-3                                                                     | 10 V/m 80 MHz -<br>2700 MHz                                                                                                    | Test freq.<br>MHz<br>385<br>450<br>710<br>810<br>1,72<br>2,45<br>5,24                                       | V/m<br>27<br>28<br>9<br>27<br>28<br>28<br>9   | Recommended safe distance:<br>$d = 1.17 \sqrt{P}$ for 80 MHz to 800 MHz<br>$d = 2.33 \sqrt{P}$ for 800 MHz to 2.5<br>GHz<br>with P as the maximum rated<br>power of the transmitter in watts<br>according to the transmitter<br>manufacturer, and d as the<br>recommended safe distance in<br>meters. The field strength of<br>stationary radio transmitters should<br>be less than the conformance level<br>at all frequencies in an on-site<br>check. Disturbances are possible<br>close to devices that have the<br>following symbol |

#### 9.11 CLASSIFICATION

Classification according to the European Union Medical Device Regulation (EU) 2017/745: Class IIa Classification according to EN 60601-1: Class I, TYPE B applied parts. IP classification of the Foot Control: IP21 (Protected against solid foreign objects of 12,5 mm and greater, and Protection against vertically falling water drops).

## 9.12 APPLIED PARTS

In relation to EN 60601-1 the following parts of XO FLOW are applied parts – that the patient may get in contact with:

- Instrument bridge including instruments
- Suction hoses
- Patient chair

## 9.13 MARKING PLATE

Please see the plate at the base of the unit stand at 6 o'clock.

| XC  | FLOW                                                                                     | CE           |
|-----|------------------------------------------------------------------------------------------|--------------|
| SN  | XO191100017                                                                              | 2460         |
| REF | CF-100                                                                                   | <b>.</b>     |
| ~~~ | 2019-03-11                                                                               | $\mathbf{T}$ |
| MD  | 230 VAC, 50Hz, 1300 VA,<br>Patient chair max. load: 150kg<br>Duty cycle: 25s ON/400s OFF | X            |
| ••• | XO CARE A/S<br>Håndværkersvinget 6<br>2970 Hørsholm, Denmark                             | xo-care.com  |

Figure 105 – Marking plate

The marking plate can be read at normal daylight (illuminance corresponding to 111.000 lux).

### 9.14 OTHER LABELS

Please see other silver labels with serial numbers, color codes etc. for specific parts of the unit as follows:

- Unit: Under rear panel see section 6.1
- Patient chair: Under the seat cushion
- Patient chair cushions: On the rear side of the cushions
- XO SEAT and XO STOOL: Under the seat

#### 9.15 PRODUCT DISPOSAL INFORMATION

Within the European Union this product must not be disposed of with household waste. Instead, it is the responsibility of the owner to dispose of the waste equipment by handing it over to a designated collection point for the recycling of electrical and electronic equipment waste. The separate collection and recycling of waste equipment at the time of disposal will help to conserve natural resources and ensure that it is recycled in a manner that protects human health and the environment. For more information about where to drop off waste equipment for recycling, please contact the local city office, or the XO Partner.

Disposal of electrical products in countries outside the European Union should be done in line with local regulations.

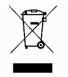

This product is to be disposed by authorized service personnel as required by local ordinances or regulations!

Instructions for use - Legal

Instructions for use - Legal

XO FLOW REF CF-100

Instructions for use REF YB-850 VER 1.1 2020-11-27

Subject to change

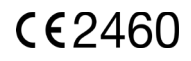

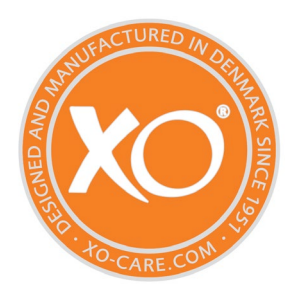

#### XO CARE A/S Copenhagen Denmark

Usserød Mølle Håndværkersvinget 6 DK 2970 Hørsholm +45 70 20 55 11 info@xo-care.com xo-care.com